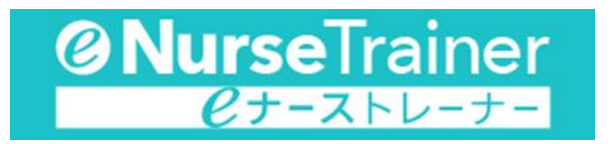

# オンラインヘルプ

# <u>しはじめに</u>

eナーストレーナーは院内研修をサポートする教育ソリューションサービスです。「ビデオライブラリー」で は、491本のオリジナル撮り下ろし動画を収録。「ブックライブラリー」では「からみた看護技術」「からみた 看護過程」「できる」シリーズ計 14 冊を収録。看護手順だけでなく、主な疾患・症状のケアプランも多数収載 し、看護師に必要なあらゆる情報を網羅しています。また、「研修プラン」機能では、研修で取り上げる項目 について、eナーストレーナーに収録されている動画・書籍項目コンテンツから自由に抽出し並び替えするこ とができます。PC 環境だけでなく、スマートデバイスにも対応しており、お手持ちのデバイスで、いつでも どこでも必要な情報にアクセスし、研修に沿ったご利用が可能となります。国内最大規模の情報量で研修をサ ポートします。

# □ご注意

本コンテンツに記載されている治療法や看護ケアに関しては、出版時点における最新の情報に基づき、正確を 期するよう、著者、編集者ならびに出版社は、それぞれ最善の努力を払っています。しかし、医学、医療の進 歩から見て、記載された内容があらゆる点において正確かつ完全であると保証するものではありません。

したがって、看護実践への活用にあたっては、常に最新のデータに当たり、本コンテンツに記載された内容 が正確であるか、読者ご自身で細心の注意を払われることを要望いたします。

本コンテンツ記載の治療法・医薬品がその後の医学研究ならびに医療の進歩により本コンテンツ発行後に変更 された場合、その治療法・医薬品による不測の事故に対して、著者、編集者、ならびに出版社は、その責を負 いかねます。

株式会社 医学書院

# □収録内容

<u>ビデオライブラリー</u>

| 根拠と事故防止からみた 基礎・臨床看護技術 第2版 | 2017年10月発行   |
|---------------------------|--------------|
| 根拠と事故防止からみた 老年看護技術 第2版    | 2016年2月発行    |
| 根拠と事故防止からみた 小児看護技術 第2版    | 2016年3月発行    |
| 根拠と事故防止からみた 母性看護技術 第2版    | 2016年2月発行    |
| 根拠と急変対応からみた フィジカルアセスメント   | 2014年3月発行    |
| 注射・採血ができる                 | 2015 年 4 月発行 |
| 吸引・排痰ができる                 | 2015 年 7 月発行 |
| 導尿・浣腸・摘便ができる              | 2015 年 7 月発行 |

# <u>ブックライブラリー</u>

| 根拠と事故防止からみた 基礎・臨床看護技術 第2版             | 2017年10月発行 |
|---------------------------------------|------------|
| 根拠と事故防止からみた 老年看護技術 第2版                | 2016年2月発行  |
| 根拠と事故防止からみた 小児看護技術 第2版                | 2016年3月発行  |
| 根拠と事故防止からみた 母性看護技術 第2版                | 2016年2月発行  |
| 根拠と急変対応からみた フィジカルアセスメント               | 2014年3月発行  |
| フィジカルアセスメントの根拠がわかる 機能障害からみた からだのメカニズム | 2014年3月発行  |
| 病期・病態・重症度からみた 疾患別看護過程+病態関連図 第3版       | 2016年12月発行 |
| 生活機能からみた 老年看護過程+病態・生活機能関連図 第3版        | 2016年11月発行 |
| 発達段階からみた 小児看護過程+病態関連図 第3版             | 2017年3月発行  |
| ウエルネスからみた 母性看護過程+病態関連図 第2版            | 2016年11月発行 |
| 緊急度・重症度からみた 症状別看護過程+病態関連図 第2版         | 2014年11月発行 |
| 注射・採血ができる                             | 2015年4月発行  |
| 吸引・排痰ができる                             | 2015年7月発行  |
| 導尿・浣腸・摘便ができる                          | 2015年7月発行  |

# □主な機能

#### 技術項目リスト

「ビデオライブラリー」および「ブックライブラリー」の動画・書籍項目コンテンツから代表的な技術項目を ピックアップした研修コースです。手技の流れを簡潔に示した「手順書」と、身につけるべきポイントを示し た「チェックリスト」を収載。施設ごとに内容を書き換え、印刷して使用することもできます。それぞれの研 修コースの進捗状況も一目でわかります。

### ビデオライブラリー

オリジナルの撮り下ろし動画を491本収録(基礎・臨床看護技術182本、老年看護技術75本、小児看護技術54本、母性看護技術51本、フィジカルアセスメント86本、注射・採血ができる17本、吸引・排痰ができる15本、導尿・浣腸・摘便ができる11本)。手順をスムーズに確認できるようチャプターを細かく分けました。 また、流れをより理解しやすくなるよう音声によるナレーションや、実際の声掛けの様子を収録しております。 ボタン1つで「からみた看護技術」シリーズおよび「できる」シリーズの該当ページを参照することができ、 根拠や注意点といった詳細の解説を確認することができます。

### <u>ブックライブラリー</u>

「からみた看護技術」および「できる」シリーズから約400項目の看護手順、「からみた看護過程」シリーズ から約300項目のケアプランを収録。トータル約9,400ページの内容を網羅しており、全ページを閲覧するこ とができます。ブック間だけでなくビデオともリンクが細かく張られており、ボタン1つで該当する動画を確 認することができ、詳細解説や関連情報をコンテンツ横断的に参照することが可能です。また全てのコンテン ツ対象に串刺し検索が可能ですので、看護情報のデータベースとしてもご利用いただけます。

### 研修プラン機能

ご利用施設ごとに研修コースを作成し、eナーストレーナーに収録されている「ビデオライブラリー」および 「ブックライブラリー」から動画・書籍項目コンテンツを自由に抽出し、施設の用途に応じて組み替えること ができる機能です。手技の流れを簡潔に示した「手順書」と、身につけるべきポイントを示した「チェックリ スト」を収載。施設ごとに内容を書き換え、印刷して使用することもできます。また、施設独自の研修資料に ついても、「オリジナル資料」として PDF や Word ファイルをアップロードしてコース内でご利用いただくこ とが可能です。それぞれの研修コースの進捗状況も一目でわかるので、ご利用施設の方針に沿った研修コース の管理・運用をサポートします。

#### 閲覧記録

ビデオライブラリーで閲覧した動画の記録が残ります。

書籍ごとに閲覧した日にち、閲覧済み、未視聴の確認ができます。ビデオを最後まで閲覧すると進捗に日付が 残ります。また未視聴の場合、そのタイトル名をクリックするとビデオが表示されます。

# □タブレット・スマートフォンにおける機能制限

PC 画面で利用できる以下の機能は、タブレット、スマートフォン画面では機能に制限がありますのでご注意 ください。

- ・施設、所属、氏名表示
- ・閲覧記録
- ・施設管理者用ボタン
- ・動画のマーカーとサムネイル
- ・検索結果の1ページの件数

# <u>□チュートリアル</u>

# 目次からビデオを見る

オープニング画面から「ビデオライブラリー」をクリックします。

ビデオ目次から各書籍を選んで目的のビデオにアクセスすることができます。

例として「基礎・臨床看護技術」の「与薬の技術」の中にある「皮下注射」のビデオにアクセスしてみます。

(1)書籍選択から希望の書籍を選択する。

ここでは、「基礎・臨床看護技術」をクリックしてください。目次リストが開きます。目次リストには「基礎・ 臨床看護技術」の目次の最上位の項目が表示されます。目次の階層に従って目的の項目を探します。 最上位の目次から「与薬の技術」をクリックします。

| ビデオ目次検索結果            | ビデオ目次検索結果     | ビデオ目次検索結果        |
|----------------------|---------------|------------------|
| 書籍選択                 | ● 基礎・臨床看護技術   |                  |
| ■ 基礎·臨床看護技術          | 環境調整技術        | ● 与薬の技術          |
| 老年看護技術               | 食事援助技術        | 点眼液の投与           |
| 小児看護技術               | 排泄援助技術        | 眼軟育の投与(ガラス棒)     |
| 母性看護技術               | 活動・休息援助技術     | 眼軟骨の投与(直接塗布)     |
| 和5. フィジカルアセスメント      | 苦痛の緩和・安楽確保の技術 | 点鼻薬の投与           |
| 注射・採血ができる            | 清潔·衣生活援助技術    | 点耳葉の投与           |
| 吸引・排痰ができる            | 呼吸・循環を整える技術   | 直腸内投与            |
| 事!!!<br>導尿・浣腸・摘便ができる | 創傷管理技術        | 2 注射器の準備         |
|                      | 与薬の技術         | 🍠 🔩 アンブルからの吸い上げ方 |
|                      | 救命救急処置技術      | パイアルからの吸い上げ方     |
|                      | 症状·生体機能管理技術   | 皮下注射             |
|                      | 感染防止の技術       | 反内注射             |
|                      | 安全確保の技術       | 肩峰の見つけ方          |
|                      | 死の看取りの技術      | 筋肉内注射            |
|                      |               | 静脈内注射 (異状針)      |

(2)目的のビデオを開く

「皮下注射」をクリックします。ビデオ表示エリアに「皮下注射」が表示されます。

| 与薬の技術                  |                 |
|------------------------|-----------------|
|                        |                 |
| 皮下注射                   | 皮下注射            |
| ► 0:00/0:00 <b>4</b> 8 | 0:00/0:00 40 2* |

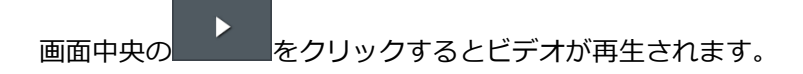

### キーワードでビデオを検索する

収録しているすべての書籍に対して、その時に調べたいキーワードを使って検索を行うことができます。

ここでは、「基礎・臨床看護技術」を対象に「注射」というキーワードを例に検索手順を説明します。

(1)「基礎・臨床看護技術」を検索対象にする

各書籍が描かれたボタンを書籍ボタンと呼びます。書籍ボタンのチェックボックスがチェックされた状態 が、検索対象として選択されている状態を表します。

「全選択/解除」ボタンをクリックすると、すべての書籍選択のチェックを付加したり消したりできます。

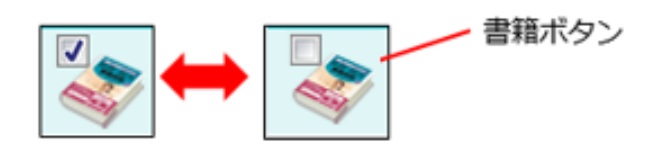

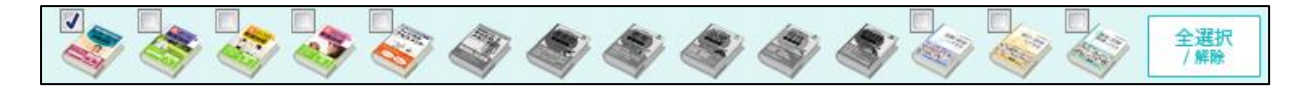

(2)検索枠に「注射」と入力する

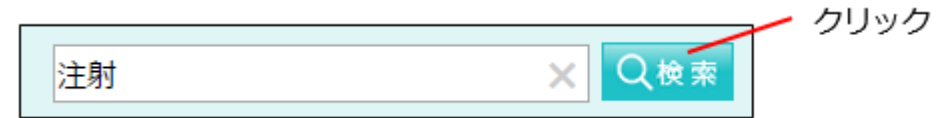

### (3) 「検索」 ボタンをクリックする

「検索」ボタンをクリックすると検索が開始され、終了すると検索結果のフレームに検索結果件数、さらに その下に、ヒットした項目の検索結果リストが表示されます。

目的の項目をクリックすると、ビデオ表示エリアにビデオが表示されます。

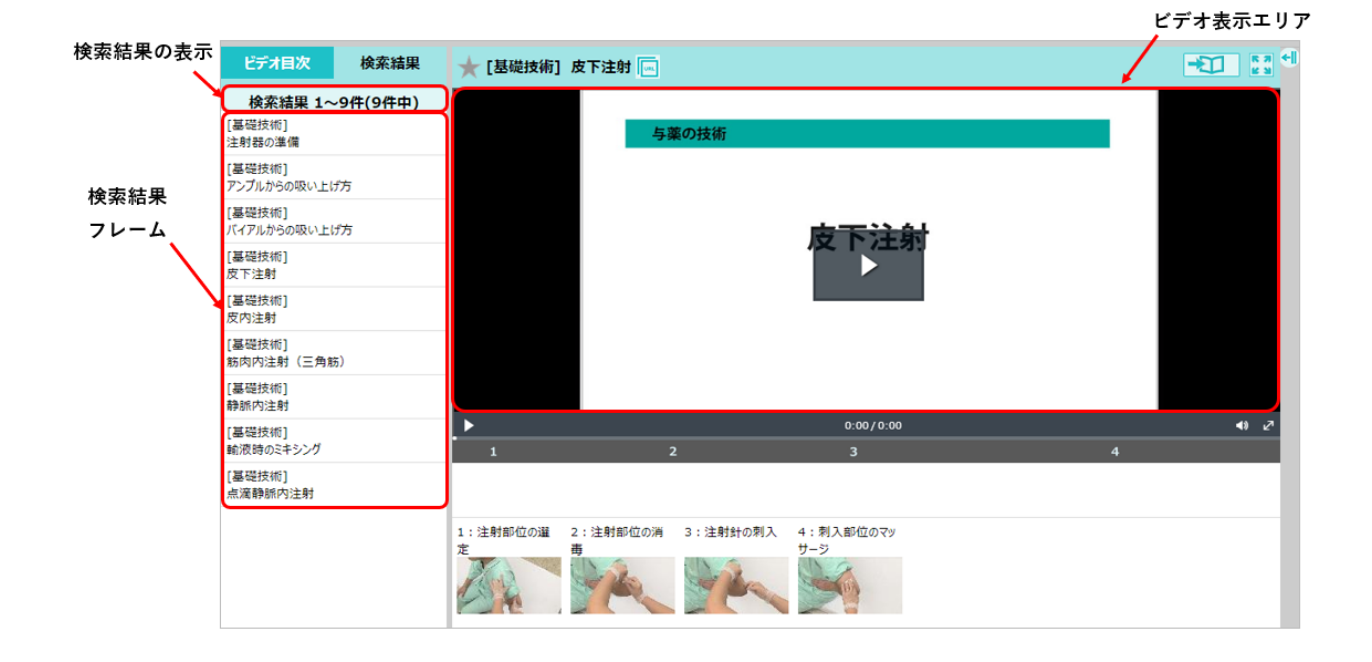

### 目次から項目を開く

ブック目次から各書籍を選んで目的の書籍にアクセスすることができます。

例として「基礎・臨床看護技術」の「第9章 与薬の技術」「4 注射・点滴静脈内注射・輸液」の中にある「③ 皮下注射」の項目を開いてみます。

(1) オープニング画面から「ブックライブラリー」をクリックします

(2)書籍選択から希望の書籍を選択する。

例に従って「基礎・臨床看護技術」をクリックすると、目次リストが開きます。目次リストには「基礎・臨床 看護技術」の目次の最上位の項目が表示されます。目次の階層をたどって目的の項目を探します。

最上位の目次から「第9章 与薬の技術」、下位の項目の「4 注射・点滴静脈内注射・輸液」をクリックしま す。

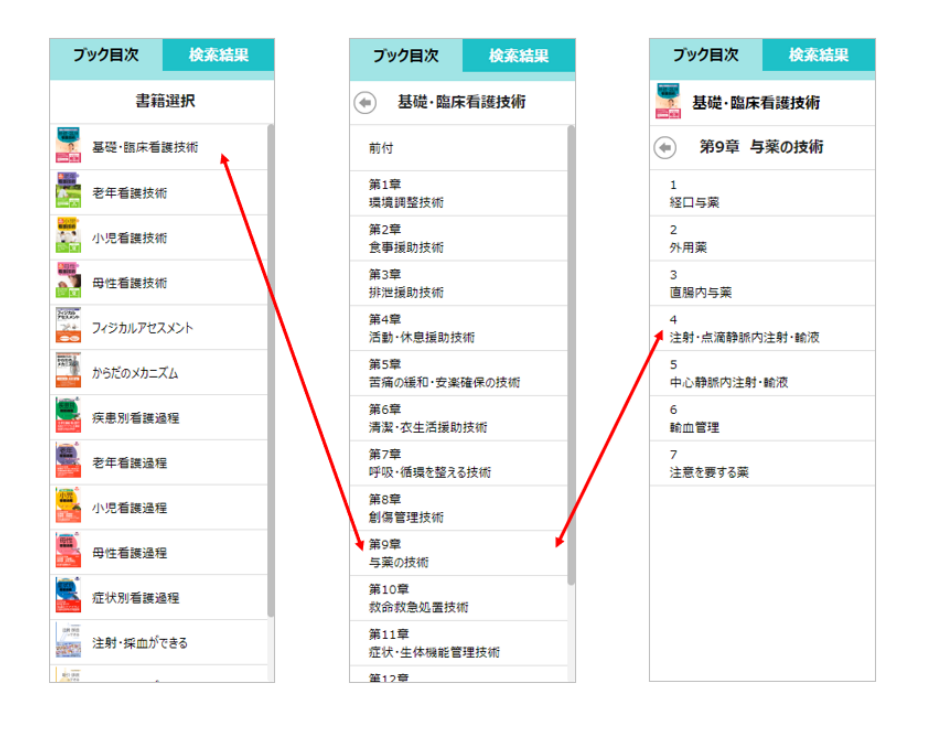

## (3)目的の項目を開く

「③ 皮下注射」をクリックします。ブック表示エリアに「③ 皮下注射」が表示されます。

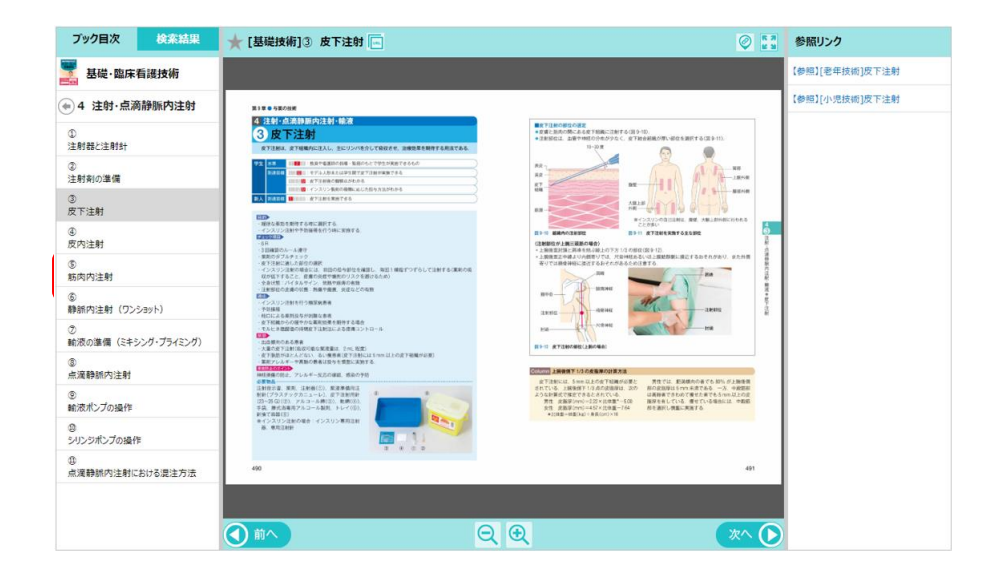

### キーワードで書籍を検索する

収録しているすべての書籍に対して、その時に調べたいキーワードを使って検索を行う機能があります。全 書籍を対象にすることも、書籍を選択して対象にすることもできます。

ここでは、「基礎・臨床看護技術」を対象に「注射」というキーワードを例に検索手順を説明します。

(1)「基礎・臨床看護技術」を検索対象にする

各書籍が描かれたボタンを書籍ボタンと呼びます。書籍ボタンのチェックボックスがチェックされた状態 が、検索対象として選択されている状態を表します。

「全選択/解除」ボタンをクリックすると、すべての書籍選択のチェックを付加したり消したりできます。

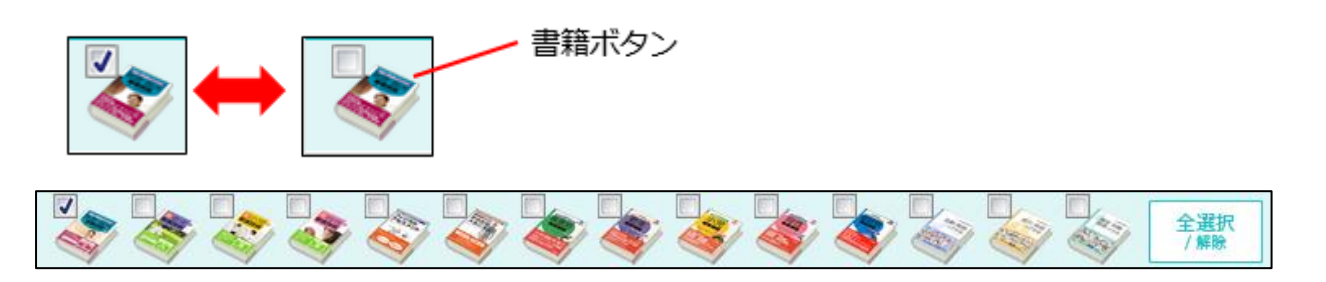

(2)検索枠に「注射」と入力する

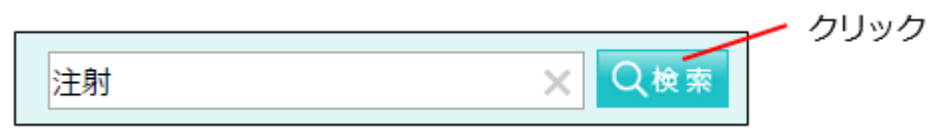

(3) 「検索」 ボタンをクリックする

「検索」ボタンをクリックすると検索が開始され、終了すると検索結果のフレームに検索結果件数、さらに その下に、ヒットした項目の検索結果リストが表示されます。

目的の項目をクリックすれば、ブック表示エリアに書籍が表示されます。

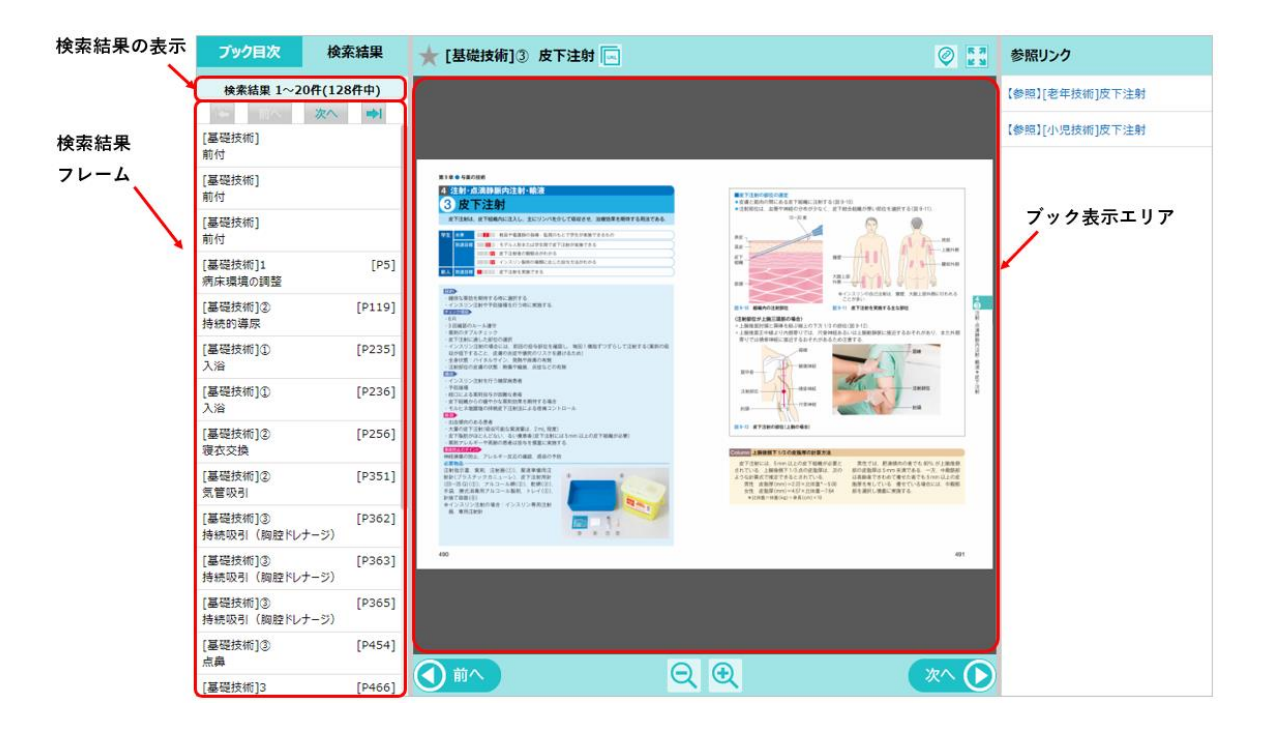

## ビデオの閲覧記録を見る

オープニング画面から「閲覧記録」をクリックします。

書籍ごとにビデオを閲覧した記録を参照することができます。閲覧したビデオの進捗管理に活用できます。

例として「基礎・臨床看護技術」の閲覧記録を見てみます。

(1)書籍選択から目的の書籍を選択する。

例として、書籍選択のプルダウンリストから「基礎・臨床看護技術」を選んでください。閲覧記録が開きます。

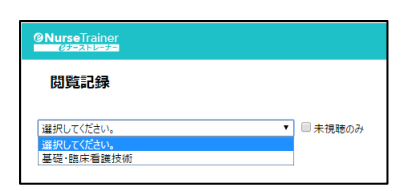

| ②NurseTrainer 開気期限:<br><i>②</i> ナーストレーナー 2020年1月1日 | 〇〇病院 医学 太郎 様      | ☆ 🖉 🔔           |
|----------------------------------------------------|-------------------|-----------------|
| 閲覧記録                                               | 検索する              | キーワードを入力 検索 クリア |
| 基礎·臨床看護技術                                          | ▼ ■ 未視聴のみ         |                 |
| 章名                                                 | Ľデオ名              | 進步              |
| 環境調整技術                                             | 下シーツの敷き方          | 2016/7/20       |
| 環境調整技術                                             | 上シーツの作製           | 2016/7/20       |
| 環境調整技術                                             | シーツ交換             | 2016/7/20       |
| 食事援助技術                                             | 反復唾液嚥下テスト         | 2016/7/20       |
| 食事援助技術                                             | 改訂水飲みテスト          | 2016/7/20       |
| 食事援助技術                                             | 食物テスト             | 2016/7/20       |
| 食事援助技術                                             | 頚部の運動             | 2016/7/20       |
| 食事援助技術                                             | 肩の運動              | 2016/7/20       |
| 食事援助技術                                             | あごの運動 (自動)運動)     | 2016/7/20       |
| 食事援助技術                                             | 口唇の運動(他動運動)       | 2016/7/20       |
| 食事援助技術                                             | 口唇の運動(自動運動)       | 2016/7/20       |
| 食事援助技術                                             | 頭の運動(他動運動)        | 未視聴             |
| 食事援助技術                                             | 頬の運動(自動運動)        | 未視聴             |
| 食事援助技術                                             | <u>舌の運動(他動運動)</u> | 未視聴             |
| 食事援助技術                                             | <u>舌の運動(自動運動)</u> | 未視聴             |
| 食事援助技術                                             | <u>アイスマッサージ</u>   | 未視聴             |
| 食事援助技術                                             | ブローイング訓練          | 未視聴             |
| 食事援助技術                                             | ブッシング・ブリング訓練      | 未視聴             |
| 食事援助技術                                             | 息26天嚥下            | 未視聴             |
| 食事援助技術                                             | 経鼻栄養チューブの固定       | 未視聴             |
| 前へ 12345 次へ                                        | (1ページ/9ページ)       | 前へ 12345 次へ     |

閲覧したビデオには、進捗の項目に閲覧が完了した日付が表示されます。 まだ閲覧していないビデオは、「未視聴」と表示されます。

# ❑基本操作

# <u>ビデオの操作</u>

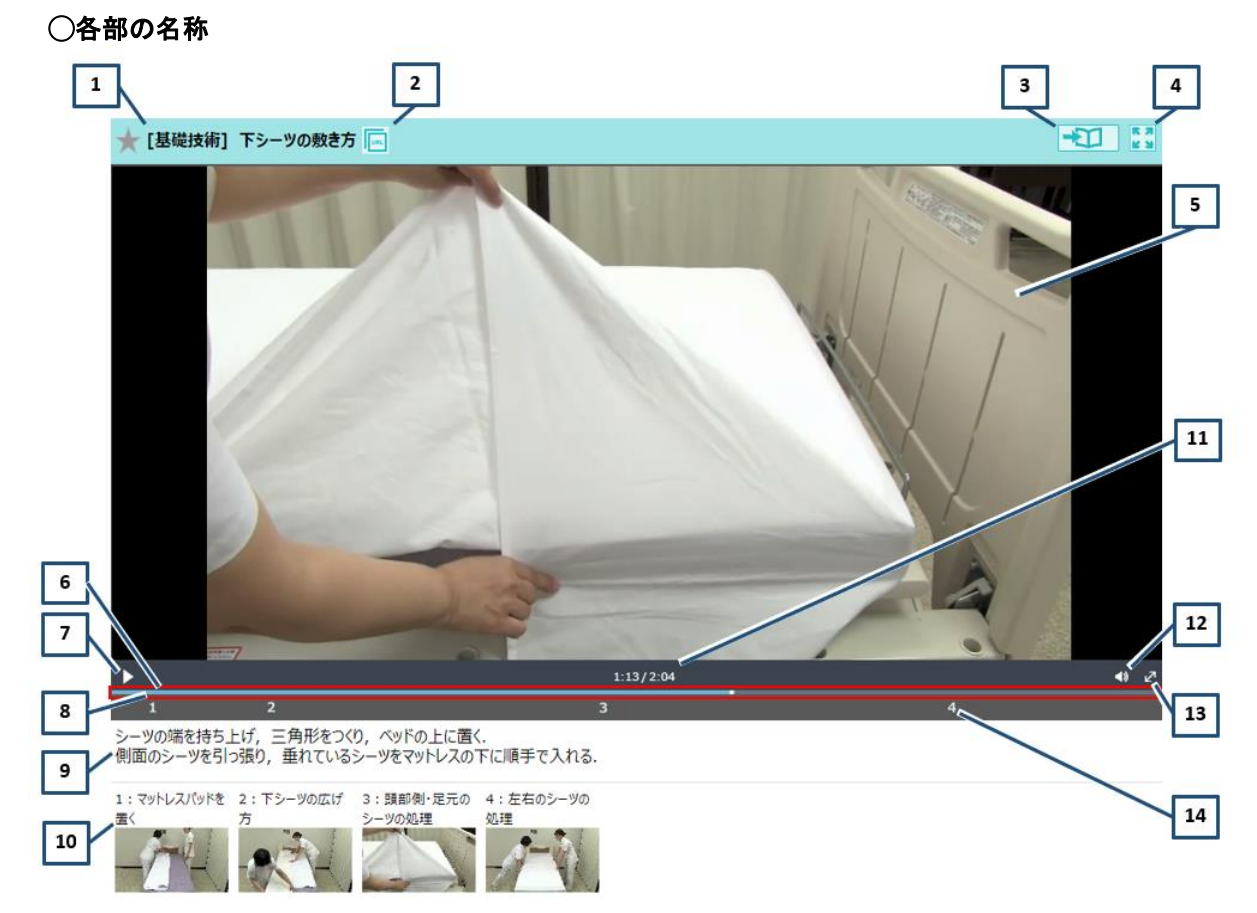

| 番号 | 名称          | 機能                           |
|----|-------------|------------------------------|
| 1  | ビデオタイトル     | 表示しているビデオのタイトルが表示されます。       |
|    |             | ☆をクリックするとブックマークに登録されます。      |
| 2  | URL 共有機能    | 閲覧しているコンテンツの URL を表示できます。    |
| 3  | 書籍の関連ページへ   | 表示しているビデオに関連する書籍のページが開きます。   |
|    |             | (「研修プラン」にはありません)             |
| 4  | 拡大画面へ       | ビデオがブラウザー内で拡大表示されます。         |
| 5  | ビデオ表示領域     | ビデオが表示されます。                  |
| 6  | ビューアーコントロール | ビデオの各操作アイコンがある領域です。          |
|    | バー          |                              |
| 7  | 再生ボタン       | 再生、一時停止を行います。                |
| 8  | シークバー       | ビデオの再生状況を表示したり、早送り、早戻しをしたりしま |
|    |             | す。                           |
| 9  | ビデオの説明      | 表示しているビデオの説明が表示されます。         |
| 10 | サムネイル       | サムネイルをクリックするとサムネイルの箇所からビデオを  |

|    |                  | 再生します。                   |
|----|------------------|--------------------------|
| 11 | 再生時間             | ビデオののこり再生時間が表示されます。      |
| 12 | 音<br>星<br>日<br>里 | 音量の調整を行います。              |
| 13 | 最大化              | フルスクリーンモードでビデオを表示します。    |
| 14 | マーク              | サムネイルに該当する位置にマークが表示されます。 |

○ビデオの再生方法

目次等からビデオを選択し、ビデオが表示されると以下のような画面になります。

再生を行うには、画面中央にある<sup>▶</sup>をクリックするかビデオのビューアーの<sup>▶</sup>をクリックすると再生が開 始されます。

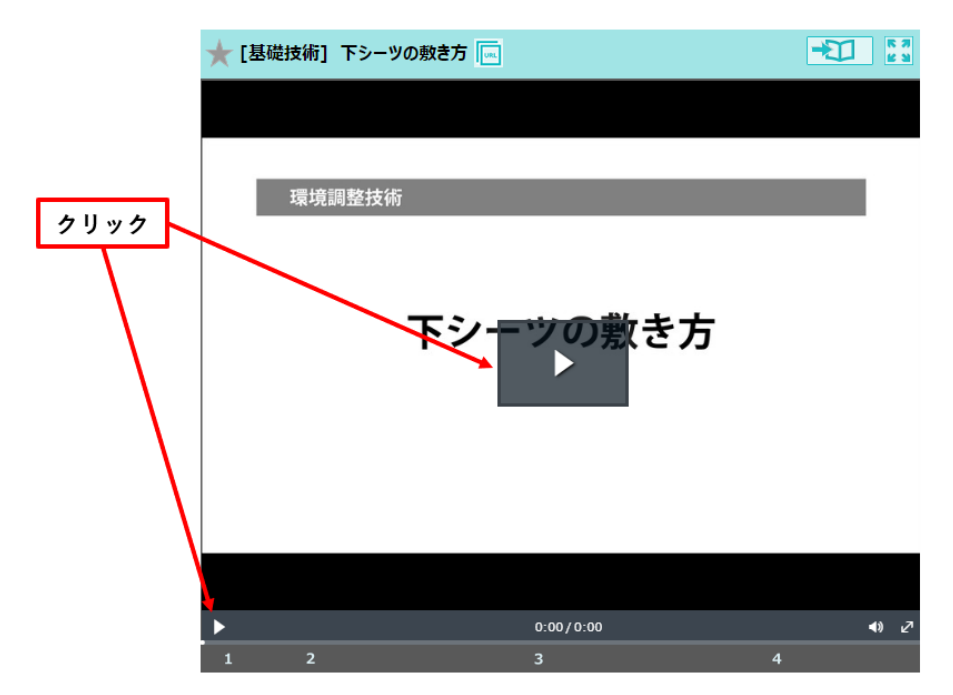

## ○音量の調整

ビューアーコントロールバー内の 
アイコン上にマウスカーソルを近づけると音量ボリュームが表示されます。そのままマウスカーソルを音量ボリュームの上でドラックすると音量ボリュームの調整ができます。

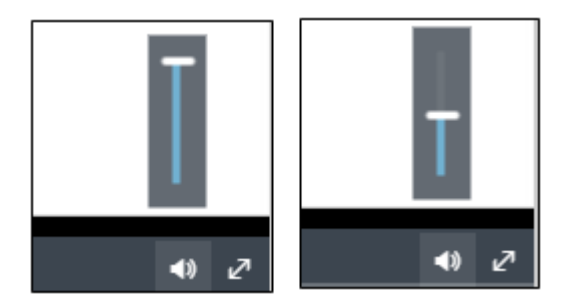

● アイコンをクリックすると消音にすることができます。

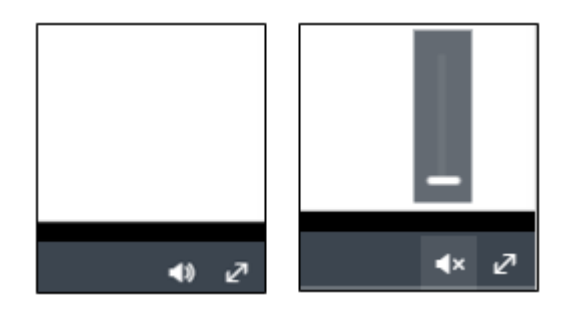

ビューアーコントロールバー内の <br/>
アイコンをクリックするとフルスクリーンでビデオが表示されます。<br/>
フルスクリーンモードを終了する場合は、「ESC」キーを押すか、画面右下の <br/>
アイコンをクリックすると<br/>
終了します。

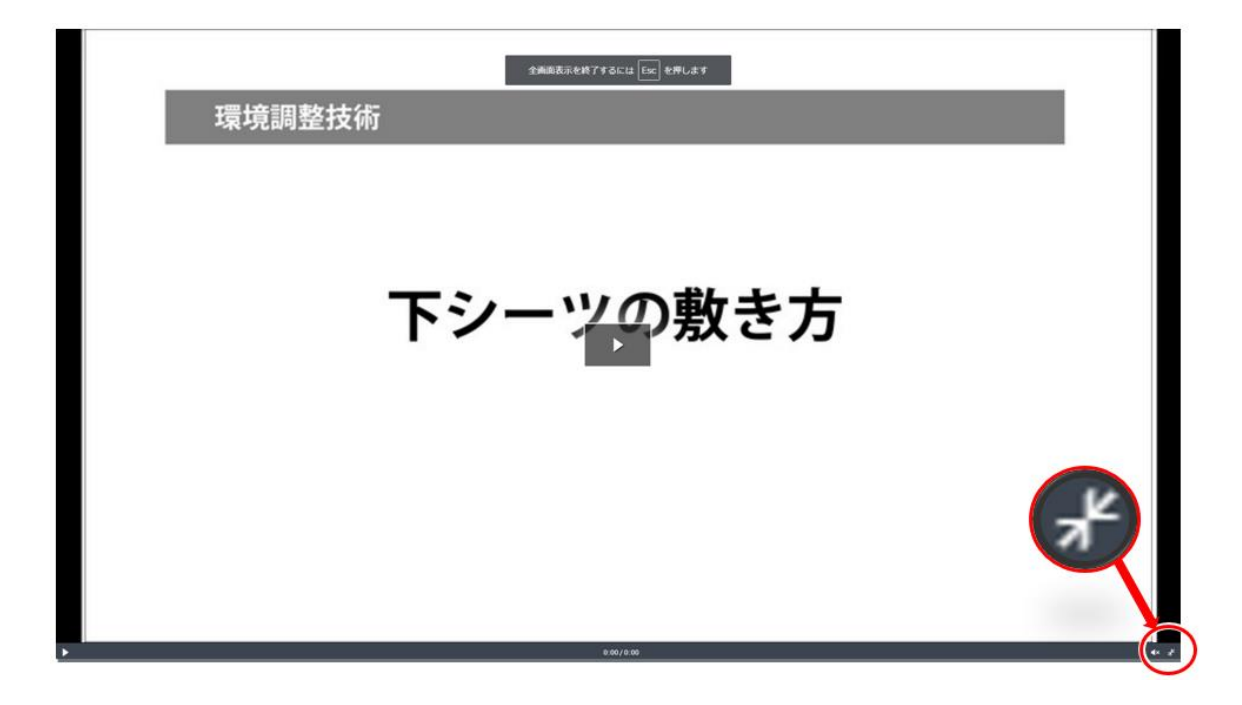

### ○マーカーとサムネイル

サムネイルをクリックするとサムネイルに対応したマーカーの位置からビデオが再生されます。 ビデオの再生前、再生中に指定することができます。

ビデオを再生中または一時停止中に3番目のサムネイルから再生を行いたい場合は、それをクリックすることで「マーカー」の3の位置からビデオを再生することができます。

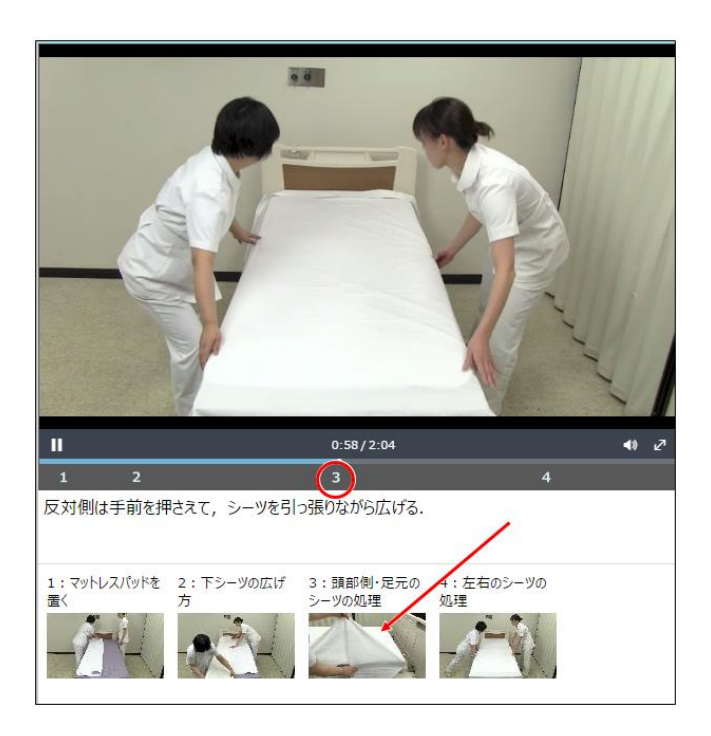

サムネイルとマーカーの設定がないビデオもあります。

### ○書籍の関連ページへ

「書籍の関連ページへ」ボタンをクリックすると再生中のビデオに関連するブックライブラリーが別ウインド ウで表示されます。

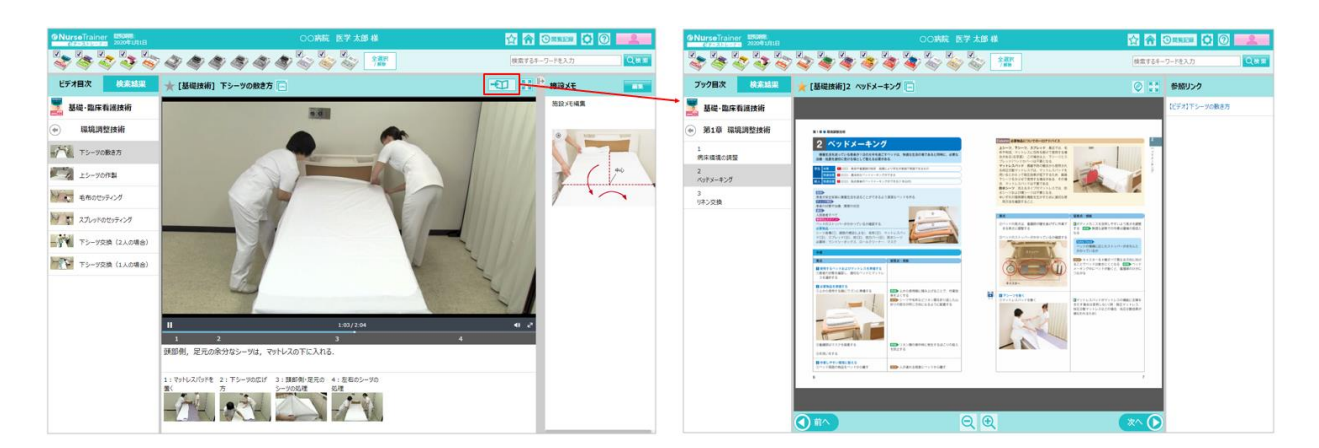

○拡大画面へ

「拡大画面へ」ボタンをクリックすると同一ウインドウ内でビデオ部分が拡大表示されます。

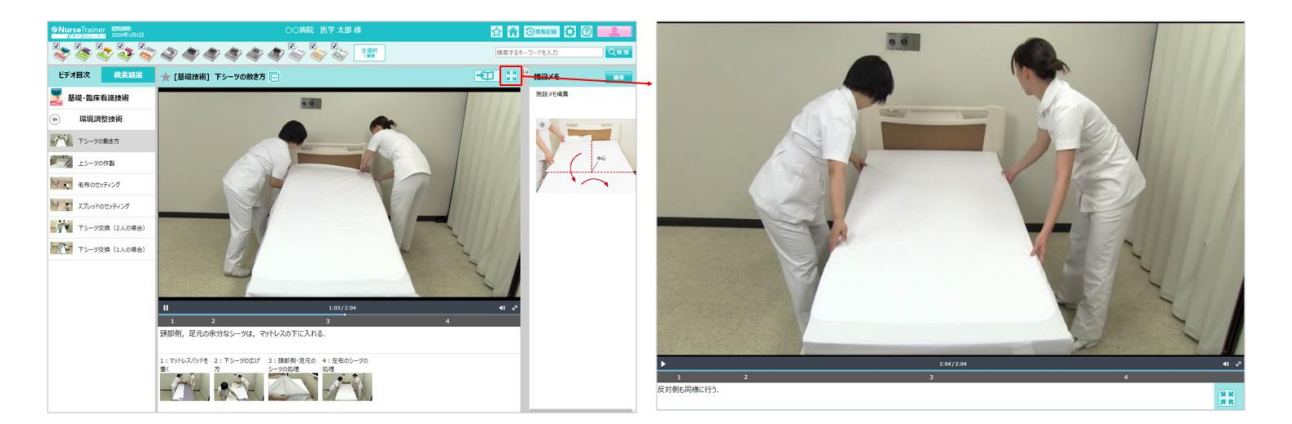

拡大画面から戻る場合は、

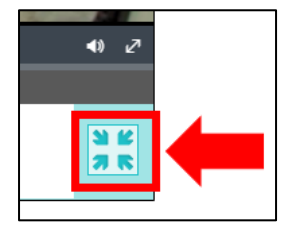

### OURL 共有機能

「URL 共有機能」ボタンをクリックすると、メッセージダイアログに閲覧しているコンテンツの URL が表示されます。メッセージのコピーボタンをクリックすると、URL がクリップボードにコピーされますので、資料やメール本文等に張り付けてご利用ください。

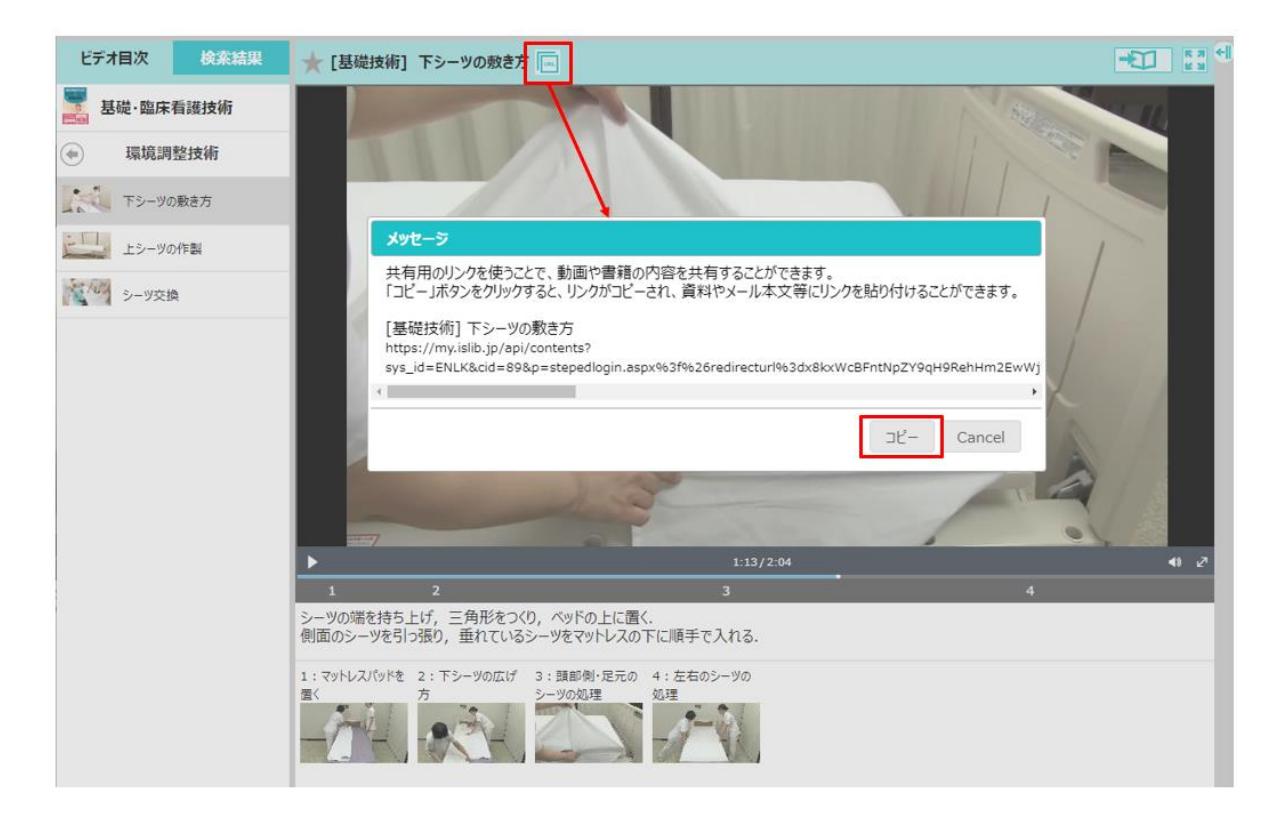

ブックの操作

# ○各部の名称

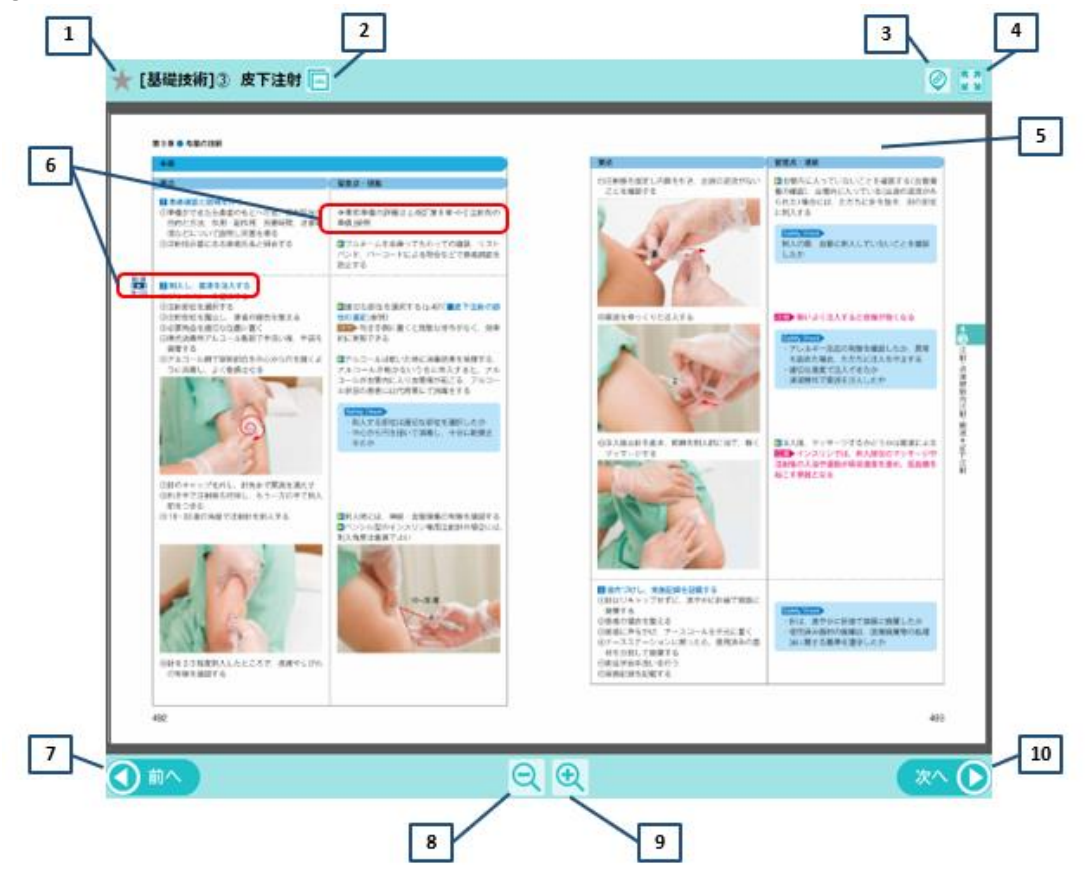

| 番号 | 名称       | 機能                               |
|----|----------|----------------------------------|
| 1  | ブックタイトル  | 表示している項目のタイトルが表示されます。            |
|    |          | ☆をクリックすると「ブックマーク」に登録されます。        |
| 2  | URL 共有機能 | 閲覧しているコンテンツの URL を表示できます。        |
| 3  | リンク位置を表示 | 関連書籍やビデオのリンク先を示すエリアを表示します。       |
|    |          | (「研修プラン」にはありません)                 |
| 4  | 拡大画面へ    | ビューアーがブラウザー内で拡大表示されます。           |
| 5  | 書籍の表示領域  | 書籍が表示されます。「設定」により「見開き」、「1 ページ単位」 |
|    |          | を選ぶことができます。                      |
| 6  | リンク位置    | で囲まれた部分に関連したリンク先があります。           |
| 7  | 前へ       | 前のページへ移動します。                     |
| 8  | 縮小       | 表示内容の縮小を行います。                    |
| 9  | 拡大       | 表示内容の拡大を行います。                    |
| 10 | 次へ       | 次のページへ移動します。                     |

### **〇リンク位置を表示**

「リンク位置を表示」チェックあり 「リンク位置を表示」チェックなし Q ★ [基礎技術]③ 皮下注射 Q: ★ [基礎技術]③ 皮下注射 -----..... CONSTRUCTION
 CONSTRUCT 
 CONSTRUCTION
 CONSTRUCTION
 CONSTRUCT
 CONSTRUCT
 CONSTRUCT
 CONSTRUCT
 CONSTRUCT
 CONSTRUCT
 CONSTRUCT
 CONSTRUCT
 CONSTRUCT
 CONSTRUCT
 CONSTRUCT
 CONSTRUCT
 CONSTRUCT
 CONSTRUCT
 CONSTRUCT
 CONSTRUCT
 CONSTRUCT
 CONSTRUCT
 CONSTRUCT
 CONSTRUCT
 CONSTRUCT
 CONSTRUCT
 CONSTRUCT
 CONSTRUCT
 CONSTRUCT
 CONSTRUCT
 CONSTRUCT
 CONSTRUCT
 CONSTRUCT
 CONSTRUCT
 CONSTRUCT
 CONSTRUCT
 CONSTRUCT
 CONSTRUCT
 CONSTRUCT
 CONSTRUCT
 CONSTRUCT
 CONSTRUCT
 CONSTRUCT
 CONSTRUCT
 CONSTRUCT
 CONSTRUCT
 CONSTRUCT
 CONSTRUCT
 CONSTRUCT
 CONSTRUCT
 CONSTRUCT
 CONSTRUCT
 CONSTRUCT
 CONSTRUCT
 CONSTRUCT
 CONSTRUCT
 CONSTRUCT
 CONSTRUCT
 CONSTRUCT
 CONSTRUCT
 CONSTRUCT
 CONSTRUCT
 CONSTRUCT
 CONSTRUCT
 CONSTRUCT
 CONSTRUCT
 CONSTRUCT
 CONSTRUCT
 CONSTRUCT
 CONSTRUCT
 CONSTRUCT
 CONSTRUCT
 CONSTRUCT
 CONSTRUCT
 CONSTRUCT
 CONSTRUCT
 CONSTRUCT
 CONSTRUCT
 CONSTRUCT
 CONSTRUCT
 CONSTRUCT
 CONSTRUCT
 CONSTRUCT
 CONSTRUCT
 CONSTRUCT
 CONSTRUCT
 CONSTRUCT
 CONSTRUCT
 CONSTRUCT
 CONSTRUCT
 CONSTRUCT
 CONSTRUCT
 CONSTRUCT
 CONSTRUCT
 CONSTRUCT
 CONSTRUCT
 CONSTRUCT
 CONSTRUCT
 CONSTRUCT
 CONSTRUCT
 CONSTRUCT
 CONSTRUCT
 CONSTRUCT
 CONSTRUCT
 CONSTRUCT
 CONSTRUCT
 CONSTRUCT
 CONSTRUCT
 CONSTRUCT
 CONSTRUCT
 CONSTRUCT
 CONSTRUCT
 CONSTRUCT
 CONSTRUCT
 CONSTRUCT
 CONSTRUCT
 CONSTRUCT
 CONSTRUCT
 CONSTRUCT
 CONSTRUCT
 CONSTRUCT
 CONSTRUCT
 CONSTRUCT
 CONSTRUCT
 CONSTRUCT
 CONSTRUCT
 CONSTRUCT
 CONSTRUCT
 CONSTRUCT
 CONSTRUCT
 CONSTRUCT
 CONSTRUCT
 CONSTRUCT
 CONSTRUCT
 CONSTRUCT
 CONSTRUCT
 CONSTRUCT
 CONSTRUCT
 CONSTRUCT
 CONSTRUCT
 CONSTRUCT
 CONSTRUCT
 CONSTRUCT
 CONSTRUCT
 CONSTRUCT
 C またがあるからたいです。利用目から たかたまたのたいです。利用目から たいておからたいです。利用目から たいておからの思生きた。 のできたのまたというです。 用していておいた。 のできたのまたいのです。 2758-0888-1785-1088 758-0888-1785-1088 758-0-0-102888852778 第三し、非常の地 第三の日期1 長く いたかかに入りの意味が起こう。 18世代に入り日期後が高になった。 18世代にの時期にていまたすよう。 STATES AND ADDRESS OF THE OWNER OF THE OWNER OF THE OWNER OF THE OWNER OF THE OWNER OF THE OWNER OWNER OWNE OWNER OWNER OWNER OWNER OWNER OWNER OWNER OWNER OWNER OWNER OWNER OWNER OWNER OWNER OWNER OWNER OWNER OWNER OWNER OWNER OWNER OWNER OWNER OWNER OWNER OWNER OWNER OWNER OWNER OWNER OWNER OWNER OWNER OWNER OWNER OWNER OWNER OWNER OWNER OWNER OWNER COLUMN TWO IS NOT

に対応した関連書籍やビデオは、「参照リンク」の表示エリアに表示されます。

| [基礎技術 | <b>ī]</b> ③ 皮下注射 🗔                                                                                       |                                                           |                                                 | 参照リンク                |
|-------|----------------------------------------------------------------------------------------------------|-----------------------------------------------------------|-------------------------------------------------|----------------------|
|       | 第9章 ● 与薬の技術                                                                                              |                                                           |                                                 | <br>【参照】[基礎技術]注射剤の準備 |
|       | 手順                                                                                                    |                                                           |                                                 | <br>【ビデオ】皮下注射        |
|       | 要点                                                                                                    | 留意点・根拠                                                    |                                                 |                      |
| L     | ■ 思考課題と説明を行う<br>①準備ができたら患者のもとへ行き、提用説与の<br>目的と力法、作用・創作用、所要時間、注意事<br>頃などについて説明し同意を得る<br>②注射指示書にある思考氏名と照合する | を事前準備の詳細は p<br>準備」参照<br>■フルネームを名乗っ<br>パンド、パーコードに、<br>防止する | 482「第9章-4-2注射剤の<br>てもらっての確認、リスト<br>よる照合などで患者供認を |                      |
| 24    | 図 創入し、業済を注入する                                                                                            |                                                           |                                                 |                      |
| 9-10  | <ul> <li>①プライバシーを確保する。</li> <li>②注射部位を選択する</li> <li>③注射部位を選択する</li> <li>③注射部位を選択する</li> </ul>            | <ul> <li>通知な部位を選択す<br/>位の濃定  参照)</li> </ul>               | る(p.491「■皮下注射の部                                 |                      |

「参照リンク」のリンク先をクリックすると別ウインドウでリンク先を表示します。

ビデオのリンクは、「参照リンク」に「【ビデオ】皮下注射」と表示されます。

書籍のリンクは、「参照リンク」に「【参照】[基礎技]注射剤の準備」と表示されます。 これは、本文中に記述されている「※事前準備の詳細は、p.472~ 参照」の参照先です。

### 〇ページの移動

 
 <sup>前へ</sup>ボタンをクリックすると前のページへ移動します。
 <sup>次へ</sup>
 ボタンをクリックすると次のページへ移動します。

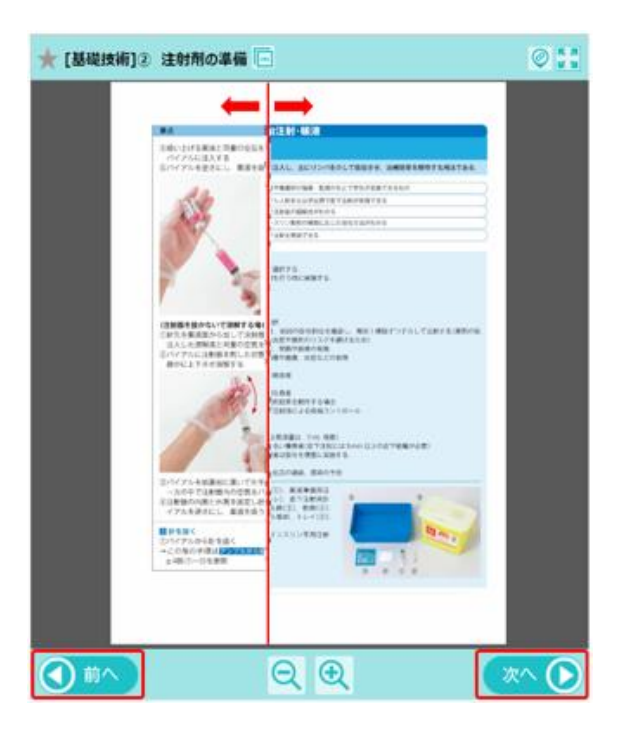

〇ページの拡大、縮小

ボタンをクリックすると書籍が拡大します。 拡大は、最大10段階の拡大ができます。

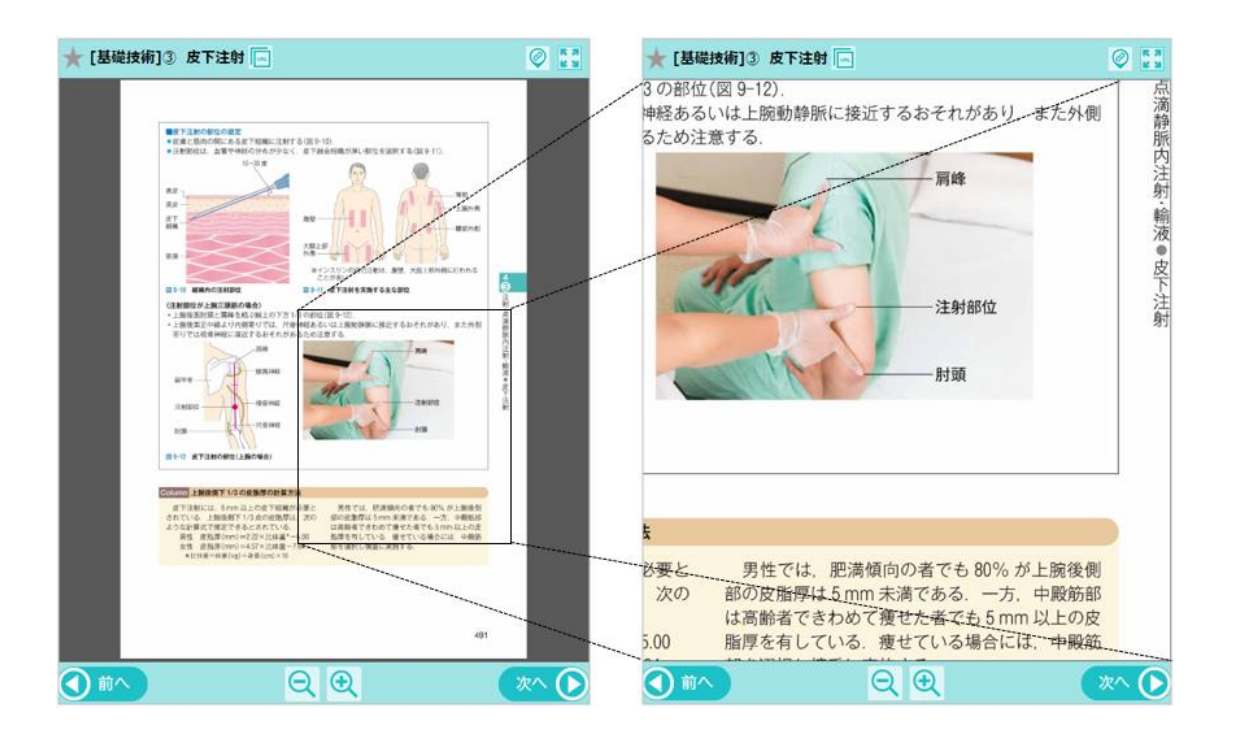

「拡大画面へ」ボタンをクリックすると同一ウインドウ内で書籍の部分が拡大表示されます。

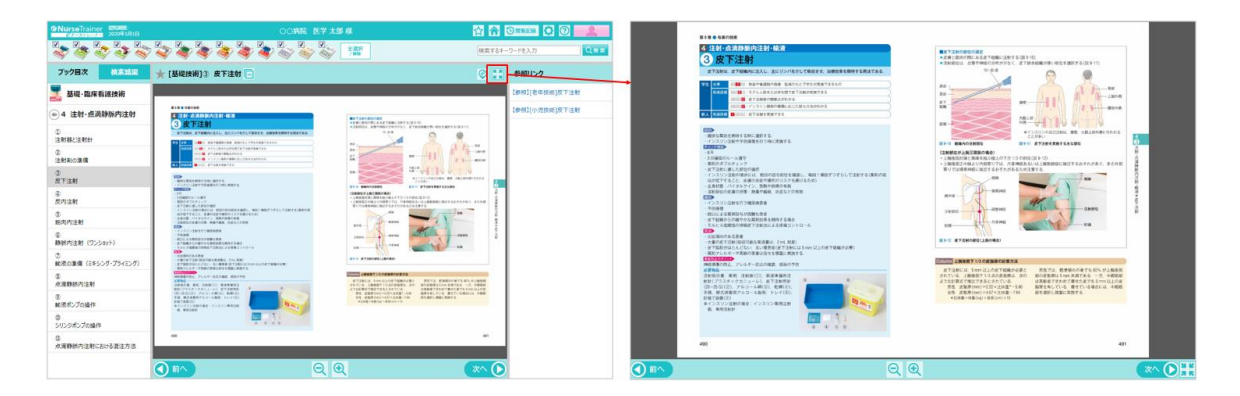

拡大画面から戻る場合は、

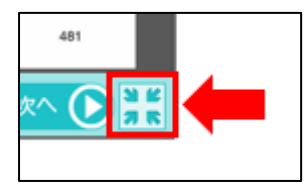

研修プランの場合、下部のバーに配置されています。

「拡大画面へ」ボタン

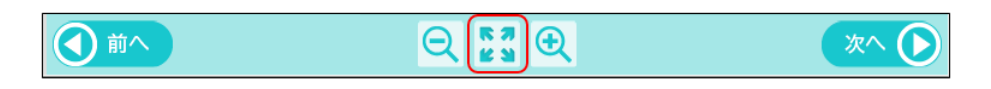

「元に戻す」ボタン

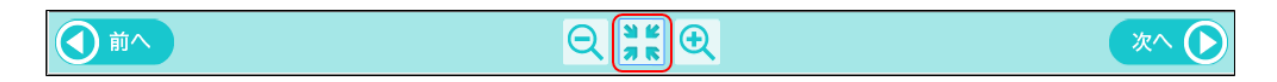

# □オープニング画面

「オープニング画面」では、利用するの選択を行います。また、施設管理者からの「お知らせ」および「ブックマーク」が表示されています。ご注意表示の有無やページ表示形式等の内容を変更する「設定」機能やシステムを終了するログアウト機能があります。施設管理者の権限を持つユーザーがログインした場合は、管理者用のアイコン「管理者閲覧用」が表示されます。

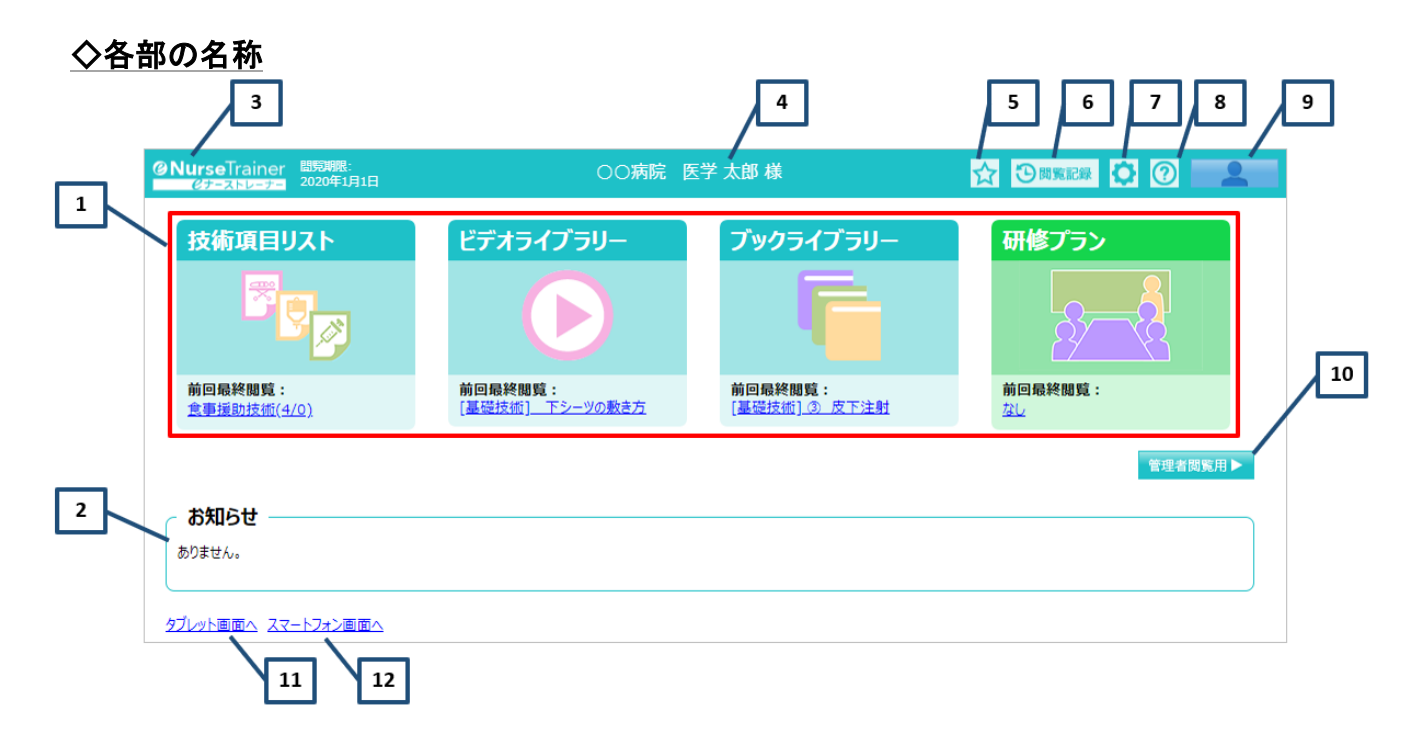

| 番号 | 名称          | 機能                             |
|----|-------------|--------------------------------|
| 1  | ライブラリーの選択   | 「技術項目リスト」「ビデオライブラリー」、「ブックライブラリ |
|    |             | ー」、「研修プラン」のメイン画面へ移動します。        |
| 2  | 「お知らせ」の表示   | 施設管理者が登録したお知らせを表示します。          |
| 3  | ロゴマーク       | オープニング画面へ移動します。(どの画面でも同様の機能です) |
| 4  | 「利用者名」の表示   | ログインしている利用者の施設・所属・氏名が表示されます。   |
| 5  | 「ブックマーク」の表示 | 登録したブックマークが一覧表示されます。           |
| 6  | 閲覧記録        | 「閲覧記録」画面へ移動します。                |
| 7  | 設定          | ご注意表示の有無やページ表示形式等の内容を変更することが   |
|    |             | できます。                          |
| 8  | ヘルプ         | このヘルプが表示されます。                  |
| 9  | ログアウト       | 「eナーストレーナー」からログアウトし、ログイン画面にもど  |
|    |             | ります。(どの画面でも同様の機能です)            |
| 10 | 管理者閲覧用      | 管理者用の画面が表示されます。                |
|    |             | ※管理者権限を持つユーザーのみアイコンが表示されます。    |

| 12 「スマートノオン画面へ」 スマートノオン用画面へ変更します。 |  |
|-----------------------------------|--|

### 1. ライブラリーの選択

「技術項目リスト」「ビデオライブラリー」、「ブックライブラリー」、「研修プラン」のアイコンをクリックすると各メイン画面へ移動することができます。

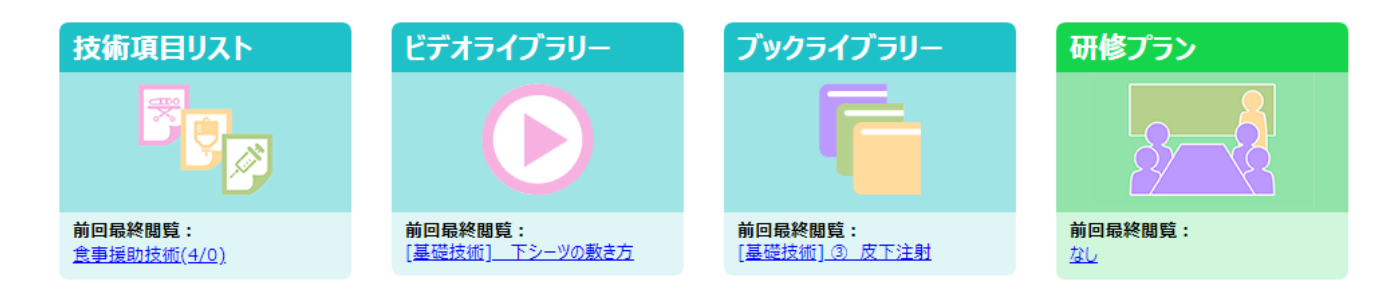

○前回最終閲覧

アイコンの下に前回最後に閲覧した閲覧箇所のリンクが表示されます。

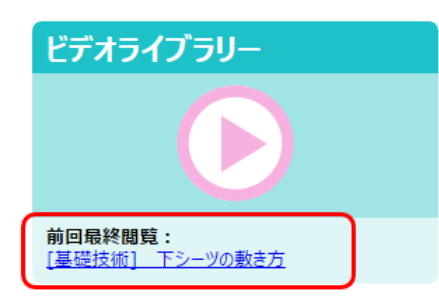

「前回最終閲覧」のリンクをクリックするとそのコンテンツのページが表示されます。

### 2.「お知らせ」の表示

# ┌ お知らせ

医学書院からのお知らせおよび施設管理者が設定した「お知らせ」が表示されます。

表示されている「お知らせ」以外に「お知らせ」がある場合「お知らせ」の右下に more が表示されます。 more をクリックすると表示されていない「お知らせ」が表示されます。

| ☆ お知らせ                                                                    |      |
|---------------------------------------------------------------------------|------|
| ●【医学書院より】※eナーストレーナー ご利用の皆様へ重要なお知らせ                                        |      |
| このたび書籍の改訂及び新規追加によるデータ更新を実施致します。                                           |      |
| サーバメンテナンスに伴うサービス停止及び、動画の統合・タイトル変更により閲覧履歴等、一部の内容に朝鮮が生じる、ロージがありますのママンキュノビナル |      |
|                                                                           |      |
|                                                                           |      |
|                                                                           | more |

施設管理者が設定する「お知らせ」の登録方法は、別紙「eナーストレーナー管理者向けガイ ド」を参照してください。

### 3. ロゴマーク

**@NurseTrainer**  *ほう* をクリックすると「*e*ナーストレーナー」のオープニング画面に移動します。

### 4.「利用者名」の表示

ログインしている利用者名と施設名、所属先が表示されます。

### 5.「ブックマーク」の表示

「ビデオライブラリー」、「ブックライブラリー」では、ビデオやブックの項目をブックマークとして登録する ことができます。ブックマークを登録するとクリックひとつで目的の項目へ移動することができます。

○各画面右上の☆をクリックすると登録されているブックマークの一覧がポップアップ表示されます。

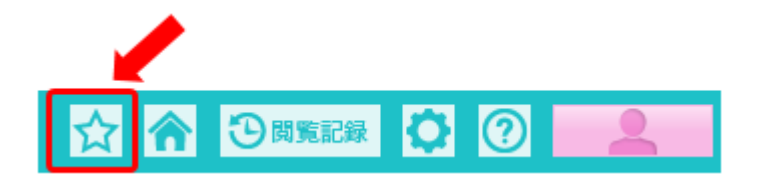

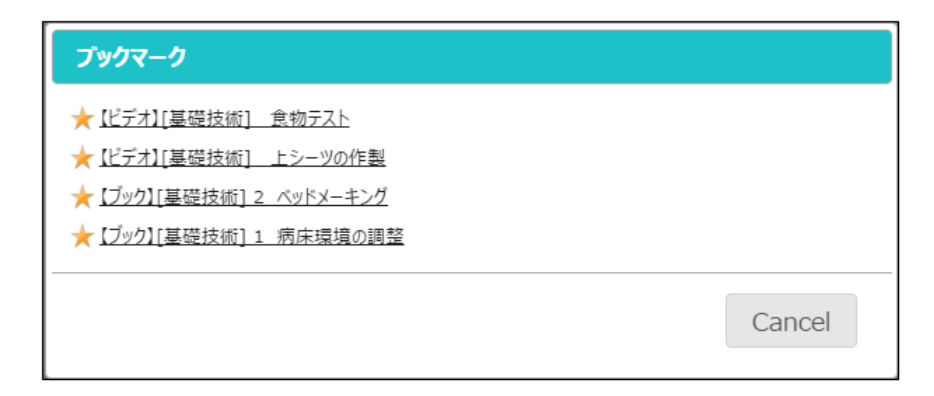

○ブックマークへの登録方法

「ブックマーク」に登録するには、「ビデオライブラリー」、もしくは「ブックライブラリー」で項目を表示し、 コンテンツのタイトル横の大をクリックします。

| @NurseTrainer | r 問知明:<br>2020年1月1日 | ○○病院 医学太郎様 🔗 🏠   |     |
|---------------|---------------------|------------------|-----|
|               | 💸 🔹                 |                  | 索する |
| ビデオ目次         | 検索結果                | ★ [基礎技術] 食物テスト 🔤 |     |
| 🦉 基礎·臨床有      | <b>昏護技術</b>         |                  |     |
| 食事援目          | 助技術                 | 食事援助技術           |     |

1. 📩をクリックします。

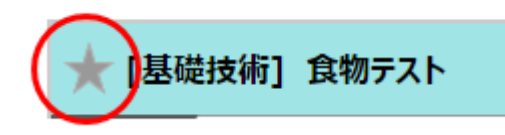

2.「このブックマークを登録しますか?」のメッセージが表示されます。

「OK」をクリックしてください。

| メッセージ            |    |        |
|------------------|----|--------|
| このブックマークを登録しますか? |    |        |
|                  | ОК | Cancel |
|                  |    |        |

3. 📩 が黄色に変わり、ブックマークが登録されます。

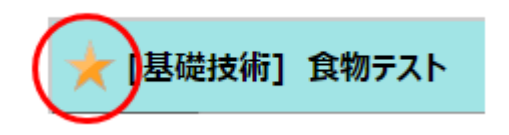

○ブックマークの削除方法

ブックマークは、オープニング画面の「ブックマーク」(★アイコン)から削除することができます。 また、ブックマークに登録されている項目を表示中に★を再度クリックすることでも削除することができます。 1. オープニング画面の「ブックマーク」をクリックします。

ブックマークのポップアップ画面が開きます。削除対象の★をクリックします。

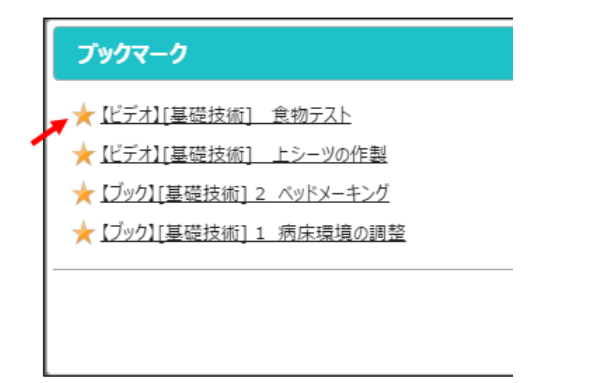

2.「以下のブックマークを削除しますか?」のメッセージが表示されます。

(メッセージには、削除されるコンテンツ名が表示されています)よろしければ、「OK」をクリックしてください。

| メッセージ             |  |  |  |  |
|-------------------|--|--|--|--|
| 以下のブックマークを削除しますか? |  |  |  |  |
| 【ビデオ】[基礎技術] 食物テスト |  |  |  |  |
|                   |  |  |  |  |
| OK Cancel         |  |  |  |  |
|                   |  |  |  |  |

3. ブックマークから項目が削除されます。

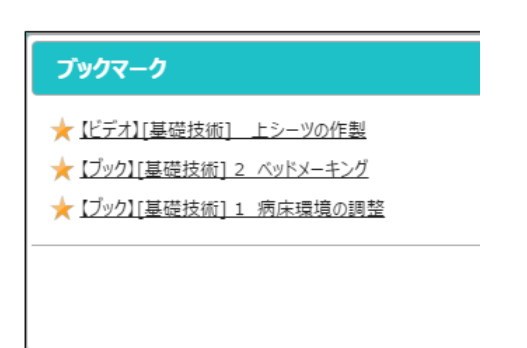

### 6. 閲覧記録

### 7. 設定

をクリックすると「設定画面」が開きます。

「設定画面」では「ご注意」の表示の有無、ブックライブラリーでのページ表示形式の変更、検索結果の表示 件数を設定できます。

| 設定画面      |                |
|-----------|----------------|
| ご注意       | □ ご注意を表示しない    |
| ページ表示形式   | ◉ 見開き ◎ 1ページ単位 |
| 1ページの検索結果 | 20件 ▼          |
|           | 保存キャンセル        |

### ○ご注意

「ご注意を表示しない」のチェックボックスにチェックを入れると「ビデオライブラリー」、「ブックライブラ リー」の初期表示画面に「ご注意」が表示されなくなります。

### 「ご注意」あり

「ご注意」なし

| GNurseTrainer 2004Utill | 〇〇病院 医学太郎 総 合                                                          | Sanara 🖸 🗿 🔜 | ONursoTrainer BORN                     | 〇〇病院 医学太郎 様            |                                        |
|-------------------------|------------------------------------------------------------------------|--------------|----------------------------------------|------------------------|----------------------------------------|
| ****                    |                                                                        | 8年           | * * * * * *                            | * * * * * * * *        | 25年<br>(株式するキーワードを入力<br>(株式するキーワードを入力) |
| ブック目次 検索結果              | ご注意                                                                    | 参照リンク        | ブック日次 約米出版                             |                        | 参照リンク                                  |
| 書籍選択                    | 本コンテンツに記載されている治療法や看護ケアに関しては、出版時点                                       | IC           | 書籍選択                                   | ned ined ine           | 1000                                   |
| <b>王</b> 基础-由来新建计的      | おける最新の情報に基つき、正確を期するよう、著者、編集者ならび<br>出版社は、それぞれ最善の努力を払っています。しかし、医学、医療の    |              | I III III III III III III III III III  |                        |                                        |
| Resaunt                 | 進歩から見て, 記載された内容があらゆる点において正確かつ完全であ<br>と保証するものではありません.                   | 5            | Essante                                |                        | e17-07                                 |
| - 小児童課技術                | したがって、看護実践への活用にあたっては、常に最新のデータに当れ                                       |              | - ************************************ |                        | and A                                  |
| 🛃 母性感激技术                | り、本コンテンツに記載された内容が正確であるか、読者御自身で現む                                       | 0            | AR8886                                 | e neede neede n        |                                        |
| 2+385782x01             | だるの後の医学研究ならびに医療の進歩により本コンテンツ発行後に変                                       | U.           | 2+28LFE2x>1                            |                        |                                        |
| 7550×0=74               | された場合、その治療法・医薬品による不測の事故に対して、者者、1<br>集者、ならびに出版社は、その責を負いかねます。            |              | 🗾 ระสองสะสม                            | wanted from a from the | 1 Street                               |
|                         | 株式会社 医学書                                                               | R            | annanan 10                             |                        | 1 100                                  |
| 📕 2463444               | ホデータベースの内容を開始で確認・確認・転転すると著作権・出税権の提高となることがありますのでご<br>意じださい。             | 1            | 🚪 севнач                               |                        |                                        |
| 🛃 小志香族建築                | 本住場は予告な公開まる場合がございますので予めご了承下さい。<br>IGAKU-SHOIN Ltd. All rights reserved |              |                                        |                        | Serving and                            |
| Section 5               |                                                                        |              |                                        |                        |                                        |
| area area area          | 1                                                                      |              | arnexas                                |                        | 257                                    |
| 100 att-Mat/186         |                                                                        |              |                                        |                        | A SANSU'                               |

### ○ページ表示形式

「ブックライブラリー」で項目を表示した際に「見開き」で表示するか「1ページ単位」とするかの切り替え を行います。

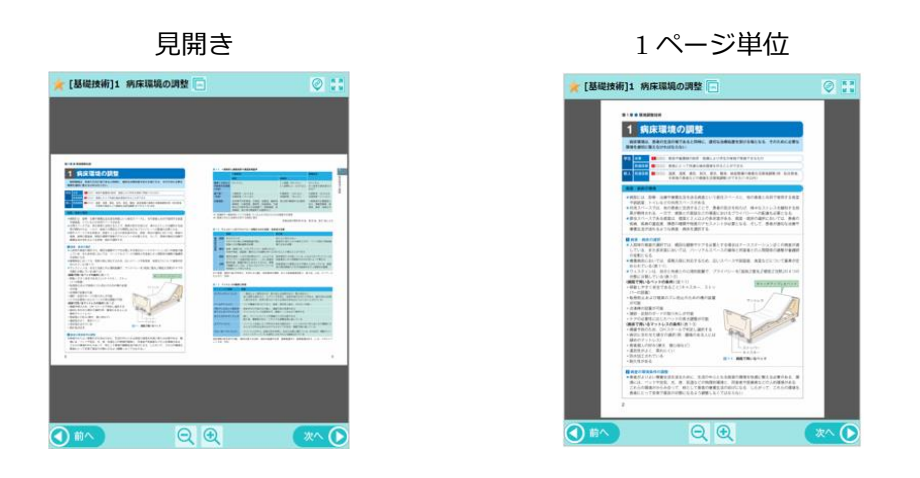

#### ○1ページの検索結果

検索結果エリアに表示される検索結果件数の1ページあたりの検索結果件数を設定します。 件数は、20件、50件、100件から選びます。

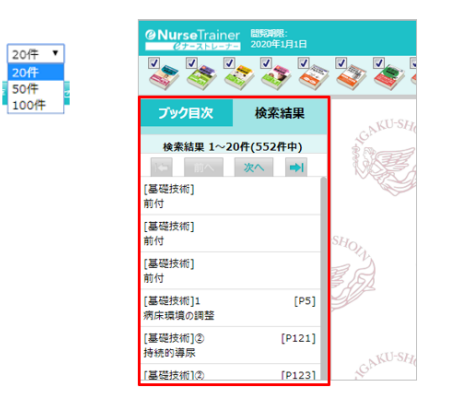

8. ヘルプ

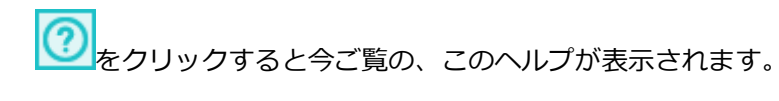

### 9. ログアウト

をクリックすると「*e*ナーストレーナー」からログアウトし、「e ナーストレーナー」のログイン 画面にもどります。

| <ul> <li>eナーストレーナーにログインします。</li> <li>Sま奔湖口 (バールアトレス) ど(パワードログインしてなない、<br/>IDをお待ちてない方は、新規整線(医学御河口を取得) をしてくなない、</li> <li>医学 御京ID:</li> <li>パスワード:</li> <li>パスワードを表示</li> <li>パスワードを表示</li> <li>パスワードを表示</li> <li>パスワードを表示</li> <li>パスワードを表示</li> <li>メログイン</li> <li>シリアル単ちの自由</li> <li>基本価格の変更</li> </ul> |
|----------------------------------------------------------------------------------------------------|
| 医学書院ID:<br>/(スワード:                                                                                                    |
| <sub>数テされの2枚8</sub> 8<br>法人認証でログインする                                                                                                    |

一つの PC を複数人でお使いの場合は、「*e*ナーストレーナー」を利用後は必ずログアウトをして ください。「閲覧記録」は、個人ごとに管理されており、ログインしたユーザーで記録を行って います。

#### 10. 管理者閲覧用(管理者用)

管理者閲覧用 🕨

をクリックすると「管理者閲覧用」画面に移動します。

「管理者閲覧用」画面へのリンクは、管理者権限ユーザーのみ表示されます。 管理者権限の設定方法については、別紙:「eナーストレーナー管理者用利用ガイド」を参照し てください。

#### 11. タブレット画面へ

タブレット画面へをクリックすると「タブレット用画面」に移動します。

### 12. スマートフォン画面へ

スマートフォン画面へをクリックすると「スマートフォン用画面」に移動します。

# □技術項目リスト(メイン画面)

技術項目リスト(メイン画面)では、受講可能な研修コースが表示されます。

## ◇各部の名称

技術項目リストの初期表示画面

| 1 |                   |                 | 2                                                                                      |            | 3 4       | 5  |
|---|-------------------|-----------------|----------------------------------------------------------------------------------------|------------|-----------|----|
|   | @NurseTr<br>67-21 | ainer 蘭寬期限:<br> | ○○病院 医学太郎 様                                                                            |            | n Ó 📫     | 6  |
| 7 | 技術項               | 項目リスト           |                                                                                        |            | か 戻る      | 1- |
|   | No                | カテゴリー           | 概要                                                                                     | 閲覧日付       | 状況        |    |
|   | 1                 | 環境調整技術          | ペッドメーキング、リネン交換などを学びます                                                                  | 2018/11/01 | CORRECT   |    |
|   | 2                 | 食事援助技術          | 食事介助、経管栄養法、栄養状態・体液・電解質バラン<br>スの査定、食生活支援などを学びます                                         | 2018/11/02 | 16%(6/36) |    |
|   | 3                 | 排泄援助技術          | 自然排尿・排便援助、便器・尿器の使い方、播便、オムッ<br>交換、失榮ケア、膀胱内留置カテーテル法、浣腸、導尿、<br>排尿困難時の援助、ストーマ造設者のケアなどを学びます |            | 未受講       |    |

| 番号 | 名称         | 機能                           |
|----|------------|------------------------------|
| 1  | ロゴマーク      | オープニング画面へ移動します。(どの画面でも同様の機能で |
|    |            | ब)                           |
| 2  | 「利用者名」の表示  | ログインしている利用者の施設・所属・氏名が表示されます。 |
| 3  | ホーム        | オープニング画面へ移動します。              |
| 4  | ヘルプ        | このヘルプが表示されます。                |
| 5  | ログアウト      | 「e ナーストレーナー」からログアウトし、ログイン画面に |
|    |            | もどります。(どの画面でも同様の機能です)        |
| 6  | 戻る         | 前の画面へ戻ります。                   |
| 7  | 技術項目カテゴリー覧 | 技術項目のカテゴリー、概要、閲覧日付が表示されます。ま  |
|    |            | た、「状況」として進捗グラフや完了マークが表示されます。 |

### 1. ロゴマーク

**②NurseTrainer** (2+2,5)をクリックすると「eナーストレーナー」のオープニング画面に移動します。

### 2. 「利用者名」の表示

ログインしている利用者名と施設名、所属先が表示されます。

3. ホーム

を
クリックすると「
e
ナーストレーナー」のオープニング
画面に移動します。

### 4. ヘルプ

②
 をクリックするとヘルプが表示されます。(本ドキュメント)

### 5. ログアウト

をクリックすると「eナーストレーナー」を終了し、「eナーストレーナー」のログイン画面が表示されます。

|   | <b>②Nurse</b> Trainer<br><i>ピ</i> ナーストレーナー                                                                                                    |
|---|----------------------------------------------------------------------------------------------------|
| : | eナーストレーナーにログインします。<br>案字書第10 (メールアドハス) どけなっトでログインして代述い、<br>IDをお持ちてない方は、新規登録(医学書前にDを取得)をして代述い、                                                                                                    |
|   | 医学書院ID:<br>パスワード:<br>パスワードを表示<br>パスクードを表示<br>パスクードを表示<br>エログイン<br>をがりたいまた。<br>をがいたまた。<br>ないたまた。<br>なので<br>ないたまたた。<br>なので<br>なの<br>なの<br>なの<br>なの<br>なの<br>で<br>なの<br>で<br>で<br>で<br>で<br>で<br>で<br>で<br>で<br>で |
|   |                                                                                                    |

6. 戻る

たクリックすると前の画面へ戻ります。

### 7. 技術項目カテゴリ一覧

| 技  | 術項目リストのカテゴリ | カテゴリの概要                                        |            | 閲覧日付              | 進捗状況 |
|----|-------------|------------------------------------------------|------------|-------------------|------|
| No | カテゴリー       | 概要                                             | 閲覧日付       | 状況                |      |
| 1  | 環境調整技術      | ペッドメーキング、リネン交換などを学びます                          | 2018/11/01 | BISSION<br>CODUCT |      |
| 2  | 食事援助技術      | 食事介助、経管栄養法、栄養状態・体液・電解算バラン<br>スの査定、食生活支援などを学びます | 2018/11/02 | 16%(6/36)         |      |

## 7-1. 技術項目リスト一覧

技術項目リストのカテゴリをクリックすると技術項目一覧が表示されます。

技術項目ごとに手順書、ビデオ、ブック、チェックリスト、オリジナル資料で構成されています。

| 技術項目カテゴリ名 | $\overline{\}$ |                |                                                                                                    |            |          |                |
|-----------|----------------|----------------|----------------------------------------------------------------------------------------------------|------------|----------|----------------|
|           | 技術             | 項目リスト - 環境調整技術 |                                                                                                    |            | う 戻る     |                |
|           | No             | 技術項目           | 概要                                                                                                    | 閲覧日付       | 状況       |                |
| 技術項目      | 1              | ベッドメーキング       | 1. <u>手頭書</u><br>2. [ビ <u>テオ] 下シーツの敷き方</u><br>3. [ビ <u>テオ] トシーツの作製</u><br>ダ<br>4. [ブ <u>ップ] ペッドメーキング</u><br>ダ<br>5. <u>チェックリスト</u><br>ダ | 2018/10/22 | <b>`</b> | - 状況<br>- 済マーク |
| 171.24    | 2              | リネン交換          | 1.手握書 G<br>2.[ビデオ]シーツ交換 G<br>3.[ブック]リネン交換 G<br>4.チェックリスト G                                                                              | 2018/11/01 |          |                |

「概要」の各項目をクリックすると各内容が表示されます。

閲覧が環境した項目には、閲覧の完了を示すチェックマーク Sが付加されます。

チェックマークをタップすると削除することができます。

| 受講履歴削除確認              | ×      |
|-----------------------|--------|
| 受講職歴を削除しますがよろしいでしょうか? |        |
|                       | ок 閉じる |

○「手順書」

概要内の「手順書」をクリックするとその技術項目の手順書がポップアップウインドウで表示されます。

| ガウンテクニック                                                                                                    | ○○病院 |
|----------------------------------------------------------------------------------------------------|------|
|                                                                                                    | 印刷する |
| 知識の確認                                                                                                    |      |
| ■目的<br>・手術の直接介助を行う場合に、手術部位の清潔を保って患者の感染を防ぐ、<br>・病原体への確認を的ぎ、医療者を感染から守る。                                                                            |      |
| ■通辺・<br>・手術室・手術の置換介助を行う場合・・・一般病機:中価の種類が方一方がの導入や気管切開など無茎過作が必要な処置。手術,検査を行う医師のガウン毎用を介助す<br>・一般病機:中心時期が方一方ルの挿入や気管切開など無茎過作が必要な処置。手術,検査を行う医師のガウン毎用を介助す | 「る場合 |
| ■ チェック項目<br>・清潔立城の確保・<br>・減固ガンク有効期限。インジケータの確認<br>・減固パックの破損や汚染。水満れの有無                                                                             |      |
| ■専政防止のポイント<br>(感染の効止)<br>・満室区域の接触して変更域との区別<br>・満型区域、減価物から目を離さないこと                                                                                |      |
| 必要物品                                                                                                    |      |
| 滅苦ガウン,滅苦手袋,キャップ,サージカルマスク,抗苦性石けん,ペーパータオル,擦式消毒用アルコール製剤,ワゴン                                                                                         |      |
| 手順                                                                                                    |      |
| 準備                                                                                                    |      |

印刷するボタンをクリックすると印刷画面が表示されます。

(ブラウザーの印刷が起動されます)

○「ビデオ」

名称が"〔ビデオ〕"で始まる項目をクリックすると「ビデオ画面」が表示されます。

|       | ビデオタ                     | イトル 手順書が開きます チェックリストが開きます                      | r      |
|-------|--------------------------|------------------------------------------------|--------|
|       | [感染対策研修] ガウンテクニッ         | ク 🕒 手順書 😋 チェックリスト 🕞 終了                         |        |
|       | 帽子とマスクの着用                | 感染防止の技術                                        |        |
| コンテンツ | 滅菌ガウンの着用                 | 帽子と <del>フスク</del> の差田                         |        |
|       | ガウンテクニック (滅菌ガウ<br>ンの着用法) |                                                |        |
|       | 滅菌ガウンの着用                 |                                                | ビデオ    |
|       |                          | ► 0.00 / 0.00 <b>4</b> ) <i>z</i> <sup>2</sup> |        |
|       |                          | 1 2                                            | J      |
|       |                          | R 7                                            | ビデオの拡大 |
|       | サムネイル                    | 1:帽子の装着     2:マスクの装着                           |        |

※ビデオの操作につきましては、「□基本操作 ビデオ操作」を参照してください。

※ビデオライブラリーと操作が異なる箇所があります(「書籍の関連ページへ」がありません)。

○「ブック」

名称が"〔ブック〕"で始まる項目をクリックすると「ブック画面」が表示されます。

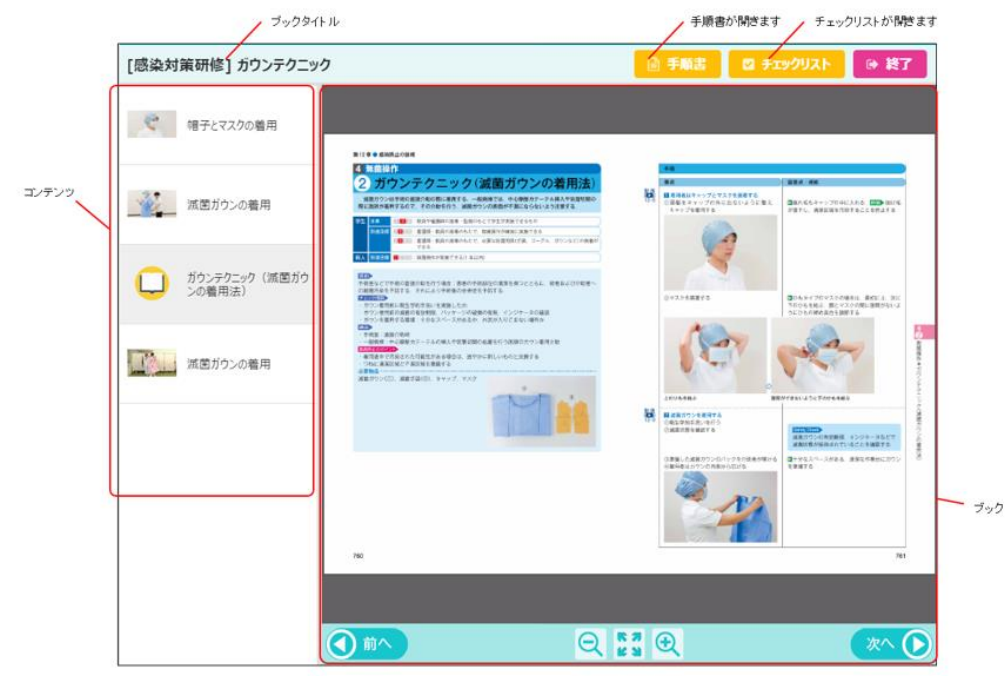

※ブックの操作につきましては、「□基本操作 ブック操作」を参照してください。 ※ブックライブラリーと操作が異なる箇所があります(「リンク位置を表示」がありません。また「拡大画面 へ」ボタンの位置が異なります)。

○「チェックリスト」
概要内の「チェックリスト」の項目をクリックするとその技術項目のチェックリストがポップアップウインド ウに表示されます。

| ガウンテ              | ウニック                             |   |     | 00 | 肉院 |
|-------------------|----------------------------------|---|-----|----|----|
|                   |                                  |   |     | 印刷 | する |
| にできる              | 2:補助の下できる 3:演習できる 4:知識のみ         |   |     |    |    |
|                   |                                  |   | 習熟度 |    |    |
| NO                | NB                               | 1 | 2   | 3  | 4  |
| 準備                |                                  |   |     |    |    |
| 1                 | 指輪や腕時計など装飾品を外す                   |   |     |    |    |
| 2                 | 衛生学的手洗いを行う                       |   |     |    |    |
| 3                 | 清潔区域を確保する                        |   |     |    |    |
| 4                 | 必要物品を準備し、有効期限、インジケータを確認する        |   |     |    |    |
| 実施:帽子とサージカルマスクの着用 |                                  |   |     |    |    |
| 5                 | 頭髪が帽子の外に出ないように整え,帽子をかぶる          |   |     |    |    |
| 6                 | 首の後ろで帽子のひもをしっかり結ぶ                |   |     |    |    |
| 7                 | サージカルマスクを顔にあて, 上のひもを頭頂飾の近くで結ぶ    |   |     |    |    |
| 8                 | 下のひもを首の後ろで結ぶ                     |   |     |    |    |
| 9                 | ノーズワイヤーを鼻の形に合わせ, 隙間がないようにフィットさせる |   |     |    |    |
| 実施:減菌ガウンの着用       |                                  |   |     |    |    |

印刷する ボタンをクリックすると印刷画面が表示されます。

(ブラウザーの印刷が起動されます)

7-2.カテゴリの概要

技術項目カテゴリの概要が表示されます。

7-3. 閲覧日付

コンテンツを閲覧開始した日付が表示されます。

7-4. 進捗状況

進捗状況を表示します。進捗グラフまたは、完了マークが表示されます。

進捗グラフは、完了の割合(完了項目数/全体項目数)を表示します。

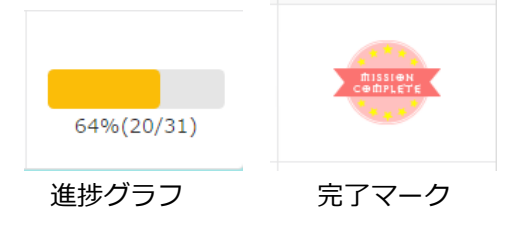

# ビデオライブラリー(メイン画面)

「ビデオライブラリー」(メイン画面)では書籍のビデオ表示、ビデオの検索、施設メモの表示が行えます。

# ◇各部の名称

ビデオライブラリーの初期表示画面。

| 3                                                                                                    | 4 5                                                                                                    | 67891011                                                                                                    |
|----------------------------------------------------------------------------------------------------|----------------------------------------------------------------------------------------------------|----------------------------------------------------------------------------------------------------|
| 1<br>1<br>1<br>1<br>1<br>1<br>1<br>1<br>1<br>1<br>1<br>1<br>1<br>1                                                                                                    | OCARE RY X554 🔂                                                                                                    | Contractor         Contractor         Contrac |
| 13 世牙オ目次 秋米結果<br>13 書籍選択                                                                                                    | ご注意 / ご注意 / しんしゅう こう こう こう こう こう こう こう こう こう こう こう こう こう                                                                           | 施設メモ<br>なし<br>におけ                                                                                                    |
| 基础·图朱看護技術                                                                                                    | る最新の情報に基づき、正確を期するよう、著者、編集者ならびに出版<br>は、それぞれ最善の努力を払っています。しかし、医学、医療の進歩から<br>て、記載された内容があらゆる点において正確かつ完全であると保証する<br>ではありません。             | 成社<br>ら見<br>ももの                                                                                                    |
| 小児看護技術 研究者  研究者  新聞 研究者  新聞 新聞 | したがって, 看護実践への活用にあたっては, 常に最新のデータに当た!<br>本コンテンツに記載された内容が正確であるか, 読者御自身で細心の注<br>払われることを要望いたします. 本コンテンツ記載の治療法・医薬品がその                    | り,<br>調査<br>D後の                                                                                                    |
| ○○○○○○○○○○○○○○○○○○○○○○○○○○○○○○○○○○○○                                                                                                    | 医学研究ならびに医療の進歩により本コンテンツ発行後に変更された場合<br>の治療法・医薬品による不測の事故に対して, 著者, 編集者, ならびに<br>社は, その責を負いかねます.                                        | ☆,そ<br>こ出版<br>◆=100                                                                                                    |
| 取引・排成ができる     転回 編集・洗腸・撮優ができる     転回                                                                                                    | ホデータベースの内容を無所で破写・破割・転載すると著作権・出版権の保密となることがありますのでご注<br>い、<br>本仕様は予告なく変更する場合がございますので予めご了来下さい。<br>IGAKU-SHOIN Ltd. All rights reserved | 主要代注                                                                                                    |
|                                                                                                    |                                                                                                    |                                                                                                    |

| 番号 | 名称          | 機能                              |  |
|----|-------------|---------------------------------|--|
| 1  | 書籍の選択       | 検索対象の書籍を選択します。                  |  |
|    |             | グレー表示のものはビデオが収録されていません。         |  |
| 2  | 検索          | キーワードを入力し、検索を行います。              |  |
| 3  | ロゴマーク       | オープニング画面へ移動します。(どの画面でも同様の機能です)  |  |
| 4  | 「利用者名」の表示   | ログインしている利用者の施設・所属・氏名が表示されます。    |  |
| 5  | ビデオ表示エリア    | ビデオが表示されるエリアです。                 |  |
| 6  | 「ブックマーク」の表示 | 登録したブックマークが一覧表示されます。            |  |
| 7  | ホーム         | オープニング画面へ移動します。                 |  |
| 8  | 閲覧記録        | 「閲覧記録」画面へ移動します。                 |  |
| 9  | 設定          | ご注意表示の有無やページ表示形式等の内容を変更することが    |  |
|    |             | できます。設定後、オープニング画面へ戻ります。         |  |
| 10 | ヘルプ         | ヘルプが表示されます。(本ファイル)              |  |
| 11 | ログアウト       | 「e ナーストレーナー」 からログアウトし、ログイン画面にもど |  |
|    |             | ります。(どの画面でも同様の機能です)             |  |
| 12 | ビデオ目次       | ビデオの目次が表示されます。                  |  |

| 番号 | 名称   | 機能                           |  |
|----|------|------------------------------|--|
| 13 | 検索結果 | 「検索」で行った結果が表示されます。           |  |
| 14 | 施設メモ | 施設メモ表示エリア。施設メモが設定されていない場合、施設 |  |
|    |      | モ表示エリアは閉じています。               |  |
|    |      | 管理者のみ施設独自のメモを設定することができます。    |  |

#### 1. 書籍の選択

検索時の検索対象の書籍を選択します。

チェックが付いている書籍が検索対象となります。

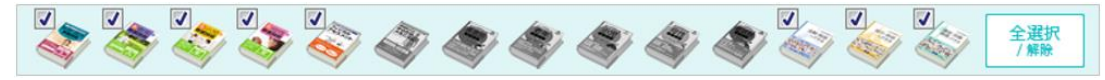

「全選択/解除」をクリックすると検索対象の全ての書籍にチェックが付きます。

もう一度クリックすると選択が解除されます。

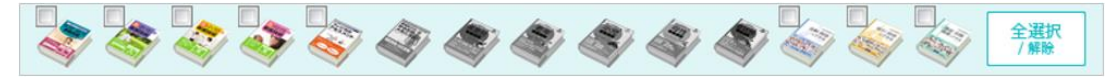

また、マウスカーソルを書籍アイコンの上に当てると書籍名が表示されます。

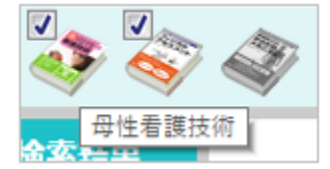

グレーの書籍アイコンは、ビデオがない書籍のため選択できません。

# 2. 検索

キーワードによるビデオの検索ができます。

検索枠に検索するキーワードを入力し、検索ボタンをクリックします。

入力したキーワードをタイトルに含むビデオが「検索結果」に表示されます。

検索結果の一覧から目的の項目をクリックすると、ビデオ表示エリアに書籍が表示されます。

|   | @NurseTrainer 間短時間:<br>(紀元3131-第二 2020年1月1日 | ○○病院 医学太郎様                                      | 🔂 🏫 🛈 M 🛤 🗘 🕖 |     |
|---|---------------------------------------------|-------------------------------------------------|---------------|-----|
|   | ****                                        | a a a a a a a a a a a a a a a a a a a           | 注射            | Q## |
|   | ビデオ目次検索結果                                   | ★ [基礎技術] 皮下注射 🖻                                 | ·① : 施設Xモ     |     |
|   | 検索結果 1~20件(28件中)                            |                                                 | なし            |     |
|   | ※ 8へ 次へ ●                                   | 与薬の技術                                           |               |     |
| 2 | [基礎技術]<br>注射器の講備                            |                                                 |               |     |
| 7 | [基礎技術]<br>アンブルからの吸い上げ方                      |                                                 |               |     |
|   | [基礎技術]<br>バイアルからの吸い上げ方                      | 皮下注射                                            |               |     |
|   | [基礎技術]<br>皮下注射                              | 3                                               |               |     |
|   | [基礎技術]<br>反内注射                              |                                                 |               |     |
|   | [基礎技術]<br>筋肉内注射(三角筋)                        |                                                 |               |     |
|   | [基礎技術]<br>静脈内注射                             | 0:00/0:00                                       | 4) <u>2</u> * |     |
|   | [基礎技術]<br>輸液時のミキシング                         | 1 2 3                                           | 4             |     |
|   | [基礎技術]<br>点流静脉内注射                           |                                                 |               |     |
|   | [老年技術]<br>持続的導尿(男性)                         | 1:注射即位の道 2:注射即位の消 3:注射針の刺入 4:利入即位のマッ<br>定 再 サージ |               |     |
|   | [老年技術]<br>アンプルからの薬液吸い上げ                     | A MA MA                                         |               |     |
|   | [老年技術]                                      |                                                 |               |     |

1 検索枠にキーワードを入力して検索ボタンをクリックします。

一覧より目的の項目をクリックします。

2

3 ビデオ表示エリアにビデオが表示されます。

#### 3. ロゴマーク

**②NurseTrainer** *後年ストレーチー*」のオープニング画面に移動します。

# 4. 「利用者名」の表示

ログインしている利用者名と施設名、所属先が表示されます。

#### 5. ビデオ表示エリア

ビデオライブラリーが表示されます。

ビデオ表示エリアの詳しい操作方法は、「基本操作」「ビデオの操作」を参照してください。

#### 6.「ブックマーク」の表示

「ビデオライブラリー」、「ブックライブラリー」では、ビデオやブックの項目をブックマークとして登録する ことができます。ブックマークを登録するとクリックひとつで目的の項目へ移動することができます。

○各画面右上の☆をクリックすると登録されているブックマークの一覧がポップアップ表示されます。

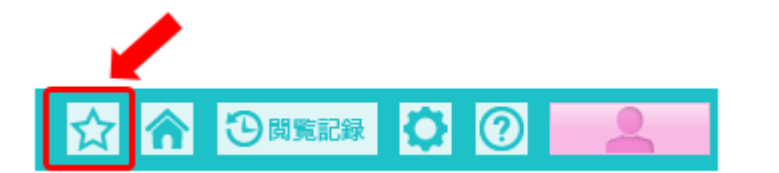

| ブックマーク                                           |        |
|--------------------------------------------------|--------|
| ★ 【ビデオ】[基礎技術] 食物テスト ★ 【ビデオ】[基礎技術] 上シーツの作製        |        |
| ★ 【ブック】[基礎技術] 2 ベッドメーキング ★ 【ブック】[基礎技術] 1 病床環境の調整 |        |
|                                                  | Cancel |

○ブックマークへの登録方法

「ブックマーク」に登録するには、「ビデオライブラリー」、もしくは「ブックライブラリー」で項目を表示し、 コンテンツのタイトル横の大をクリックします。

| @NurseTraine | er 回动问题:<br>2020年1月1日 | ○○病院 ○○病棟 高田 尚徳様                                           | 会 🏠  |
|--------------|-----------------------|------------------------------------------------------------|------|
| ***          | 💸 🔹 🍣                 | n 42 42 42 42 42 43 44 44 44 44 44 14 14 14 14 14 14 14 14 | 検索する |
| ビデオ目次        | 検索結果                  | ★ [基礎技術] 食物テスト 💽                                           |      |
| 🗾 基礎·臨床      | 看護技術                  |                                                            |      |
| (+) 食事援      | 助技術                   | 食事援助技術                                                     |      |

1. ★をクリックします。

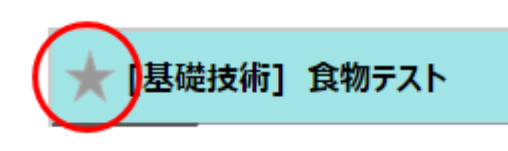

2.「このブックマークを登録しますか?」のメッセージが表示されます。

「OK」をクリックしてください。

| メッセージ            |    |        |
|------------------|----|--------|
| このブックマークを登録しますか? |    |        |
|                  | ок | Cancel |
|                  |    |        |

3. 📩 が黄色に変わり、ブックマークが登録されます。

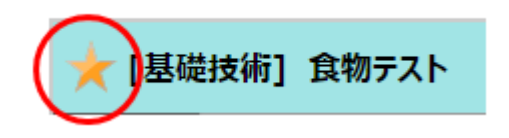

○ブックマークの削除方法

ブックマークは、オープニング画面の「ブックマーク」(★アイコン)から削除することができます。 また、ブックマークに登録されている項目を表示中に★を再度クリックすることでも削除することができます。 1. オープニング画面の「ブックマーク」をクリックします。

ブックマークのポップアップ画面が開きます。削除対象の★をクリックします。

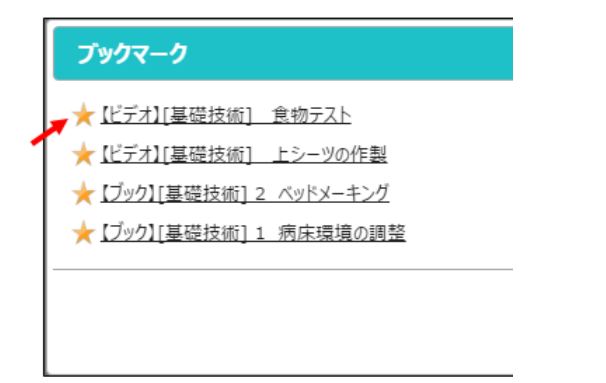

2.「以下のブックマークを削除しますか?」のメッセージが表示されます。

(メッセージには、削除されるコンテンツ名が表示されています)よろしければ、「OK」をクリックしてください。

| メッセージ             |        |  |  |  |
|-------------------|--------|--|--|--|
| 以下のブックマークを削除しますか? |        |  |  |  |
| 【ビデオ】[基礎技術] 食物テスト |        |  |  |  |
|                   |        |  |  |  |
| ОК                | Cancel |  |  |  |
|                   |        |  |  |  |

3. ブックマークから項目が削除されます。

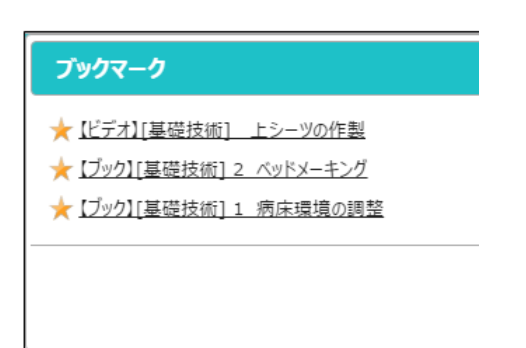

7.ホーム

をクリックすると「eナーストレーナー」のオープニング画面に移動します。

# 8. 閲覧記録

#### 9. 設定

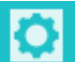

------をクリックすると「設定画面」が開きます。

「設定画面」ではご注意表示の有無、ブックライブラリーでのページ表示形式の変更、検索結果の表示件数を 設定できます。

| 設定画面      |                |
|-----------|----------------|
| 水注音       |                |
|           | こ注意を表示しない      |
| ベーン表示形式   | ● 見開き ● 1ページ単位 |
| 1ページの検索結果 | 20件 ▼          |
|           | 保存キャンセル        |

設定を保存後、オープニング画面へ移動します。

○ご注意

「ご注意を表示しない」のチェックボックスにチェックを入れると「ビデオライブラリー」、「ブックライブラ リー」の初期表示画面での「ご注意」の表示がなくなります。

「ご注意」あり

「ご注意」なし

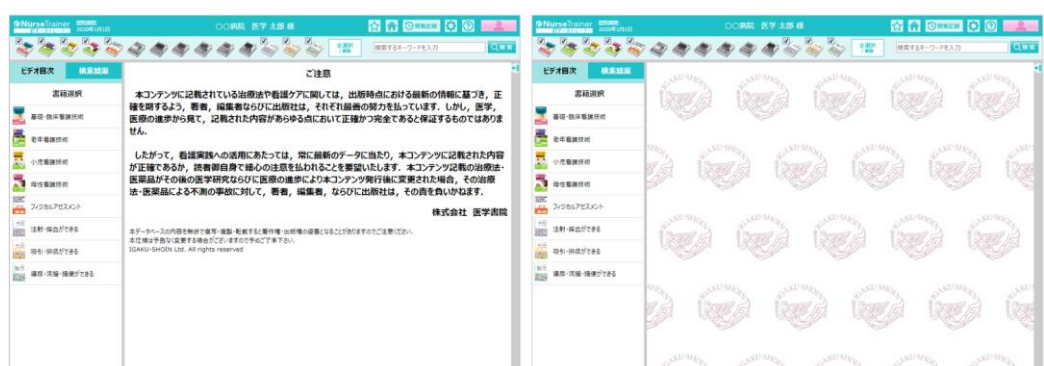

検索結果エリアに表示される検索結果件数の1ページあたりの検索結果件数を設定します。 件数は、20 件、50 件、100 件から選びます。

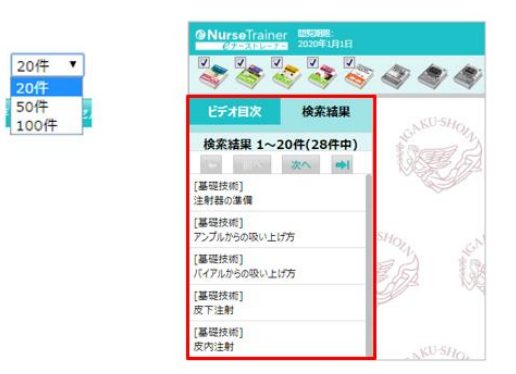

# 10. ヘルプ

⑦
 をクリックするとヘルプが表示されます。(本ドキュメント)

# 11. ログアウト

をクリックすると「eナーストレーナー」からログアウトし、「eナーストレーナー」のログイン

画面にもどります。

| eナーストレーナーにログインします。<br>医学書類ロ (メールアドレス) どになっ-ドモロゲインしてはたい、<br>IDを記得ちてない方は、教授語録 (医学者)取りを取り) をしていたい、                                                                                                    |  |
|----------------------------------------------------------------------------------------------------|--|
| 医学書族口:         パスワード:         パスワードを表示         パスワードを表示         パスワードを表示         パスワードを表示         パスワードを表示         パスワードを表示         パスワードを表示         パスワードを表示         パスワードを表示         パスワードを表示         パスワードを表示         パスワードを示いていたいためば         基本価格の変更         医する成田を取ば         法人認識でログインする |  |

### 12. ビデオ目次

「ビデオ目次」の「書籍選択」で書籍を選択し、目次をたどりビデオを閲覧することができます。 最後の階層は、ビデオのサムネイルが表示されています。(書籍により階層の深さが異なります)

| ビデオ目次 検索結果         | ビデオ目次検索結果     | ビデオ目次検索結果        |
|--------------------|---------------|------------------|
| 書籍選択 1             | ● 基礎・臨床看護技術   | 基礎·臨床看護技術        |
| 基礎·器床看護技術          | 環境調整技術        | ● 与薬の技術          |
| 老年看護技術             | 食事援助技術        | 点眼液の投与           |
| 小児看護技術             | 排泄援助技術        | ・ 眼軟質の投与(ガラス棒)   |
| 四性看護技術             | 活動・休息援助技術     | (                |
| REE フィジカルアセスメント    | 苦痛の緩和・安楽確保の技術 | 点鼻薬の投与           |
|                    | 清潔·农生活援助技術    | 点耳葉の投与           |
| 吸引・排痰ができる          | 呼吸・循環を整える技術   | 直腸内投与            |
| ■三<br>導尿・流腸・摘便ができる | 創傷管理技術        | チョン 注射器の準備       |
|                    | 与薬の技術         | 🥖 👋 アンブルからの吸い上げ方 |
|                    | 救命救急処置技術      | パイアルからの吸い上げ方     |
|                    | 症状·生体機能管理技術   | 皮下注射 3           |
|                    | 感染防止の技術       | 皮内注射             |
|                    | 安全確保の技術       | 原体の見つけ方          |
|                    | 死の看取りの技術      | 筋肉内注射            |
|                    |               | 静脉内注射 (翼状针)      |

「ビデオ目次」の項目から目的の書籍をクリックします。

「ビデオ目次」に書籍の目次が表示されます。

書籍の目次から開きたい項目をクリックします。

3 ビデオを選んでクリックします。

1

2

ビデオ表示エリアにビデオが表示されます。

画面中央のをクリックするとビデオが再生されます。

| @NurseTrainer                                                                         | 〇〇病院 医学太郎 様                                     |                 |
|---------------------------------------------------------------------------------------|-------------------------------------------------|-----------------|
|                                                                                       | <i>₹</i>                                        | <u>注射</u> Q.検.# |
| ビデオ目次検索結果                                                                             | ★ [基礎技術] 皮下注射 🕞                                 | -CD 11          |
| <b>検索結果 1~20件(28件中)</b><br>(基礎技術)<br>注射器の準備<br>[基礎技術]                                 | 与薬の技術                                           | _               |
| アンブルからの吸い上げ方<br>[基礎技術]<br>パイアルからの吸い上げ方<br>[基礎技術]                                      | 皮下注射                                            |                 |
| 皮下注射<br>[基礎技術]<br>皮内注射<br>[基礎技術]                                                      |                                                 | _               |
| 筋肉内注射<br>[基礎技術]<br>静脈内注射(算状針)                                                         | 0:00/0:00                                       | 4) ج            |
| <ul> <li>[基礎技術]<br/>輸液時のミキシング</li> <li>[基礎技術]<br/>出液時時内は封</li> </ul>                  | 1 2 3                                           | 4               |
| (表示)(周期20073/233)<br>[老年技術]<br>持続的導尿(男性)                                              | 1:注射部位の道 2:注射部位の河 3:注射針の刺入 4:刺入部位のマッ<br>定 週 サージ |                 |
| <ul> <li>[老年技術]</li> <li>アンブルからの薬液吸い上げ</li> <li>[老年技術]</li> <li>皮下注射(上輪後面)</li> </ul> |                                                 |                 |

○他の項目や階層へ移動

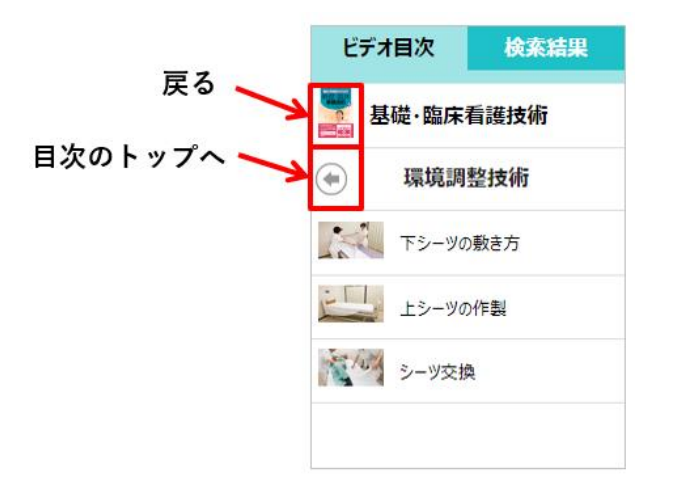

「書籍」をクリックすると目次のトップへ移動します。
 「戻る」をクリックすると一つ前の目次階層へ戻ります。

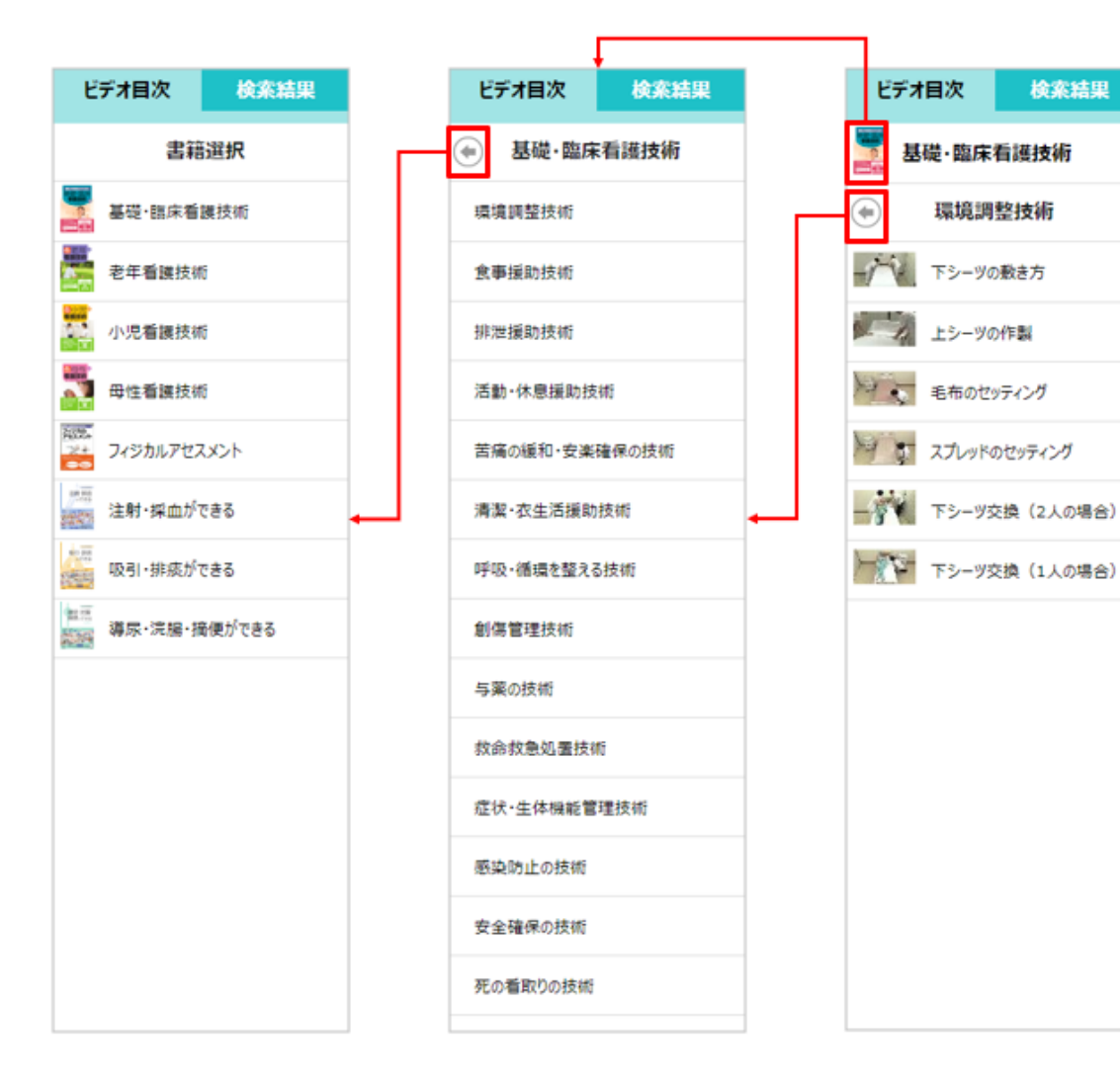

検索結果

### 13. 検索結果の表示

検索キーワード検索した結果は、「検索結果」に一覧表示されます。

| ONurseTrainer 開初時間:<br>ディチンスコンロジョン 2020年1月1日 | ○○病院 医学太郎 様         | ☆ 🏠    | Orrea 🗘 🤅 |     |
|----------------------------------------------|---------------------|--------|-----------|-----|
| * * * * *                                    | 4 4 4 4 4 4 × × × × | *      |           | Qŧŧ |
| ビデオ目次 検索結果                                   | ★ [基礎技術] 改訂水飲みテスト 🕞 | -01 :: | 施設メモ      |     |
| 検索結果 1~20件(69件中)                             |                     |        | なし        |     |
| 10 IN XA 🖬                                   | 食事援助技術              |        |           |     |
| [基礎技術]<br>改訂水飲みテスト                           |                     |        |           |     |
| [基礎技術]<br>アイスマッサージ                           |                     |        |           |     |
| [基礎技術]<br>ブローイング訓練                           | 以訂水駅のアスト            |        |           |     |
| [基礎技術]<br>カテーテル挿入(持続的導尿)の準備                  |                     |        |           |     |
| [基礎技術]<br>男性の持続的導尿                           |                     |        |           |     |
| [基礎技術]<br>水平移動                               |                     |        |           |     |
| [基礎技術]<br>ストレッチャーへの移乗(移動用ボード)                | ► 0.00/0.00         | 40.2   |           |     |
| [基礎技術]<br>ストレッチャーへの移乗(移動用シーツ)                |                     |        |           |     |
| [基礎技術]<br>股関節の外転                             |                     |        |           |     |
| [基礎技術]<br>治電法(氷枕)                            |                     |        |           |     |
| [基礎技術]<br>治電法 (氷霜)                           |                     |        |           |     |
| CM THE REAL                                  |                     |        |           |     |

「検索結果」の一覧は、オープニング画面の「設定」で保存した「1ページ検索結果」の件数で一覧表示されます。

検索結果の件数が複数ページになる場合は、 前へ ボタン、 ×へ ボタンでページを変更することができます。

また、 「ボタンで先頭のページへ、 「」ボタンで最後のページへ移動します。

| 検索網 | <b>まま 41</b> ~ | ~60件(6 | 9件中)        |
|-----|----------------|--------|-------------|
| -   | 前へ             | 次へ     | <b>&gt;</b> |

14. 施設メモ

施設管理者が登録した施設メモが表示されます。 ビデオ毎に文字、画像、リンク情報等が表示されます。

施設メモがある場合は、施設メモのバーが表示されます。

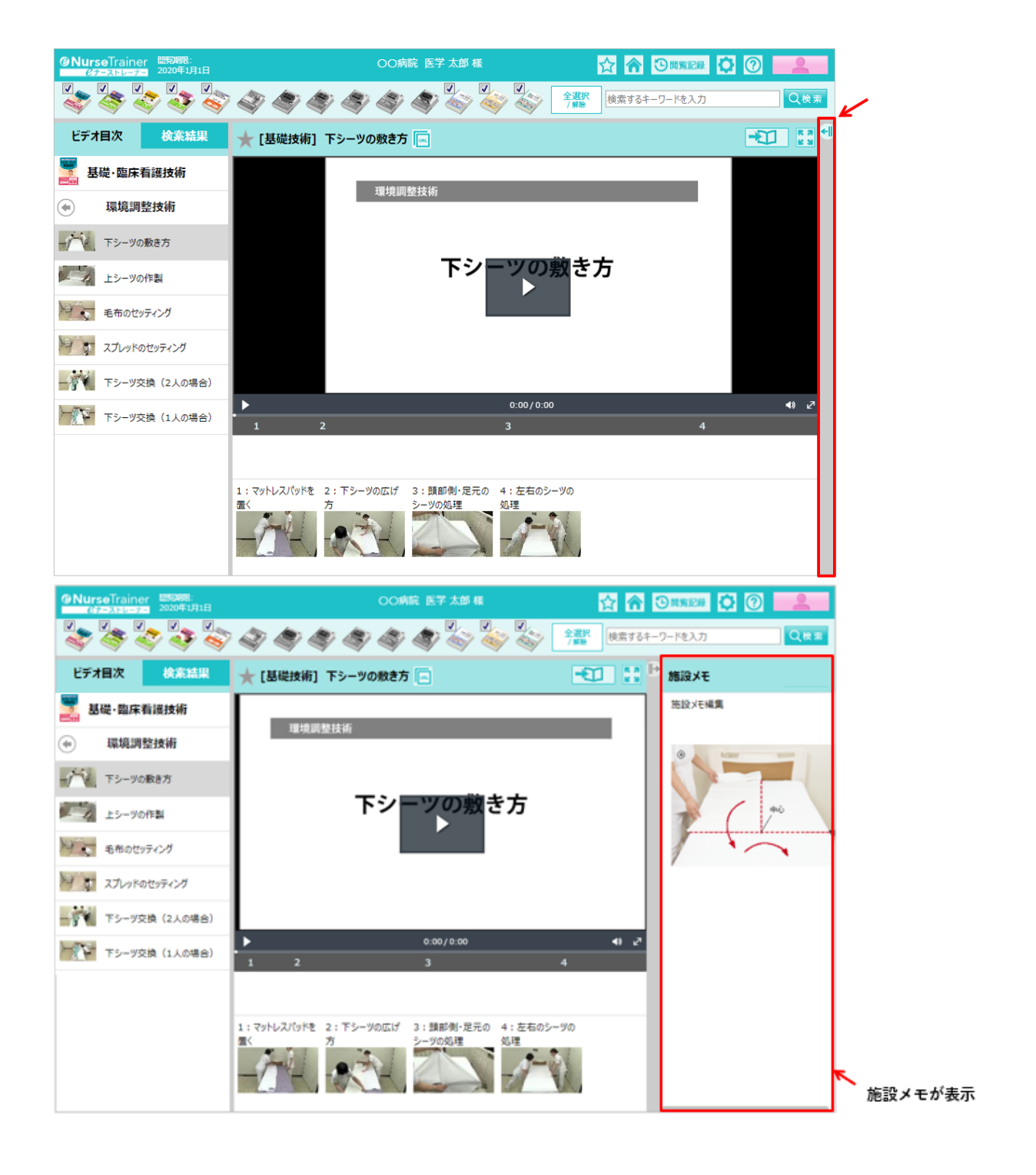

施設メモの登録については、別紙「eナーストレーナー管理者向けガイド」を参照してください。

施設管理者が設定する「施設メモ」の登録方法は、別紙「eナーストレーナー管理者向けガイ ド」を参照してください。

# ブックライブラリー(メイン画面)

「ブックライブラリー」(メイン画面)では書籍の本文表示、キーワードの検索、本文リンクを表示します。

# ◇各部の名称

ブックライブラリーの初期表示画面

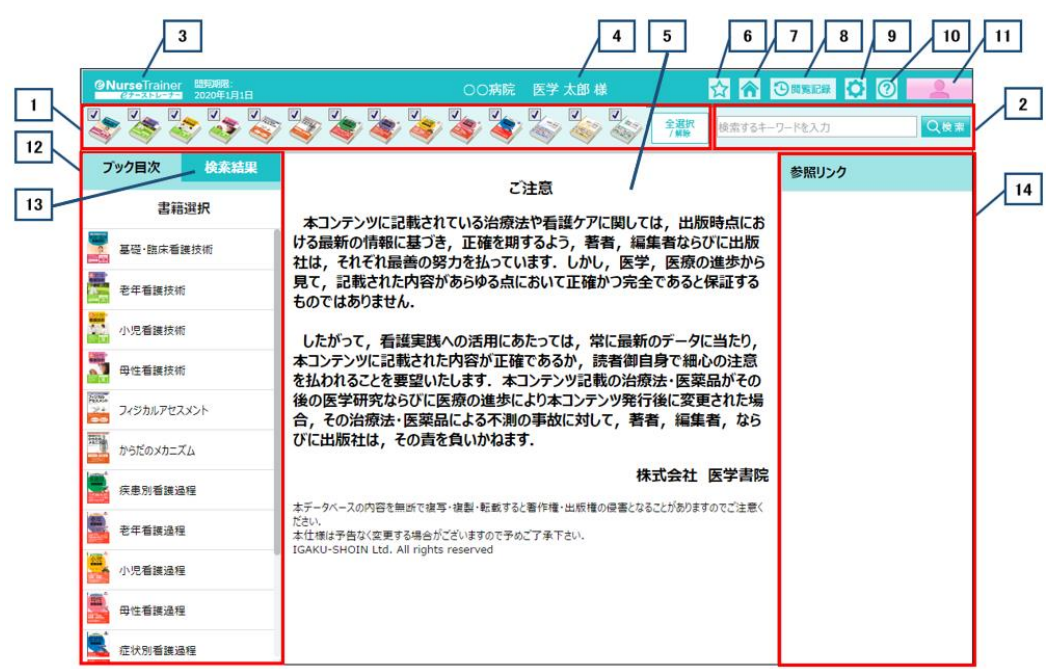

| 番号 | 名称          | 機能                             |
|----|-------------|--------------------------------|
| 1  | 書籍の選択       | 検索対象の書籍を選択します。                 |
| 2  | 検索          | キーワードを入力し検索を行います。              |
| 3  | ロゴマーク       | オープニング画面へ移動します。(どの画面でも同様の機能です) |
| 4  | 「利用者名」の表示   | ログインしている利用者の施設・所属・氏名が表示されます。   |
| 5  | ブック表示エリア    | 書籍の内容が表示されるエリアです。              |
| 6  | 「ブックマーク」の表示 | 登録したブックマークが一覧表示されます。           |
| 7  | ホーム         | オープニング画面へ移動します。                |
| 8  | 閲覧記録        | 「閲覧記録」画面へ移動します。                |
| 9  | 設定          | ご注意表示の有無やページ表示形式等の内容を変更することが   |
|    |             | できます。設定後、オープニング画面へ戻ります。        |
|    |             |                                |

| 番号 | 名称    | 機能                            |
|----|-------|-------------------------------|
| 10 | ヘルプ   | このヘルプが表示されます。                 |
| 11 | ログアウト | 「eナーストレーナー」からログアウトし、ログイン画面にもど |
|    |       | ります。(どの画面でも同様の機能です)           |
| 12 | ブック目次 | ブックライブラリーの目次が表示されます。          |
| 13 | 検索結果  | 「検索」で行った結果が表示されます。            |
| 14 | 参照リンク | 関連する項目や関連ビデオへのリンクを表示します。      |

#### 1. 書籍の選択

検索時の検索対象の書籍を選択します。

チェックが付いている書籍が検索対象となります。

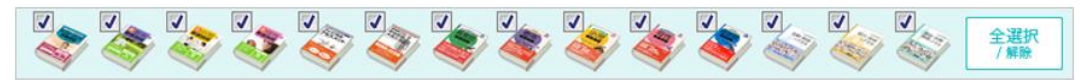

「全選択/解除」をクリックすると検索対象の全ての書籍にチェックが付きます。

もう一度クリックすると選択が解除されます。

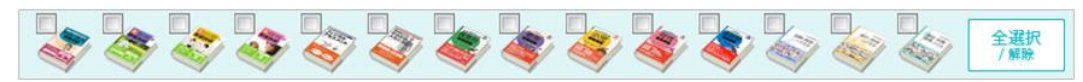

また、マウスカーソルを書籍アイコンの上に当てると書籍名が表示されます。

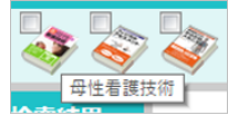

# 2. 検索

キーワードによる書籍の検索ができます。

検索項目に検索するキーワードを入力し、検索ボタンをクリックします。

入力したキーワードを含む書籍が「検索結果」に表示されます。

検索結果の一覧から目的の項目をクリックすると、ブック表示エリアにその項目が表示されます。 表示された項目内の検索キーワードにマーカーが引かれます。

| @NurseTrainer<br>(分子之下)                                                                                                    | 日 〇〇病院 医                          | 学太郎 様 | 公 合 3 | Gurer 🗘 🕐 |     |
|----------------------------------------------------------------------------------------------------|-----------------------------------|-------|-------|-----------|-----|
| × × × ×                                                                                                    | A A A A A A A A A A A A A A A A A |       | 注射器   |           | Q檢案 |
| プック目次 検索結果                                                                                                    | 』 ★ [基礎技術]① 注射器と注射針 🗔             |       | 0     | 参照リンク     |     |
| 検索結果 1~20件(95件)     「第位     「第位     「第位     「第位     「第位     「第位     「第位     「第位     「第一位     「第一     「第一     「第一     「第一     「第一     「第一     「第一     「第一     「第一     「第一     「第一     「第一     「第一     「第一     「第一     「第一     「第一     「第一     「第一     「第一     「第一     「第一     「第一     「第     「第     「第一     「第一     「第一     「第一     「第一     「第一     「第一     「第一     「第     「第一     「第一     「第一     「第一     「第一     「第一     「第一     「第     「第一     「第一     「第一     「第一     「第一     「第一     「第一     「第一     「第一     「第一     「第一     「     「     「第     「     「     「     「     「     「     「     「     「     「     「     「     「     「     「     「     「     「     「     「     「     「     「     「     「     「     「     「     「     「     「     「     「     「     「     「     「     「     「     「     「     「     「     「     「     「     「     「     「     「     「     「     「     「     「 |                                   |       |       |           |     |
| [基礎技術]① [P4<br>注射器と注射針                                                                                                    | B1 3 40                           |       | 41    |           |     |
| [基礎技術]② [P4<br>注射剤の準備                                                                                                    | 82]                               |       |       |           |     |
| [基礎技術]② [P4<br>注射剤の準備                                                                                                    | 84]                               | •     | 次へ 🕟  |           |     |

1 検索窓にキーワードを入力して検索ボタンをクリックします。

2 一覧より目的の項目をクリックします。

3 ブック表示エリアに書籍が表示されます。

#### ○検索キーワードのマーカー表示

検索結果は、ページ単位で一覧表示されます。また、書籍表示エリアに表示される項目では、含まれる検索キ ーワードにページ単位でマーカーを引きます。下図の例では、P490(赤枠)を検索結果から選択しているの で左側のページのキーワードにマーカーが引かれています。P491(青枠)は、キーワードにマーカーが引か れていません。

| @NurseTrainer<br>(例F=21-12-77-2020年1月1日                                     | 〇〇病院 医学太郎 様                                                                                                    | 🟠 🏫 🕲 III 🥵 🕜 📃                                                                                                    |
|-----------------------------------------------------------------------------|----------------------------------------------------------------------------------------------------|----------------------------------------------------------------------------------------------------|
|                                                                             |                                                                                                    |                                                                                                    |
| ブック目次 検索結果                                                                  | ★ [基礎技術]③ 皮下注射 🕞                                                                                                    | <ul><li></li></ul>                                                                                                    |
| 検索結果 21~40件(552件中)                                                          |                                                                                                    | 【参照】[老年技術]反下注射                                                                                                    |
| imへ         次へ         ●1           [基礎技術]②         [P484]           注射剤の準備 | вла насти<br>Селе ла во владения<br>З развити с совется в совется в совется в совется в совется в совется в совется в совется в совется в совется в                                                                                                    | 【参照】[小児技術]反下注射<br>(                                                                                                    |
| [基礎技術]② [P485]<br>注射剤の準備                                                    | A Table, ATMANULA, SUSTAINED AND AND AND AND AND AND AND AND AND AN                                                                                                    |                                                                                                    |
| [基礎技術]② [P486]<br>注射剤の準備                                                    |                                                                                                    | Caracteria and an and an an and an and an an an an an an an an an an an an an                                                                                                    |
| [基礎技術]② [P487]<br>注射剤の準備                                                    | 10<br>10<br>10<br>10<br>10<br>10<br>10<br>10<br>10<br>10                                                                                                    | 1) 108-10-10<br>00425-0-10-10<br>00425-0-10-10<br>00425-0-10-10<br>004<br>004<br>004<br>004<br>004<br>004<br>004<br>0                                                                                                    |
| [基礎技術]② [P488]<br>注射剤の準備                                                    |                                                                                                    |                                                                                                    |
| [基礎技術]② [P489]<br>注射剤の準備                                                    | COMPANDA     COMPANDA     COMPANDA | 32                                                                                                    |
| [基礎技術]③ [P490]<br>皮下注射                                                      | Barna an Ben Freedig                                                                                                    | Diallo de tras. Electro de la cuelto<br>de processo entres desta<br>desta francés de la constante de la cuelta<br>de la cuelta de la constante de la cuelta<br>de la cuelta de la cuelta de la cuelta de<br>de la cuelta de la cuelta de la cuelta de<br>la cuelta de la cuelta de la cuelta de<br>de la cuelta de la cuelta de la cuelta de<br>de la cuelta de la cuelta de la cuelta de<br>de la cuelta de la cuelta del de la cuelta de<br>de la cuelta de la cuelta de la cuelta de<br>de la cuelta de la cuelta de la cuelta de<br>de la cuelta de la cuelta de la cuelta de<br>de la cuelta de la cuelta de la cuelta de<br>de la cuelta de la cuelta de la cuelta de<br>de la cuelta de la cuelta de la cuelta de<br>de la cuelta de la cuelta de la cuelta de<br>de la cuelta de la cuelta de<br>de la cuelta de la cuelta de<br>de la cuelta de la cuelta de<br>de la cuelta de la cuelta de<br>de la cuelta del de la cuelta de<br>de la cuelta de la cuelta de<br>de la cuelta de la cuelta de<br>de la cuelta de la cuelta de<br>de la cuelta de<br>de la cuelta de la cuelta de<br>de la cuelta de<br>de de de<br>de de de<br>de de de<br>de de de<br>de de de de<br>de de de<br>de de de<br>de de de de<br>de de de<br>de de de<br>de de de de<br>de de de de<br>de de de<br>de de de<br>de de de de<br>de de de de<br>de de de de<br>de de de de<br>de de de de de de de de<br>de de de de<br>de de de de de<br>de de de de de de de<br>de de de de de de de de<br>de de de de de de de de de de de de de d |
| [基礎技術]③ [P491]<br>皮下注射                                                      |                                                                                                    | 41                                                                                                    |
| [基礎技術]③ [P492]<br>皮下注射                                                      |                                                                                                    |                                                                                                    |
| [基礎技術]③ [P493]<br>皮下注射                                                      |                                                                                                    | <u>× ()</u>                                                                                                    |

# 3. ロゴマーク

**③NurseTrainer** をクリックすると「eナーストレーナー」のオープニング画面に移動します。

#### 4. 「利用者名」の表示

ログインしている利用者名と施設名、所属先が表示されます。

#### 5. ブック表示エリア

書籍ページが表示されます。

ブック表示エリアの詳しい操作方法は、「基本操作」「ブックの操作」を参照してください。

#### 6.「ブックマーク」の表示

「ビデオライブラリー」、「ブックライブラリー」では、ビデオやブックの項目をブックマークとして登録する ことができます。ブックマークを登録するとクリックひとつで目的の項目へ移動することができます。

○各画面右上の☆をクリックすると登録されているブックマークの一覧がポップアップ表示されます。

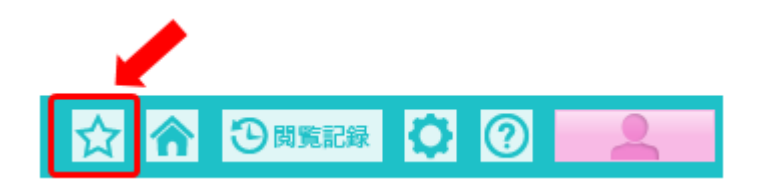

| ブックマーク                                                            |        |
|-------------------------------------------------------------------|--------|
| ★ 【ビデオ】[基礎技術] 食物テスト ★ 【ビデオ】[基礎技術] 上シーツの作製 ★ 【ブック】[基礎技術] 1 病床環境の調整 |        |
|                                                                   | Cancel |

○ブックマークへの登録方法

「ブックマーク」に登録するには、「ビデオライブラリー」、もしくは「ブックライブラリー」で項目を表示し、 コンテンツのタイトル横の大をクリックします。

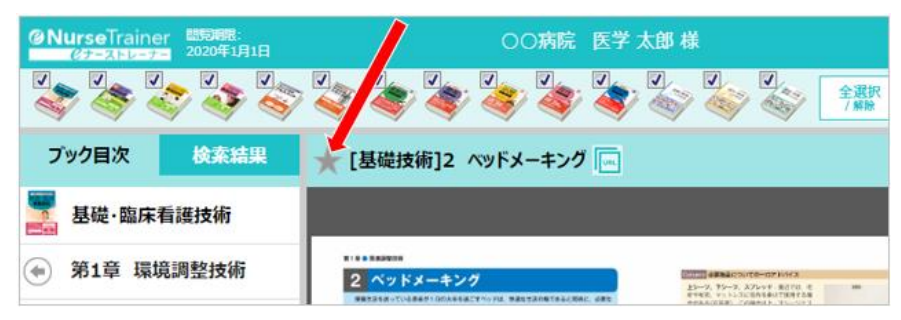

1. 📩 をクリックします。

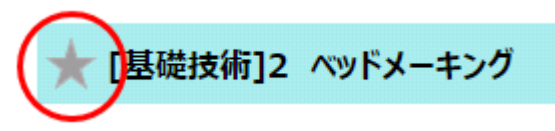

2.「このブックマークを登録しますか?」のメッセージが表示されます。

「OK」をクリックしてください。

| メッセージ            |    |        |
|------------------|----|--------|
| このブックマークを登録しますか? | _  |        |
|                  | ОК | Cancel |
|                  |    |        |

3. 📩 が黄色に変わり、ブックマークが登録されます。

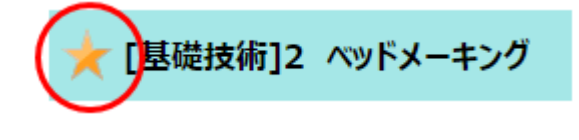

○ブックマークの削除方法

ブックマークは、オープニング画面の「ブックマーク」(\*アイコン)から削除することができます。 また、ブックマークに登録されている項目を表示中に\*を再度クリックすることでも削除することができます。 1. オープニング画面の「ブックマーク」をクリックします。

ブックマークのポップアップ画面が開きます。削除対象の★をクリックします。

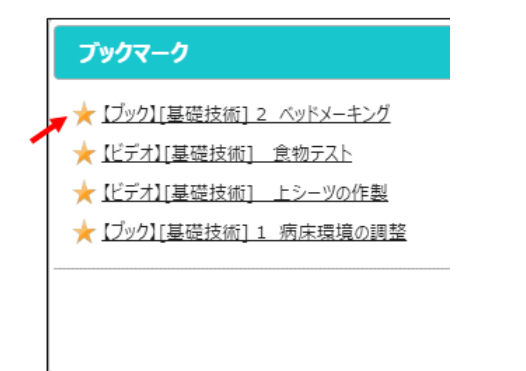

2.「以下のブックマークを削除しますか?」のメッセージが表示されます。

(メッセージには、削除されるコンテンツ名が表示されています)

よろしければ、「OK」をクリックしてください。

| メッセージ               |        |
|---------------------|--------|
| 以下のブックマークを削除しますた    | ), 5   |
| 【ブック】[基礎技術] 2 ベッドメー | ーキング   |
|                     |        |
| OK                  | Cancel |
|                     |        |

3. ブックマークから項目が削除されます。

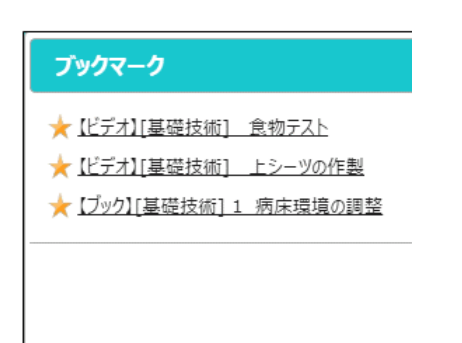

7. ホーム

た
クリックすると「eナーストレーナー」のオープニング画面に移動します。

# 8. 閲覧記録

# 9. 設定

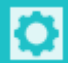

2 をクリックすると「設定画面」が開きます。

「設定画面」ではご注意表示の有無、ブックライブラリーでのページ表示形式の変更、検索結果の表示件数を 設定できます。

| 設定画面      |                |
|-----------|----------------|
| ご注意       | □ご注意を表示しない     |
| ページ表示形式   | ◉ 見開き ◎ 1ページ単位 |
| 1ページの検索結果 | 20件 ▼          |
|           | 保存キャンセル        |

設定を保存後、オープニング画面へ移動します。

○ご注意

「ご注意を表示しない」のチェックボックスにチェックを入れると「ビデオライブラリー」、「ブックライブラ リー」の初期表示画面での「ご注意」表示がなくなります。

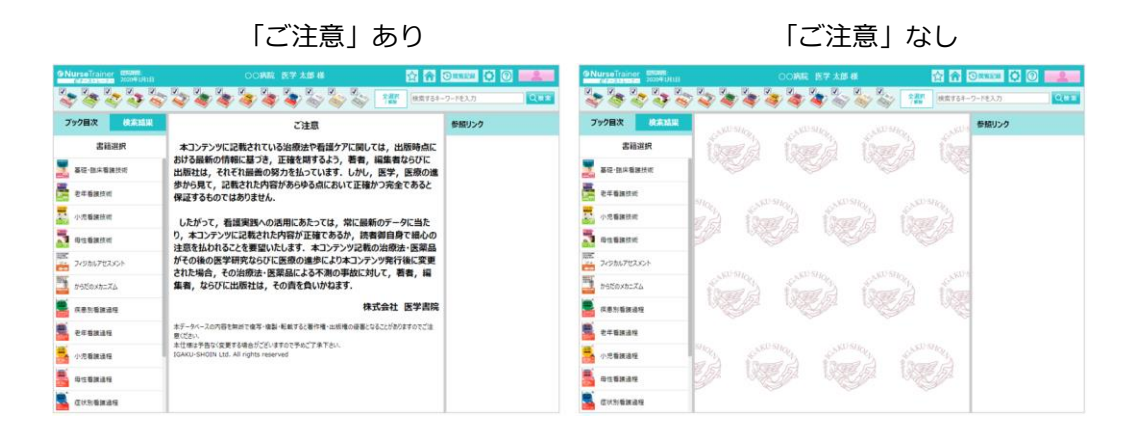

○ページ表示形式

「ブックライブラリー」で項目を表示した際に「見開き」で表示するか「1 ページ単位」とするかの切り替え を行います。

1ページ単位

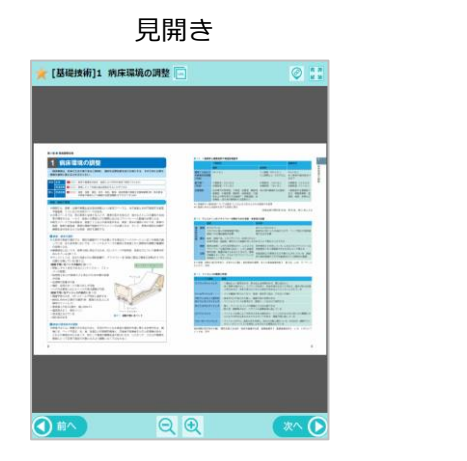

| 1 病床環境の調整                                                                                                    |
|----------------------------------------------------------------------------------------------------|
| BERGEL BROTHERSON BOLLERSENERSENERSENERSENERSENERSENERSENERS                                                                                                    |
| The second second secon |
| TATA AND BUILD BE DO AL ON BU AN ADDRESS OF THE                                                                                                    |
|                                                                                                    |
| <ul> <li>Helical, Ber Lawrenkissbackelisstering (L.) Helical-Anti-Anti-Anti-Barley Lawrenkissbackelisstering<br/>rugas, D. 1995, Anti-Barley Lawrenkissbackelisstering<br/>anti-Anti-Anti-Barley Barley Lawrenkissbackelisstering<br/>Barley Barley, D. 1995, Barley Barley, Barley Barley, B.<br/>anti-Barley, Barley Barley, Barley Barley, Barley<br/>anti-Barley, Barley Barley, Barley, Barley, Barley, Barley<br/>anti-Barley, Barley, Barley,</li></ul>                         |
|                                                                                                    |
| 日本のの中国の中国の<br>中国のインストの中国は、日本の中国には、日本の中国には、日本の中国市を用いた日本の中のも、単<br>他には、ペントや日本、市、工業は100年時期にあり、日本の中国市を行った日本の中市も<br>これら考慮なからいためで、利にして生まった単語の目的になる、となって、これらの構成し<br>時間によっていためで、利にして生まった単語のの目的になる、となって、これらの構成し<br>時間によっため、日本の中国の日本の時に、日本の日本の日本の目的。                                                                                                    |
| 1                                                                                                    |

#### ○1ページの検索結果

検索結果エリアに表示される検索結果件数の1ページあたりの検索結果件数を設定します。 件数は、20件、50件、100件から選びます。

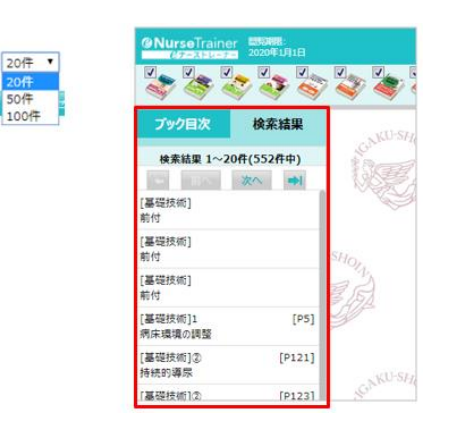

#### 10. ヘルプ

②
た
た
クリックするとヘルプが表示されます。(本ドキュメント)

#### 11. ログアウト

をクリックすると「*e*ナーストレーナー」からログアウトし、「e ナーストレーナー」のログイン 画面にもどります。

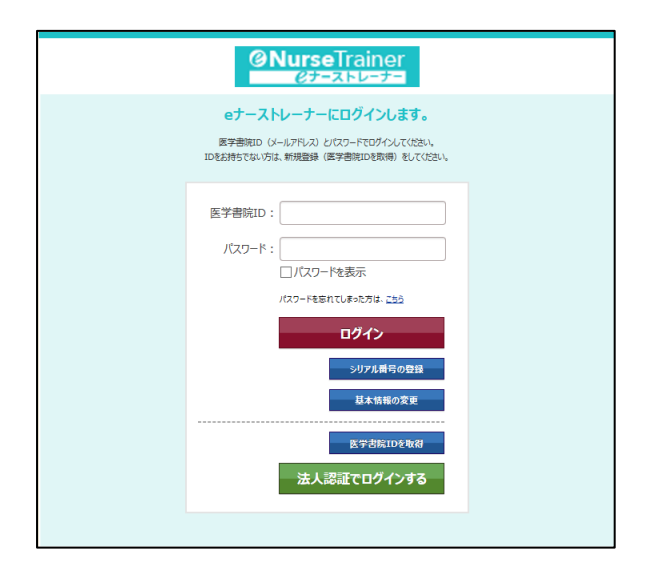

# 12. ブック目次

「ブック目次」の「書籍選択」で書籍を選択し、目次をたどり書籍を閲覧することができます。 (書籍により階層の深さが変わります)

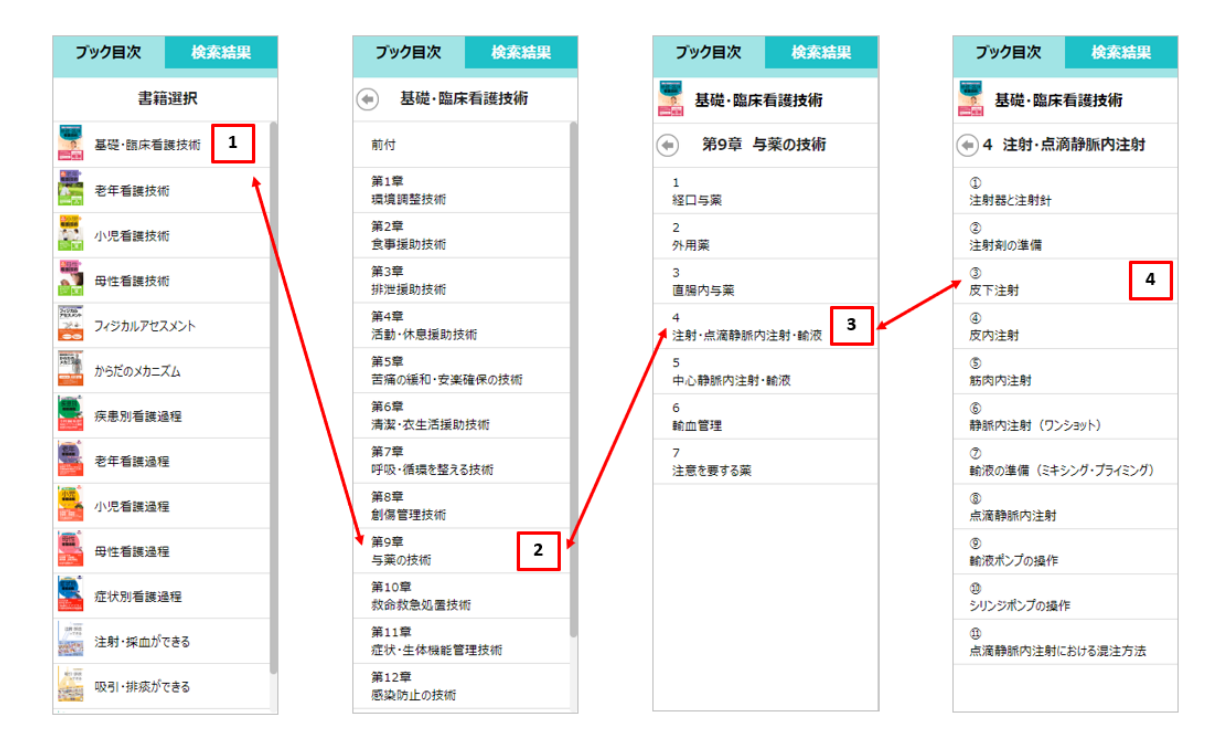

1 「書籍選択」の項目から書籍をクリックします。

2 書籍の目次が表示されます。

書籍の目次から目的の項目をクリックします。

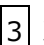

次の階層の目次が表示されます。

4 目的の書籍をクリックします。

ブック表示エリアに項目が表示されます。

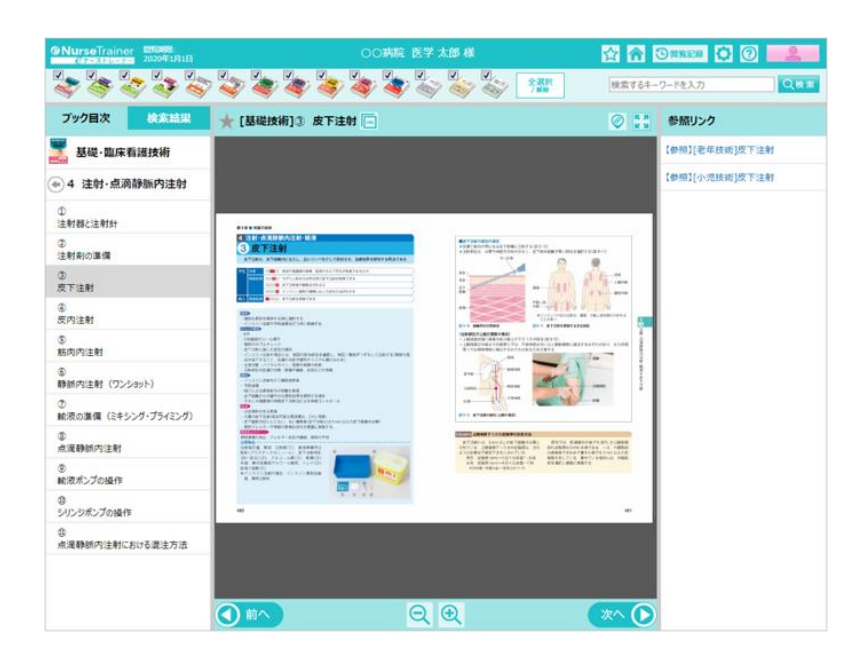

○他の項目や階層への移動

| = -    | ブック目次            | 検索結果 |  |  |
|--------|------------------|------|--|--|
| 庆る 💙   | 基礎·臨床看護技術        |      |  |  |
| (のトップへ | ▲ ④ 4 注射·点滴静脈内注射 |      |  |  |
|        | ①<br>注射器と注射針     |      |  |  |
|        | ②<br>注射剤の準備      |      |  |  |
|        | ③<br>皮下注射        |      |  |  |
|        | ۲                |      |  |  |

「戻る」をクリックすると一つ前の目次階層へ戻ります。

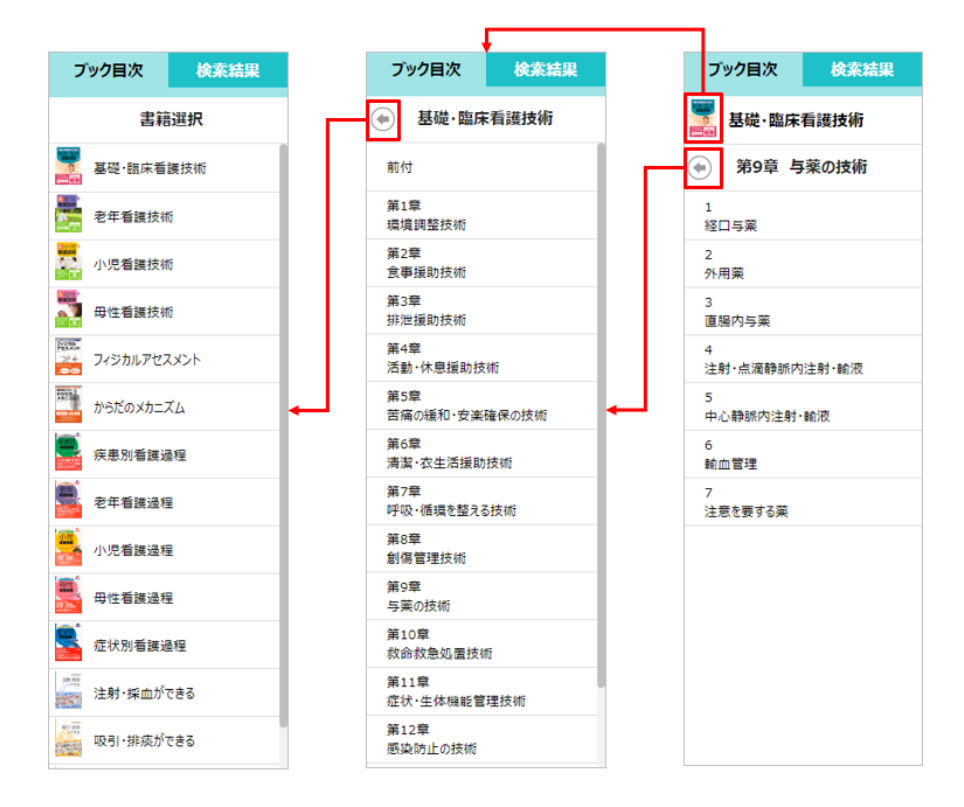

#### 13. 検索結果の表示

検索キーワードにて検索した結果は、「検索結果」に一覧表示されます。

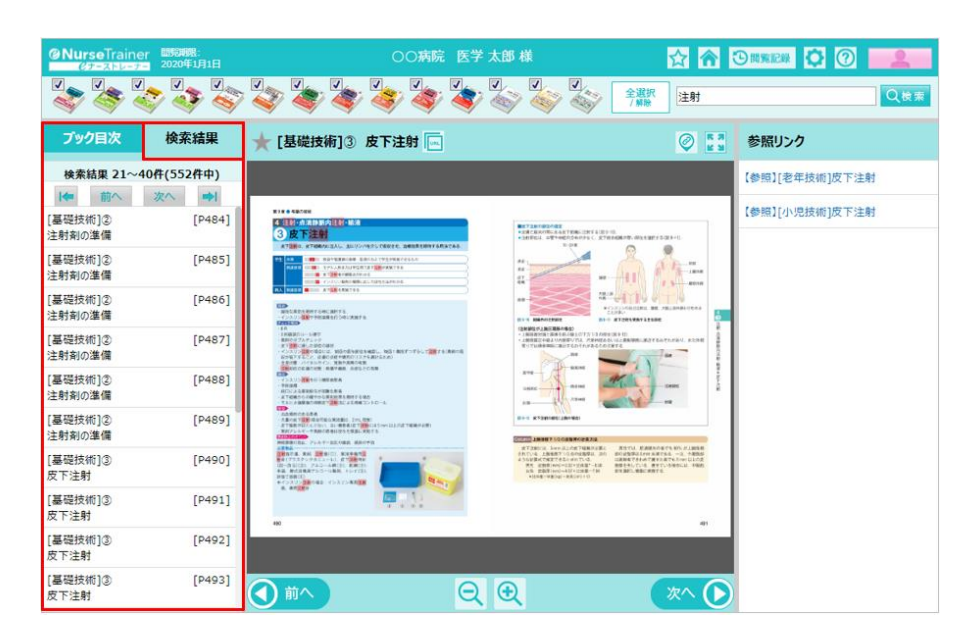

「検索結果」の一覧は、オープニング画面の「設定」で保存した「1ページ検索結果」の件数で一覧表示されます。

検索結果の件数が複数ページになる場合は、 前へ ボタン、 ホタンでページを変更することができま す。

また、「ボタンで先頭のページへ、「」ボタンで最後のページへ移動します。

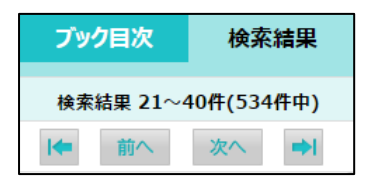

#### 14.参照リンク

表示している本文内に関連する項目やビデオおよび画像がある場合、「参照リンク」に一覧が表示されます。

「リンク位置を表示」にチェックを行うと、関連する書籍やビデオが 
ローーー で囲まれます。

| 礎技術]③ 皮下注射 📧                                                                                          |                                                                                                    |  | 参照リンク             |
|----------------------------------------------------------------------------------------------------|----------------------------------------------------------------------------------------------------|--|-------------------|
| 第9章 ● 与薬の技術                                                                                           |                                                                                                    |  | ・【参照】[基礎技術]注射剤の準備 |
| 手順                                                                                                    |                                                                                                    |  | 【ビデオ】皮下注射         |
| 要点                                                                                                    | 留意点·根拠                                                                                                    |  | C / MAC   /Eas    |
| 日島老祥郡と説明を行う<br>①準備ができたら巻めたへ行き、境所投与の<br>目的と方法、作用・副作用、所要時間、注意事<br>現などについて説明し原題を得る<br>②注射指示書にある最考氏名と別合する | <ul> <li>◆事前厚蛋の詳細は0.487第9章-4-2 注射剤の<br/>学前)参照</li> <li>■ブルネームを名乗ってもらっての確認、リスト<br/>パンド、バーコードによる相合などで患者誘惑を<br/>防止する</li> </ul> |  |                   |
|                                                                                                    | ■漬切な部位を選択する(p.4)1■皮下注射の部位の選定(参照)                                                                                             |  |                   |

「参照リンク」のリンク先をクリックすると別ウインドウでリンク先を表示します。

例えばビデオの参照リンクをクリックした場合、別ウインドウに切り替わり、ビデオライブラリーの表示画面 になります。タブで元の画面に戻ることができます。

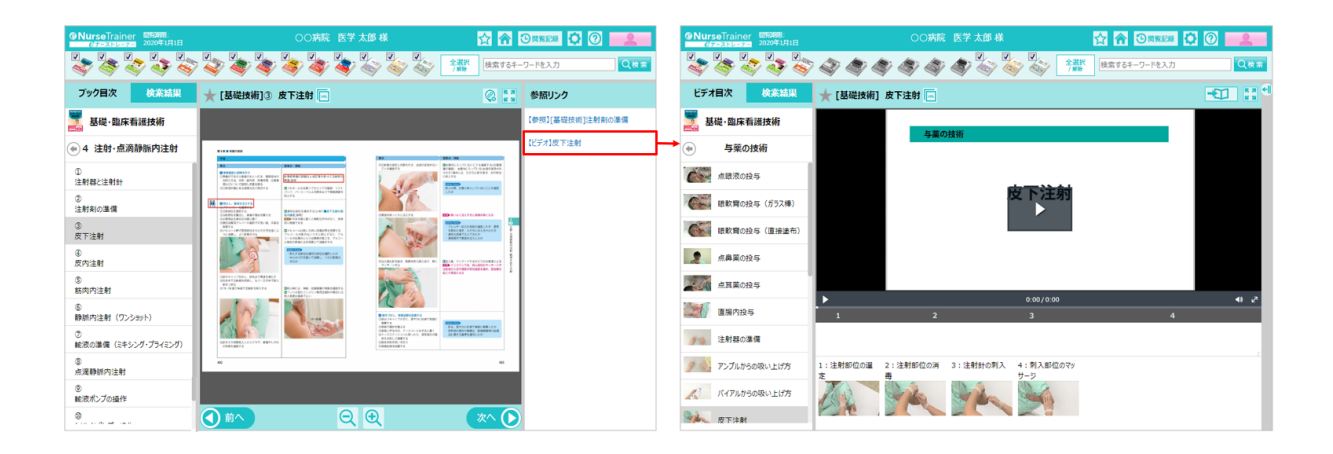

また、書籍の参照リンクをクリックした場合、ビデオのときと同様に、別ウインドウに切り替わり該当ページ が表示されます。この場合もタブで元の画面に戻ることができます。

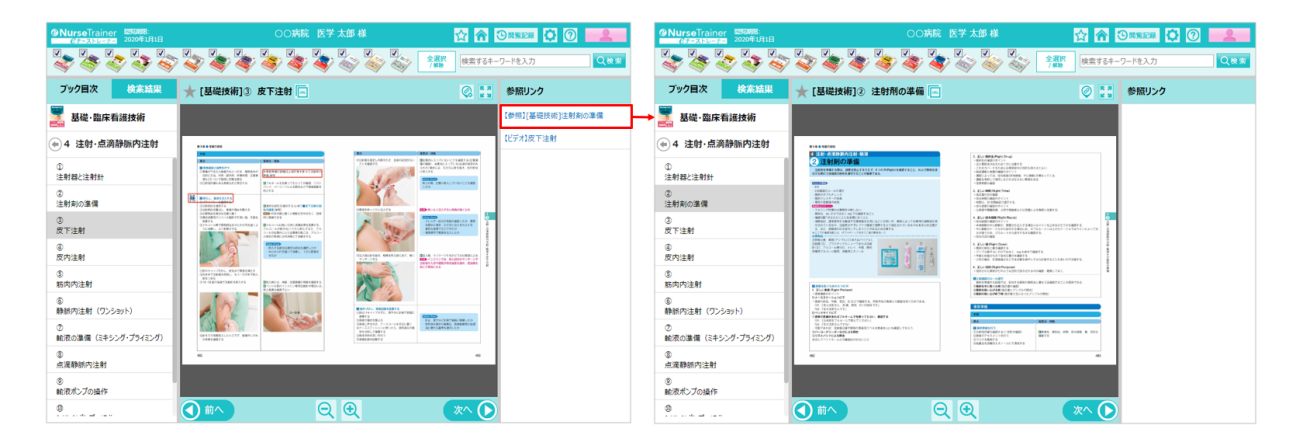

画像の参照リンクをクリックした場合には、別ウインドウで該当ページに切り替わります。タブで元の画面に 戻ることができます。

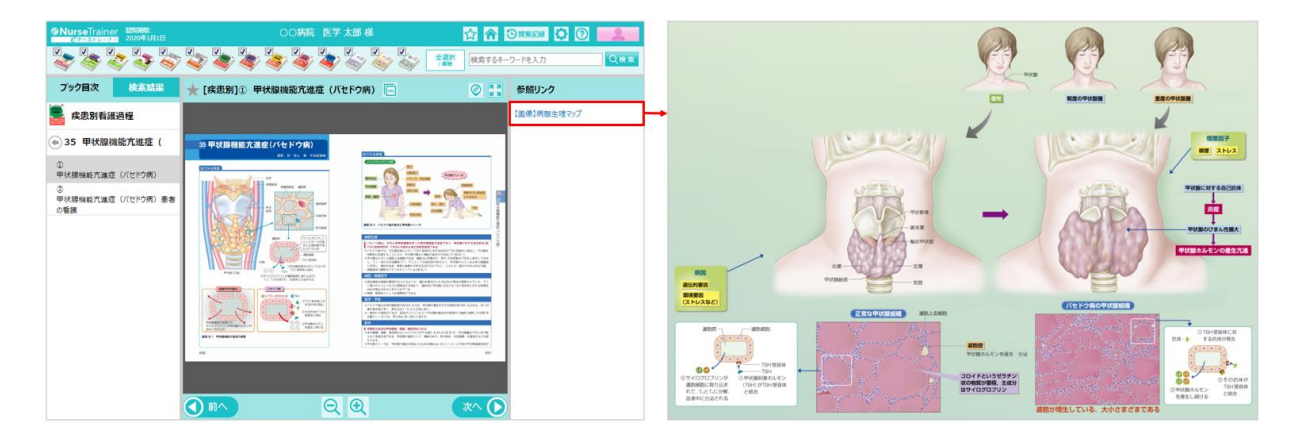

# □研修プラン(メイン画面)

研修プラン(メイン画面)では、受講可能な研修コースが表示されます。

# ◇各部の名称

研修プランの初期表示画面

|   | Æ                                       | 1                 | 2                                                               |            | 3 4                                     |
|---|-----------------------------------------|-------------------|-----------------------------------------------------------------|------------|-----------------------------------------|
| 6 | א <mark>פרש)</mark><br>ארשיים<br>ארשיים | rainer<br>SU-F-   | 医学 太郎                                                           |            | n ( ) ( ) ( ) ( ) ( ) ( ) ( ) ( ) ( ) ( |
|   | 1                                       | <b>イント</b> 30 ボイン | 小 順位1位 (全6人中)                                                   |            |                                         |
| 7 | No                                      | 研修⊐−ス名            | 概要                                                              | 期限         | 状況                                      |
|   | 1                                       | 基礎看護技術研修(採血)      | 適切な穿刺部位を選択し、安全な手技により採血を<br>実施できることを目標に演習を行います.                  | 2017/06/14 | Rissien<br>centere                      |
| 8 | 2                                       | 感染対策研修            | 基礎的な感染対策についての研修を行います、隔離予<br>防策に準いた手指衛生,防護用具の着脱方法などに<br>ついて学びます。 | 2017/06/20 | 64%(20/31)                              |
|   | 研修                                      | 参加コード登録           |                                                                 |            |                                         |

| 番号 | 名称        | 機能                           |
|----|-----------|------------------------------|
| 1  | ロゴマーク     | オープニング画面へ移動します。(どの画面でも同様の機能で |
|    |           | ব)                           |
| 2  | 「利用者名」の表示 | ログインしている利用者の施設・所属・氏名が表示されます。 |
| 3  | ホーム       | オープニング画面へ移動します。              |
| 4  | ヘルプ       | このヘルプが表示されます。                |
| 5  | ログアウト     | 「e ナーストレーナー」からログアウトし、ログイン画面に |
|    |           | もどります。(どの画面でも同様の機能です)        |
| 6  | ポイント      | 研修で獲得したポイントを表示します。また、順位も表示し  |
|    |           | ます。                          |
| 7  | 研修コース一覧   | 受講可能な研修のコース名、概要、期限が表示されます。ま  |
|    |           | た、「状況」として進捗グラフや完了マークが表示されます。 |
| 8  | 研修参加コード登録 | クリックすると研修参加コードの登録ウインドウがポップア  |
|    |           | ップします。コードを登録すると研修コースが追加されます  |

#### 1. ロゴマーク

**③NurseTrainer** *後テストレーナー*」のオープニング画面に移動します。

### 2. 「利用者名」の表示

ログインしている利用者名と施設名、所属先が表示されます。

3. ホーム

た
クリックすると「eナーストレーナー」のオープニング画面に移動します。

# 4. ヘルプ

愛友の「からうちょう」
 ひょうしょう
 ひょうしょう
 ひょうしょう
 ひょうしょう
 ひょうしょう
 ひょうしょう
 ひょうしょう
 ひょうしょう
 ひょうしょう
 ひょうしょう
 ひょうしょう
 ひょうしょう
 ひょうしょう
 ひょうしょう
 ひょうしょう
 ひょうしょう
 ひょうしょう
 ひょうしょう
 ひょうしょう
 ひょうしょう
 ひょうしょう
 ひょうしょう
 ひょうしょう
 ひょうしょう
 ひょうしょう
 ひょうしょう
 ひょうしょう
 ひょうしょう
 ひょうしょう
 ひょうしょう
 ひょうしょう
 ひょうしょう
 ひょうしょう
 ひょうしょう
 ひょうしょう
 ひょうしょう
 ひょうしょう
 ひょうしょう
 ひょうしょう
 ひょうしょう
 ひょうしょう
 ひょうしょう
 ひょうしょう
 ひょうしょう
 ひょうしょう
 ひょうしょう
 ひょうしょう
 ひょうしょう
 ひょうしょう
 ひょうしょう
 ひょうしょう
 ひょうしょう
 ひょうしょう
 ひょうしょう
 ひょうしょう
 ひょうしょう
 ひょうしょう
 ひょうしょう
 ひょうしょう
 ひょうしょう
 ひょうしょう
 ひょうしょう
 ひょうしょう
 ひょうしょう
 ひょうしょう
 ひょうしょう
 ひょうしょう
 ひょうしょう
 ひょうしょう
 ひょうしょう
 ひょうしょう
 ひょうしょう
 ひょうしょう
 ひょうしょう
 ひょうしょう
 ひょうしょう
 ひょうしょう
 ひょうしょ
 ひょうしょう
 ひょうしょ
 ひょうしょ
 ひょうしょ
 ひょうしょ
 ひょうしょ
 ひょうしょ
 ひょうしょ
 ひょうしょ
 ひょうしょ
 ひょうしょ
 ひょうしょ
 ひょうしょ
 ひょうしょ
 ひょうしょ
 ひょうしょ
 ひょうしょ
 ひょうしょ
 ひょうしょ
 ひょうしょ
 ひょうしょ
 ひょうしょ
 ひょうしょ
 ひょうしょ
 ひょうしょ
 ひょうしょ
 ひょうしょ
 ひょうしょ
 ひょうしょ
 ひょうしょ
 ひょうしょ
 ひょうしょ
 ひょうしょ
 ひょうしょ
 ひょうしょ
 ひょうしょ
 ひょうしょ
 ひょうしょ
 ひょうしょ
 ひょうしょ
 ひょうしょ
 ひょうしょ
 ひょうしょ
 ひょうしょ
 ひょうしょ
 ひょうしょ
 ひょうしょ
 ひょうしょ
 ひょうしょ
 ひょうしょ
 ひょうしょ
 ひょうしょ
 ひょうしょ
 ひょうしょ
 ひょうしょ
 ひょうしょ
 ひょうしょ
 ひょうしょ
 ひょうしょ
 ひょうしょ
 ひょうしょ
 ひょうしょ
 ひょうしょ
 ひょうしょ
 ひょうしょ
 ひょうしょ
 ひょうしょ
 ひょう
 ひょうしょ
 ひょうしょ
 ひょうしょ
 ひょう
 ひょうしょ
 ひょうしょ
 ひょうしょ
 ひょうしょ
 ひょうしょ
 ひょうしょ
 ひょうしょ
 ひょうしょ
 ひょうしょ
 ひょうしょ
 ひょうしょ
 ひょうしょ
 ひょうしょ
 ひょうしょ
 ひょうしょ
 ひょうしょ
 ひょうしょ
 ひょうしょ
 ひょうしょ
 ひょう
 ひょう
 ひょう
 ひょう
 ひょう
 ひょうしょ
 ひょうしょ
 ひょうしょ
 ひょうしょ
 ひょうしょ
 ひょう
 ひょう
 ひょう
 ひょう
 ひょうしょ
 ひょう
 ひょう
 ひょう
 ひょう
 ひょう
 ひょう
 ひょう
 ひょう
 ひょう
 ひょう
 ひょう
 ひょう
 ひょう
 ひょう
 ひょう
 ひょう

#### 5. ログアウト

をクリックすると「eナーストレーナー」を終了し、「eナーストレーナー」のログイン画面が表示されます。

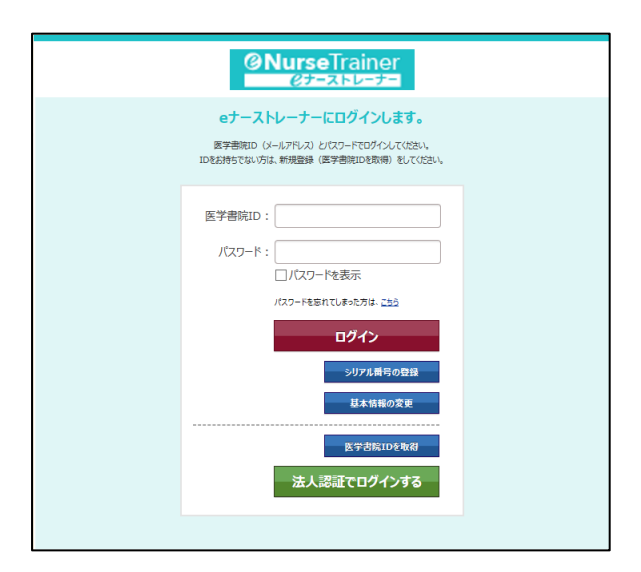

#### 6. ポイント

研修に含まれるコンテンツや資料などを閲覧するとポイントが得られます。

このエリアには、獲得したポイントの合計と、グループ内でのポイント獲得順位が表示されます。

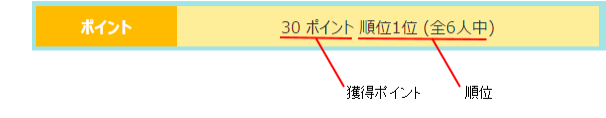

# 7. 研修コース一覧

受講可能な研修コースの一覧が表示されます。

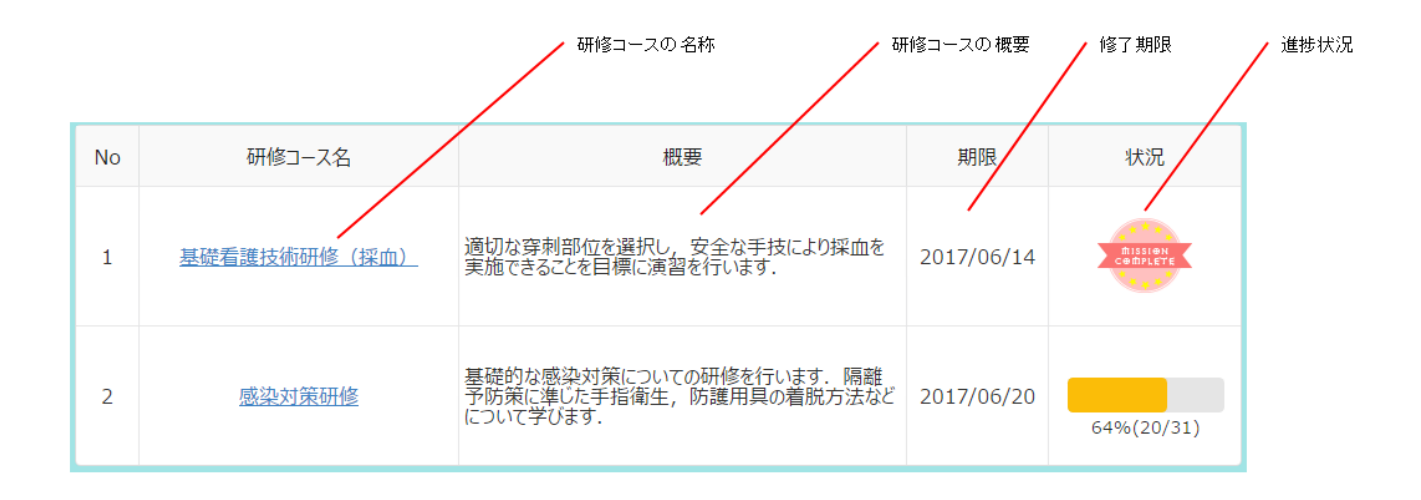

#### 7-1.研修内容一覧

研修コースの名称をクリックすると研修内容が一覧表示されます。

技術項目ごとに手順書、ビデオ、ブック、チェックリスト、オリジナル資料で構成されています。

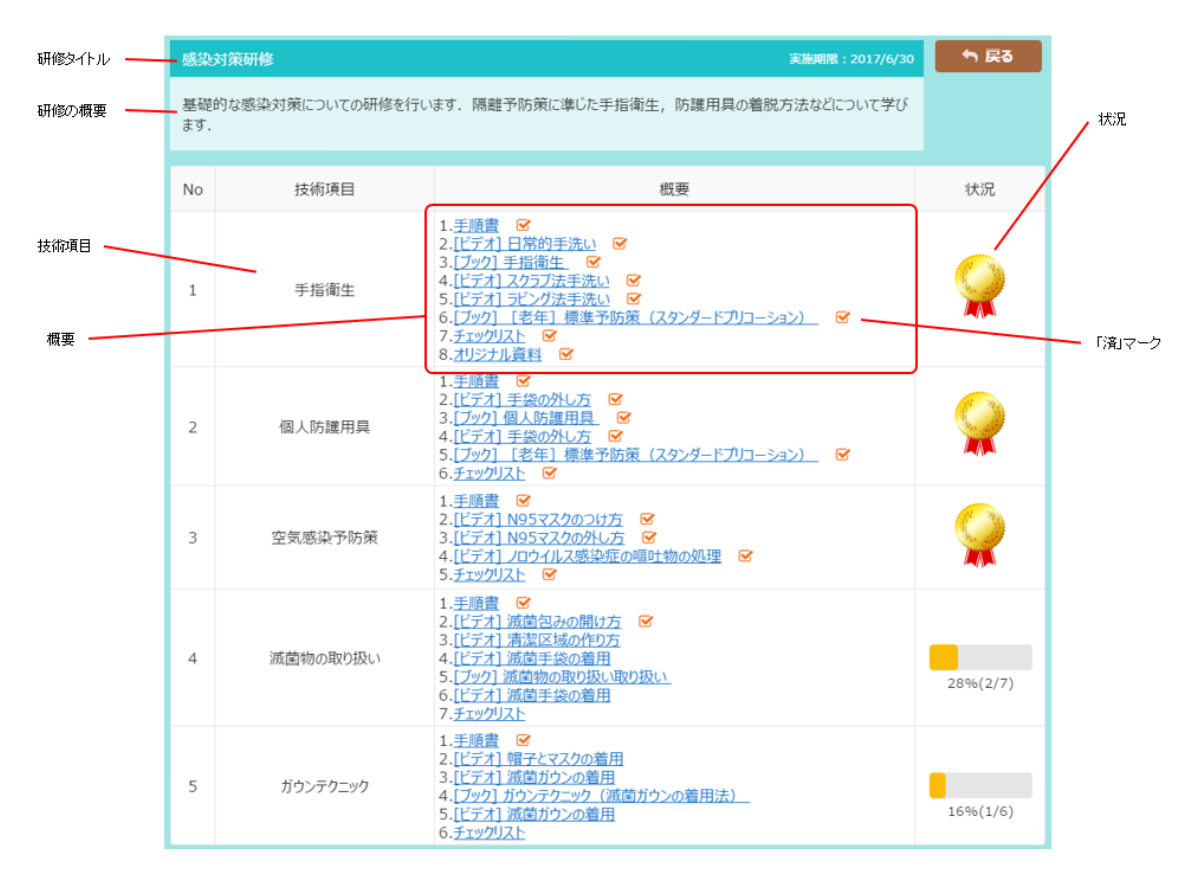

「概要」の各項目をクリックすると各内容が表示されます。

閲覧が完了した項目には、閲覧の完了を示すチェックマーク Sが付加されます。

チェックマークをタップすると削除することができます。

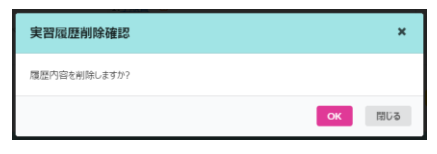

○「手順書」

概要内の「手順書」をクリックするとその技術項目の手順書がポップアップウインドウで表示されます。

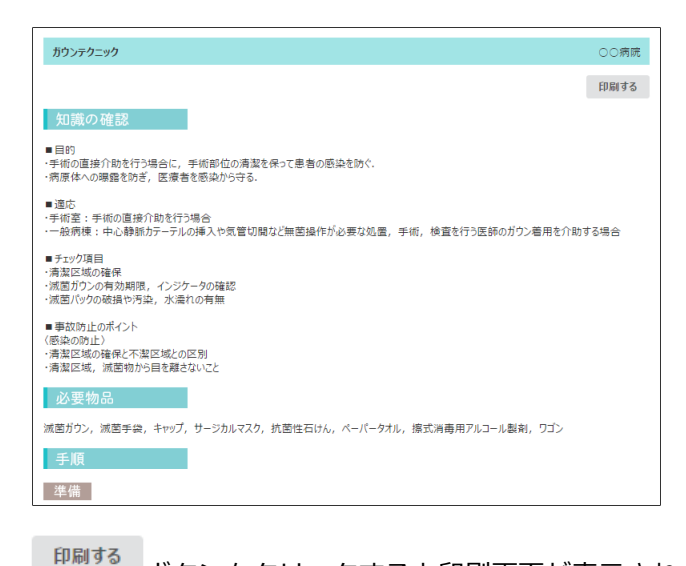

<sup>中間93</sup> ボタンをクリックすると印刷画面が表示されます。

(ブラウザーの印刷が起動されます)

○「ビデオ」

名称が"〔ビデオ〕"で始まる項目をクリックすると「ビデオ画面」が表示されます。
|       | ビデオタ                                     | イトル 手順書が開きます チェックリストが開きます           |          |
|-------|------------------------------------------|-------------------------------------|----------|
|       | [感染対策研修] ガウンテクニッ                         | ク                                   |          |
|       | 1915 111 111 111 111 111 111 111 111 111 | 感染防止の技術                             |          |
| コンテンツ | 滅菌ガウンの着用                                 | 帽子と <del>ファク</del> の差田              |          |
|       | ガウンテクニック(滅菌ガウ<br>ンの着用法)                  |                                     |          |
|       | 滅菌ガウンの着用                                 |                                     | ビデオ      |
|       |                                          | ► 0:00 / 0:00 <b>4</b> ) <i>i</i> 2 |          |
|       |                                          | 1 2                                 |          |
|       |                                          | K 3                                 | ┣ ビデオの拡大 |
|       | サムネイル                                    | 1:帽子の装着     2:マスクの装着                |          |

※ビデオの操作につきましては、「□基本操作 ビデオ操作」を参照してください。※ビデオライブラリーと操作が異なる箇所があります(「書籍の関連ページへ」がありません)。

○「ブック」

名称が"〔ブック〕"で始まる項目をクリックすると「ブック画面」が表示されます。

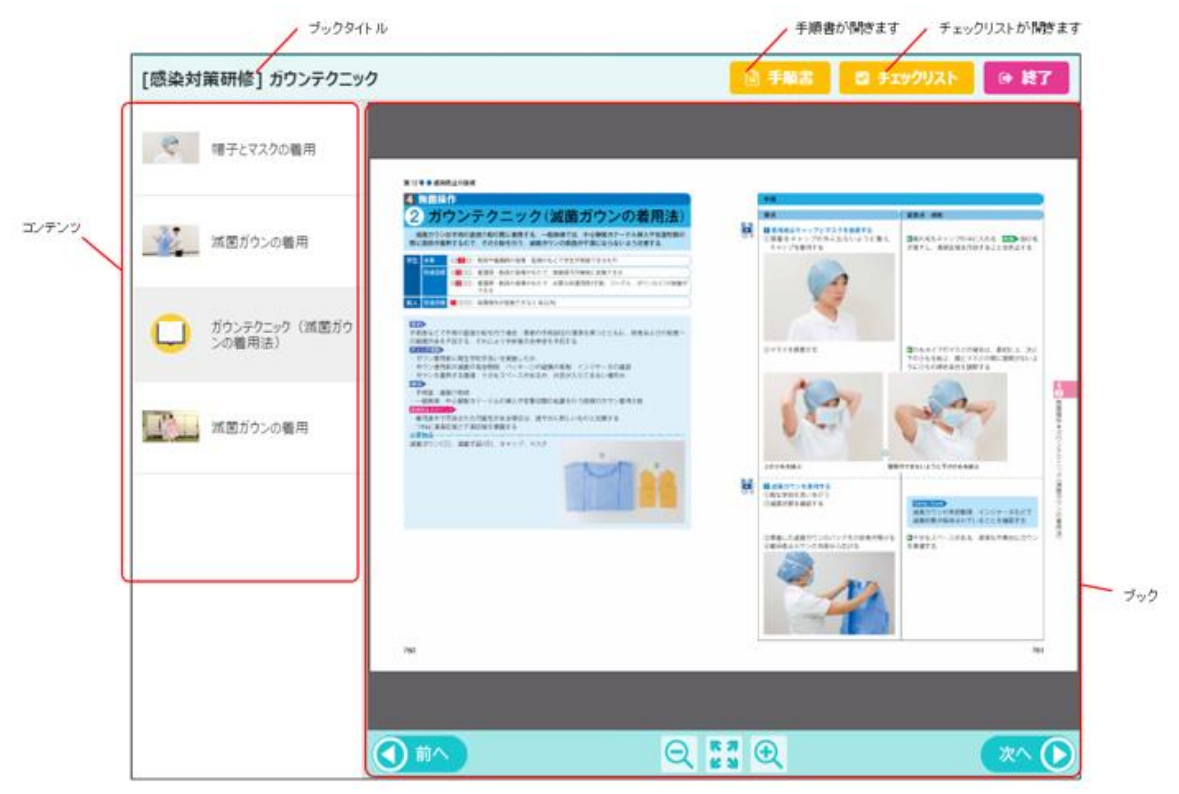

※ブックの操作につきましては、「ロ基本操作 ブック操作」を参照してください。

※ブックライブラリーと操作が異なる箇所があります(「リンク位置を表示」がありません。また「拡大画面 へ」ボタンの位置が異なります)。

○「チェックリスト」

概要内の「チェックリスト」の項目をクリックするとその技術項目のチェックリストがポップアップウインド ウに表示されます。

| ガウンテクニック<br>○○病類 |                                  |   |     |    | 肉院 |
|------------------|----------------------------------|---|-----|----|----|
|                  |                                  |   |     | 印刷 | する |
| 1:できる            | 2:補助の下できる 3:演習できる 4:知識のみ         |   |     |    |    |
| No               | 42                               |   | 習熟度 |    |    |
| NU               | 10 网络                            | 1 | 2   | 3  | 4  |
| 進備               |                                  |   |     |    |    |
| 1                | 指輪や腕時計など装飾品を外す                   |   |     |    |    |
| 2                | 衛生学的手洗いを行う                       |   |     |    |    |
| з                | 清潔区域を確保する                        |   |     |    |    |
| 4                | 必要物品を準備し、有効期限、インジケータを確認する        |   |     |    |    |
| 実施:(             | 帽子とサージカルマスクの着用                   |   |     |    |    |
| 5                | 頭髪が帽子の外に出ないように整え、帽子をかぶる          |   |     |    |    |
| 6                | 首の後ろで帽子のひもをしっかり結ぶ                |   |     |    |    |
| 7                | サージカルマスクを顔にあて、上のひもを頭頂部の近くで結ぶ     |   |     |    |    |
| 8                | 下のひもを首の後ろで結ぶ                     |   |     |    |    |
| 9                | ノーズワイヤーを鼻の形に合わせ, 隙間がないようにフィットさせる |   |     |    |    |
| 実施:>             | 成菌ガウンの着用                         |   |     |    |    |

印刷するボタンをクリックすると印刷画面が表示されます。

(ブラウザーの印刷が起動されます)

○「オリジナル資料」

概要内の「オリジナル資料」をクリックするとその技術項目のオリジナル資料画面が表示されます。

|       | ブックタイ                    | ԴJL     | 手順書が開きます チェ         | ックリストが開きます | đ      |
|-------|--------------------------|---------|---------------------|------------|--------|
|       | [感染対策研修] ガウンテクニッ         | ク       | 🗎 手順書 🔯 チェックリスト     | ● 終了       |        |
|       | 🥐 相子とマフクの美田              | オリジナル資料 |                     |            |        |
|       |                          | 資料      |                     | _          | Vended |
| コンテンツ | 滅菌ガウンの着用                 | タイトル    | ファイル名/サイズ           |            | 道科     |
|       |                          | ファイル 1  | 画像1.png<br>(73KB)   | ダウンロ<br>ード |        |
|       | ガウンテクニック (滅菌ガウ<br>ンの着用法) | ファイル 2  | 画像 2 .png<br>(73KB) | ダウンロ<br>ード |        |
|       | 減菌ガウンの着用                 | ファイル 3  | 画像 3 .png<br>(73KB) | ダウンロ<br>ード |        |
|       |                          | リンク     |                     |            |        |
|       | オリジナル資料                  | タイト     | IL                  |            | ーリンク   |
|       |                          | サイト1    |                     | リンクを<br>開く |        |

資料の「ダウンロード」ボタンをクリックすると資料がダウンロードできます。

リンクの「リンクを開く」ボタンをクリックすると資料が掲載された Web サイトが開きます。

7-2. 概要

研修コースの概要が表示されます。

7-3. 期限

研修コースの修了期限が表示されます。

期限が切れた場合は、期限切れの表示になります。

期限が切れていても受講することは可能です。

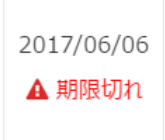

7-4. 状況

研修コースの進捗状況を表示します。進捗グラフまたは、完了マークが表示されます。 進捗グラフは、完了の割合(完了項目数/全体項目数)を表示します。

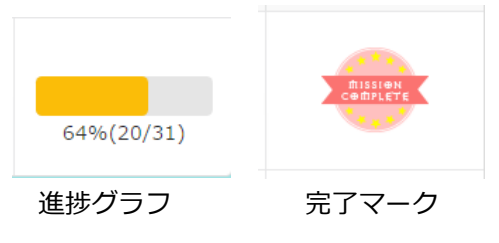

#### 8. 研修参加コード登録

指定された研修の研修参加コードを入力することにより、一覧に研修コースを登録することができます。 「研修参加コード登録」ボタンをクリックすると研修参加コード登録画面が表示されます。

(1)「研修参加コード登録」ボタンをクリックします

| 10 | 研修コース名       | 概要                                                               | 期限         | 状況          |
|----|--------------|------------------------------------------------------------------|------------|-------------|
| 1  | 基礎看識技術研修(採血) | 適切な穿刺部位を選択し、安全な手技により採血を<br>実施できることを目標に演習を行います。                   | 2017/06/14 | Constant of |
| 2  | 感染対策研修       | 基礎的な感染対策についての研修を行います。 隔離<br>予防策に進した手指衛生,防護用具の着航方法など<br>について学びます。 | 2017/06/30 | 75%(24/32)  |

(2)「研修参加コード登録」画面が開きます。配布された研修参加コードを入力し、「保存」をクリックしま

| 研修参加コー  | ド登録                               | × |
|---------|-----------------------------------|---|
| 研修参加コード | 5000WHJ0<br>※配布された研修コードを入力してください。 |   |

#### (3)研修が追加されます

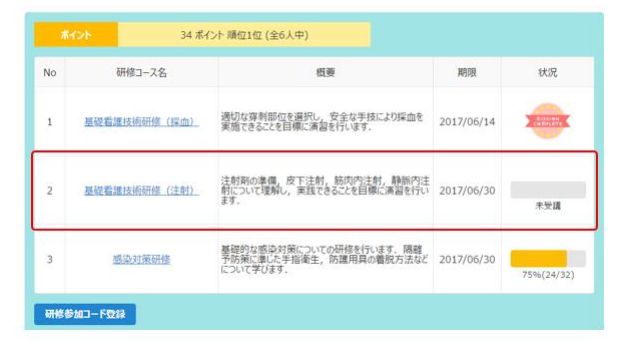

# □閲覧記録

閲覧記録では、ビデオライブラリーの閲覧した記録が確認できます。

## ◇各部の名称

### 閲覧記録の初期表示画面

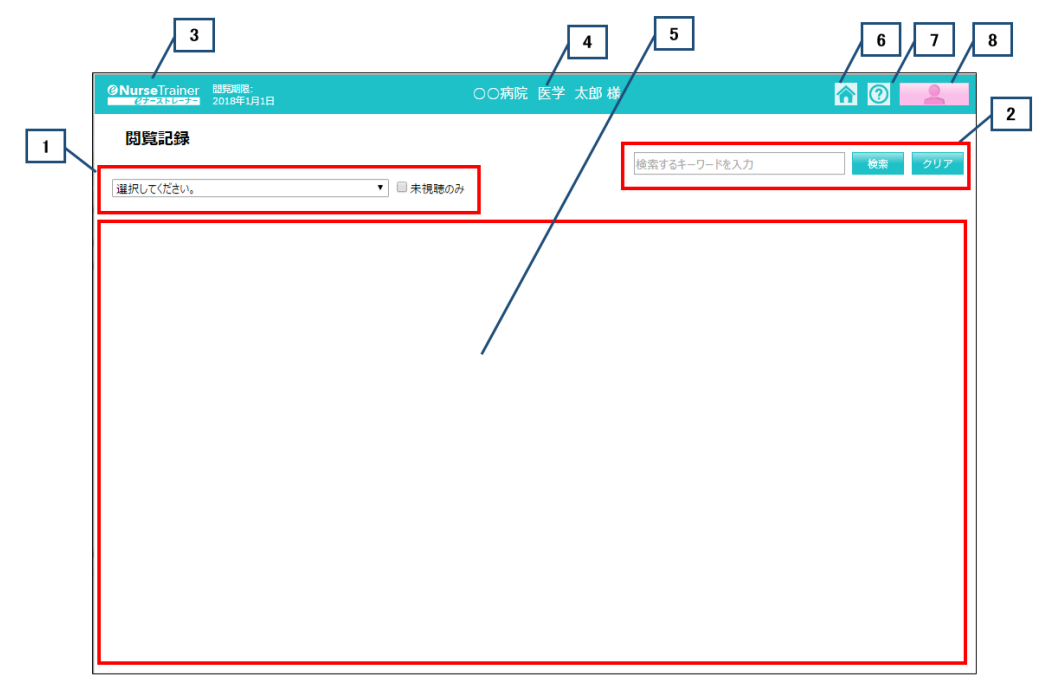

| 番号 | 名称        | 機能                           |  |  |
|----|-----------|------------------------------|--|--|
| 1  | 書籍の選択     | 検索対象の書籍を選択します。               |  |  |
| 2  | 検索        | キーワードを入力し検索を行います。            |  |  |
| 3  | ロゴマーク     | オープニング画面へ移動します。(どの画面でも同様の機能で |  |  |
|    |           | す)                           |  |  |
| 4  | 「利用者名」の表示 | ログインしている利用者の施設・所属・氏名が表示されます。 |  |  |
| 5  | 一覧表示エリア   | ビデオの閲覧記録が表示されるエリアです。         |  |  |
| 6  | ホーム       | オープニング画面へ移動します。              |  |  |
| 7  | ヘルプ       | このヘルプが表示されます。                |  |  |
| 8  | ログアウト     | 「eナーストレーナー」からログアウトし、ログイン画面に  |  |  |
|    |           | もどります。(どの画面でも同様の機能です)        |  |  |

#### 1. 書籍の選択

書籍を選択します。

ブルダウンリストから閲覧記録を参照する書籍を選択します。

| @NurseTrainer<br>@J-zhu-J-                                                                                                    |           | =;<br>Pi |
|----------------------------------------------------------------------------------------------------|-----------|----------|
| 閲覧記録                                                                                                    |           |          |
| <ul> <li>         選択してください。     </li> <li>         選択してください。     </li> <li>         基礎・臨床看護技術         小児看護技術         母性看護技術         口く対測しアセスソント     </li> </ul> | ▼ ■ 未視聴のみ |          |

#### 2. 検索

検索するキーワードを入力し、「検索」ボタンをクリックするとキーワードに一致した閲覧記録が抽出されま す。「章名」、「ビデオ名」に検索キーワードが含まれる記録が表示されます。

「クリア」ボタンをクリックすると入力した検索キーワードが消去され、閲覧記録が再表示されます。

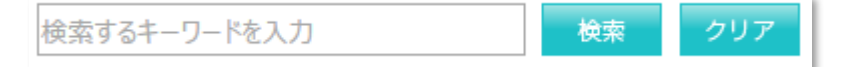

入力したキーワードを含む閲覧記録が一覧に抽出されます。

| <b>②Nurse</b> Trainer 問題現況:<br><i>②</i> チーストレーナー 2020年1月1日 | ○○病院 医学 太郎 様   | r 🕜 🔔     |
|------------------------------------------------------------|----------------|-----------|
| 閲覧記録                                                       | 呼吸             | 検索 クリア    |
| 基礎·臨床看護技術                                                  | ▼ ■ 未視聴のみ      |           |
| 章名                                                         | ይቻታል           | 進持        |
| 呼吸・循環を整える技術                                                | 酸素投与           | 2016/7/21 |
| 呼吸・循環を整える技術                                                | 鼻腔内吸引          | 2016/7/21 |
| 呼吸・循環を整える技術                                                | 關放式気管吸引        | 2016/7/21 |
| 呼吸・循環を整える技術                                                | 閉鎖式気管吸引        | 2016/7/21 |
| 呼吸・循環を整える技術                                                | 持続吸引開始の準備      | 2016/7/21 |
| 呼吸・循環を整える技術                                                | ミルキング          | 2016/7/21 |
| 呼吸・循環を整える技術                                                | 上葉のスクイージング     | 未視聴       |
| 呼吸・循環を整える技術                                                | 上葉両側のスクイージング   | 未視聴       |
| 呼吸・循環を整える技術                                                | 中葉・舌区のスクィージング  | 未視聴       |
| 呼吸・循環を整える技術                                                | 下葉のスクイージング     | 未視聴       |
| 呼吸・循環を整える技術                                                | 下葉両側のスクイージング   | 未視聴       |
| 呼吸・循環を整える技術                                                | 後肺底区のスクイージング   | 未視聴       |
| 呼吸・循環を整える技術                                                | 人工呼吸器装着患者の体位変換 | 未視聴       |
| 症状·生体機能管理技術                                                | 呼吸の聴診          | 未視聴       |

1 検索枠にキーワードを入力して検索ボタンをクリックします

2「章名」、「ビデオ名」に検索キーワードが含まれる閲覧記録が表示されます

#### ○「未視聴のみ」の抽出

「書籍選択」横にある「未視聴のみ」のチェックボックスをチェックすると閲覧記録の一覧で「未視聴」のみ の一覧が表示されます。

| <b>@NurseTrainer</b> 問覧期限:<br><i>@</i> ナーストレーナー 2020年1月1日 | ○○病院 医学 太郎 様 <b>☆</b> | 0     |
|-----------------------------------------------------------|-----------------------|-------|
| 閲覧記録                                                      |                       |       |
|                                                           | 四乎 0及                 | 検索クリア |
| 基礎·臨床看護技術                                                 | ■未視聴のみ                |       |
| 章名                                                        | ይታታል                  | 進捗    |
| 呼吸・循環を整える技術                                               | 上葉のスクイージング            | 未視聴   |
| 呼吸・循環を整える技術                                               | 上葉両側のスクイージング          | 未視聴   |
| 呼吸・循環を整える技術                                               | 中葉・舌区のスクイージング         | 未視聴   |
| 呼吸・循環を整える技術                                               | 下葉のスクイージング            | 未視聴   |
| 呼吸・循環を整える技術                                               | 下葉両側のスクイージング          | 未視聴   |
| 呼吸・循環を整える技術                                               | 後肺底区のスクイージング          | 未視聴   |
| 呼吸・循環を整える技術                                               | 人工呼吸器装着患者の体位変換        | 未視聴   |
| 症状·生体機能管理技術                                               | 呼吸の聴診                 | 未視聴   |

#### 3. ロゴマーク

②NurseTrainer ペチェストレーナー」のオープニング画面に移動します。

#### 4.「利用者名」の表示

ログインしている利用者名と施設名、所属先が表示されます。

#### 5. 閲覧記録一覧の表示エリア

閲覧記録の一覧が表示されます。

| 章名     | ビデオ名          | 進捗        |
|--------|---------------|-----------|
| 環境調整技術 | 下シーツの敷き方      | 2016/7/20 |
| 環境調整技術 | 上シーツの作製       | 2016/7/20 |
| 環境調整技術 | シーツ交換         | 2016/7/20 |
| 食事援助技術 | 反復唾液嚥下テスト     | 2016/7/20 |
| 食事援助技術 | 改訂水飲みテスト      | 2016/7/20 |
| 食事援助技術 | 食物テスト         | 2016/7/20 |
| 食事援助技術 | 頭部の運動         | 2016/7/20 |
| 食事援助技術 | 肩の運動          | 2016/7/20 |
| 食事援助技術 | あごの運動(自動運動)   | 2016/7/20 |
| 食事援助技術 | 口唇の運動(他動運動)   | 2016/7/20 |
| 食事援助技術 | 口唇の運動(自動運動)   | 2016/7/20 |
| 食事援助技術 | 頬の運動(他動運動)    | 未視聴       |
| 食事援助技術 | 類の運動(自動運動)    | 未視聴       |
| 食事援助技術 | 舌の運動(他動運動)    | 未視聴       |
| 食事援助技術 | 舌の運動(自動運動)    | 未視聴       |
| 食事援助技術 | アイスマッサージ      | 未視聴       |
| 食事援助技術 | ブローイング訓練      | 未視聴       |
| 食事援助技術 | ブッシング・プリング訓練  | 未視聴       |
| 食事援助技術 | <u>息ご6え嚥下</u> | 未視聴       |
| 食事援助技術 | 経鼻栄養チューブの固定   | 未視聴       |

未視聴の場合は、「進捗」に未視聴と表示されています。

「ビデオ名」のリンクをクリックすると別ウインドウで、ビデオが表示されます。

| <b>②NurseTrainer 問題期限:</b><br>ではテレーナー 2020年1月1日 | 〇〇病院 医学 太郎 🤅   | 様    | r 🕜 💶  |
|-------------------------------------------------|----------------|------|--------|
| 閲覧記録                                            |                |      |        |
|                                                 |                | 呼吸   | 検索 クリア |
| 基礎·臨床看護技術                                       | ▼ ■ 未視聴のみ      |      |        |
| 章名                                              |                | ビデオ名 | 進持     |
| 呼吸・循環を整える技術                                     | 上葉のスクイージング     |      | 未視聴    |
| 呼吸・循環を整える技術                                     | 上葉両側のスクイージング   |      | 未視聴    |
| 呼吸・循環を整える技術                                     | 中葉・舌区のスクイージング  |      | 未視聴    |
| 呼吸・循環を整える技術                                     | 下葉のスクイージング     |      | 未視聴    |
| 呼吸・循環を整える技術                                     | 下葉両側のスクイージング   |      | 未視聴    |
| 呼吸・循環を整える技術                                     | 後肺底区のスクイージング   |      | 未視聴    |
| 呼吸・循環を整える技術                                     | 人工呼吸器装着患者の体位変換 |      | 未視聴    |
| 症状·生体機能管理技術                                     | 呼吸の聴診          |      | 未視聴    |

「進捗」に視聴済みのビデオは、最後にそのビデオを閲覧した日付が表示されます。

| <b>②NurseTrainer 間見期限:</b><br><del> グラースコレージー</del> 2020年1月1日 | ○○病院 医学 太郎 様 | ñ 🕐 🔽     |
|---------------------------------------------------------------|--------------|-----------|
| 閲覧記録                                                          | 検索するキーワードを入力 | 検索クリア     |
| 基礎·臨床看護技術                                                     | ▼ ■ 未視聴のみ    |           |
| 章名                                                            | EF748        | 進步        |
| 環境調整技術                                                        | 下シーツの敷き方     | 2016/7/20 |
| 環境調整技術                                                        | 上シーツの作製      | 2016/7/20 |
| 環境調整技術                                                        | シーツ交換        | 2016/7/20 |
| 食事援助技術                                                        | 反復唾液嚥下テスト    | 2016/7/20 |
| 食事援助技術                                                        | 改訂水飲みテスト     | 2016/7/20 |
| 食事援助技術                                                        | 食物テスト        | 2016/7/21 |
| 食事援助技術                                                        | 頭部の運動        | 2016/7/21 |
| 食事援助技術                                                        | 肩の運動         | 2016/7/20 |
| 食事援助技術                                                        | あごの運動(自動運動)  | 2016/7/20 |
| 食事援助技術                                                        | 口唇の運動(他動運動)  | 2016/7/20 |
| 食事援助技術                                                        | 口唇の運動(自動運動)  | 2016/7/20 |

同じビデオを複数回視聴した場合は、最後に視聴した日付が表示されます。

ビデオの視聴は、最後までビデオを視聴した場合のみ「進捗」に日付が表示されます。 途中で視聴を終えた場合は、未視聴となります。

6. ホーム

た
クリックすると「eナーストレーナー」のオープニング画面に移動します。

## ご利用形態について

eナーストレーナーをご利用になる形態には、法人認証(IP 接続)と個人認証(医学書院 ID 認証接続)のふたつがあります。法人認証では、「eナーストレーナー」をご利用の際、いくつか制限があります。法人認証でお使いの場合は、動画の閲覧記録は行われません。また、ブックマークの設定もできません。 閲覧記録およびブックマークを残したい場合は、オープニング画面右上にあるログインボタンから医学書院 ID でログインしなおしてください。

|                                                               |                                                |                                             | ログイン                    |
|---------------------------------------------------------------|------------------------------------------------|---------------------------------------------|-------------------------|
| @NurseTrainer                                                 | ○○病院                                           | 医学 太郎 様                                     | ¢ @                     |
| 技術項目リスト<br>(1)<br>(4)<br>(4)(2)<br>(4)(2)<br>(4)(2)           | ビデオライブラリー<br>前回爆終個質:<br>(基礎技術) <u>下シーツの最き方</u> | <b>ブックライブラリー</b><br>前回眼枝間覧:<br>(基礎技術)の、皮下注射 | 研修プラン<br>前回報終閲覧:<br>222 |
| ご注意<br>現在法人認証でログインしているため、動画の<br>簡単記録を残したい場合は、右上のログインホ<br>お知らせ | 壁髪記録は残りません。<br>タンから医学着院IOでログインして下さい。           |                                             |                         |
| タブレット重要へ スマートフォン重要へ                                           |                                                |                                             |                         |

「ログイン」ボタンをクリックすると以下のログイン画面が表示されます。

医学書院 ID とパスワードを入力してください。(詳細は、別紙「医学書院 ID ご利用の手引き」をご参照くだ さい)

| <b>@Nurse</b> Trainer<br>ピナーストレーナー                                                               |
|--------------------------------------------------------------------------------------------------|
| eナーストレーナーにログインします。<br>医学書前にD (メールアドレス) どバスワードモロブインしてください、<br>IDをお持ちてない方は、転換登録(医学書前にDを取得)をしてください。 |
| 医学書院ID:<br>パスワード:                                                                                |
| バスワードをStitueのたちは、285<br>ログイン<br>シリアル番号の登録                                                        |
| 基本指面の変更<br>医学出版IDを取得                                                                             |
| 法人認証でログインする                                                                                      |

2018年11月